# How to Submit a COVID-19 Grant

Presented by FEMA's Public Assistance Training Section

Updated 5-6-20

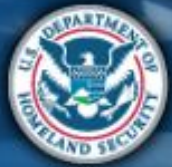

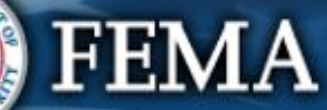

| Terms to Know           |                                                                                                    |  |  |  |  |
|-------------------------|----------------------------------------------------------------------------------------------------|--|--|--|--|
| Recipient               | <ul> <li>States, tribes or territories that receive and administer<br/>Public Assistance Federal Awards</li> </ul>                                 |  |  |  |  |
| Applicant               | • State, local, tribal, or territorial governments or private non-profit entities that may request and receive subawards under a Recipient's award |  |  |  |  |
| Projects &<br>Subawards | <ul> <li>Projects are groupings of activities that become a<br/>subaward under the Recipient's award when approved.</li> </ul>                     |  |  |  |  |
| Grants Portal           | <ul> <li>System used by Recipients and Applicants to manage PA grant applications</li> </ul>                                                       |  |  |  |  |
| FEMA                    |                                                                                                    |  |  |  |  |

# **COVID 19 Applicant Process**

Streamlined application for COVID-19 allows applications to be processed and managed through the following steps:

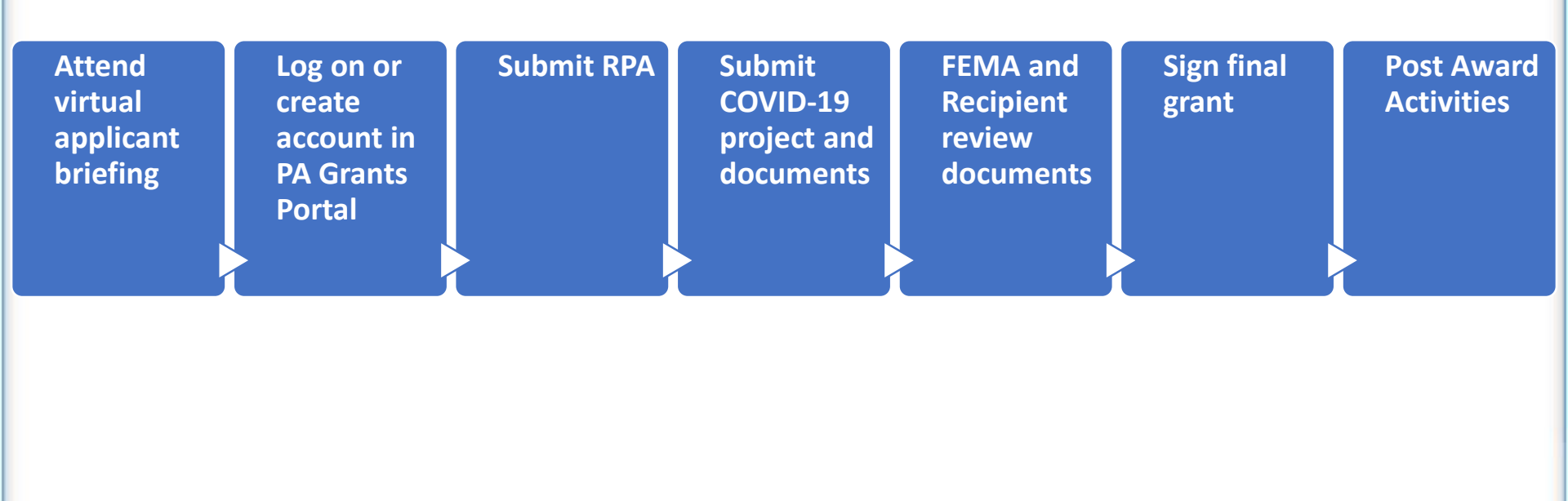

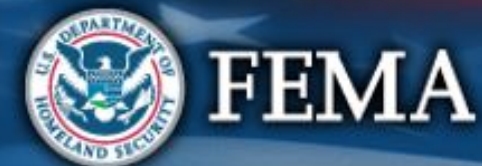

# Attend virtual applicant briefing

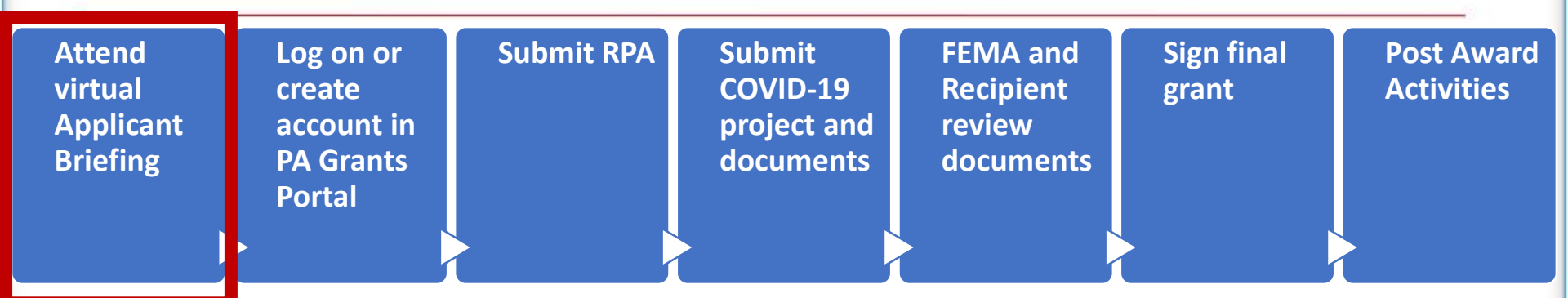

- A Recipient led meeting
- Occurs after a declaration to discuss Public Assistance procedures with potential Applicants
- Organizations interested in applying for Public Assistance should contact their state, territorial, tribal or local emergency management representative for information.

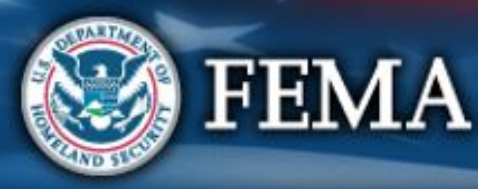

# Grants Portal Account and Request for Public Assistance

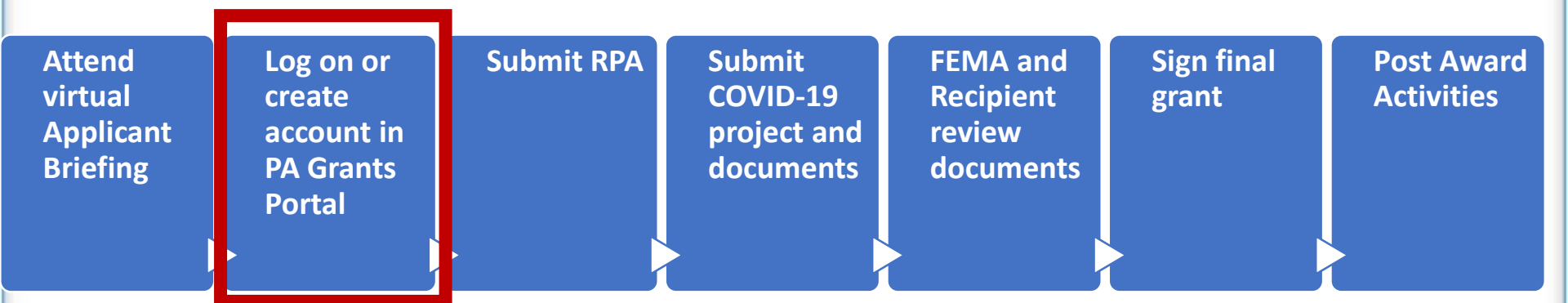

- Requests for Public Assistance are submitted and approved through Grants Portal
- Applicants who have previously worked in Grants Portal and have an account can log in with their username and password

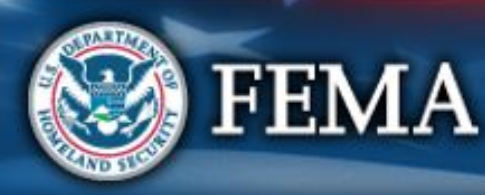

# Grants Portal Account and Request for Public Assistance

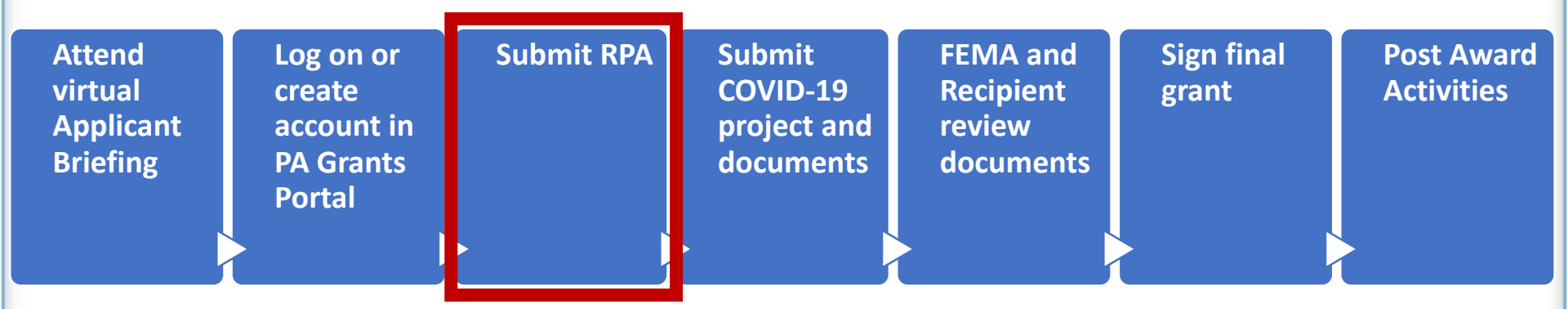

- Applicant will submit their Request for Public assistance through Grants Portal
- Recipient and FEMA will review RPA for eligibility
- If FEMA approves the application, the Applicant proceeds with submitting project application(s).

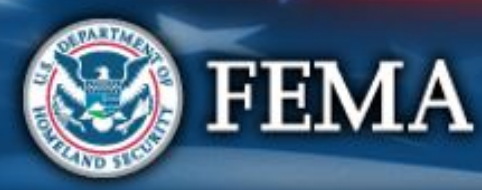

### Streamlined Project Application

|  | Attend<br>virtual<br>applicant<br>briefing | Log on or<br>create<br>account in<br>PA Grants<br>Portal | Submit<br>RPA | Submit<br>COVID-19<br>project and<br>documents | FEMA and<br>Recipient<br>review<br>documents | Sign final<br>grant | Post Award<br>Activities |
|--|--------------------------------------------|----------------------------------------------------------|---------------|------------------------------------------------|----------------------------------------------|---------------------|--------------------------|
|--|--------------------------------------------|----------------------------------------------------------|---------------|------------------------------------------------|----------------------------------------------|---------------------|--------------------------|

The project application has four sections and supplemental schedules. All Applicants must complete Sections I, II, and III and IV. The Applicant may have to complete one or more of the following Schedules:

| Cost                                     | Funding Request<br>Type | Work Status | Cost Basis                                      |   | Schedule B | Schedule C | Schedule D | Schedule EZ | Schedule F* |
|------------------------------------------|-------------------------|-------------|-------------------------------------------------|---|------------|------------|------------|-------------|-------------|
| Less than<br>\$131,100                   | Small                   | Any         | Any                                             |   |            |            |            | х           | х           |
| Equal to or<br>Greater than<br>\$131,100 | Expedited               | Any         | Applicant-Provided<br>Estimates or Information  | x |            |            |            |             | х           |
|                                          | Regular                 | Complete    | Actual Costs                                    |   | Х          |            | Х          |             | Х           |
|                                          | Regular                 | In-progress | Actual Costs & Applicant-<br>Provided Estimates |   |            | х          | х          |             | х           |
|                                          | Regular                 | Not Started | Applicant-Provided<br>Estimates or Information  |   |            | х          | х          |             | х           |

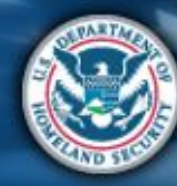

# Grants Portal Account and Request for Public Assistance

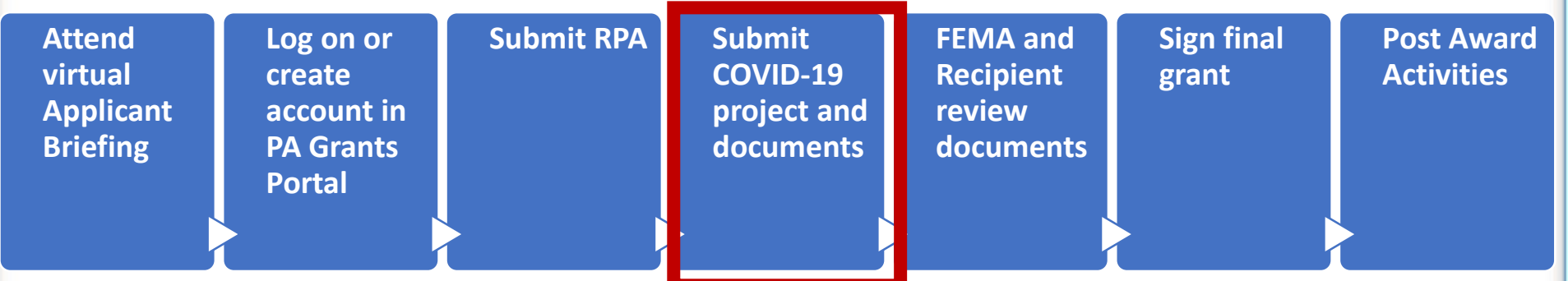

- Applicant completes and submits project application(s) in Grants Portal
- Application includes:
  - Detailed information about the activities for which the Applicant is requesting funding
  - Lists supporting documentation the Applicant needs to justify the request

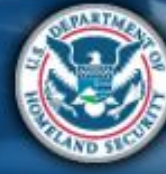

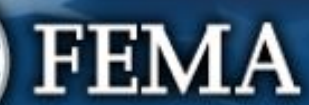

#### What are the Schedules:

- A- Large Projects that are Expedited
- **B** Large Projects that are work completed
- **C** Large Projects that are work-to-be-completed
- **D** Large projects that were reported in Schedules B and C, and Large Projects having purchased or pre-positioned supplies, equipment or provided emergency medical care, sheltering, operation of a temporary facility, etc.
- EZ- All small projects, regardless of work status
- **F** EHP form that gets completed based off certain answers and activities

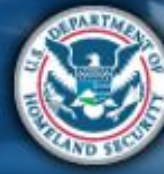

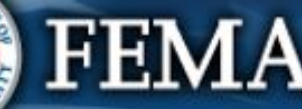

#### Locate the Application

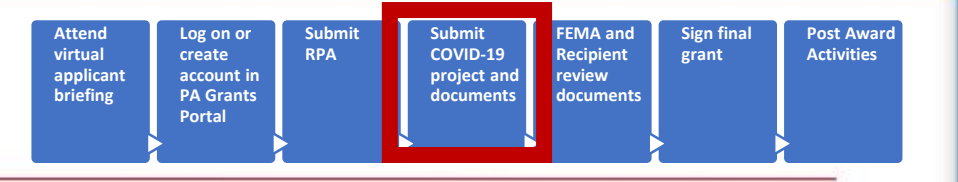

|                                                        | Portal                                                                                                    |   |
|--------------------------------------------------------|----------------------------------------------------------------------------------------------------|---|
| 🕐 Dashboard                                            |                                                                                                    |   |
| 🏦 My Organization 💙                                    | A Your organization has been assigned as the primary Grantee for one or more disasters and you have not yet submitted a Request for Public Assistance (RPA) to FEMA for each of those disasters. You may also submit a RPA to FEMA on behalf of any of your subrecipients. | × |
| Organization Profile                                   | 🖒 Click here to submit a RPA for your organization.                                                                                                    |   |
| Organization Personnel                                 | C Click here to submit a R                                                                                                    |   |
| - Applicant Event Profiles                             | Click on your lask Bell                                                                                                    |   |
| Exploratory Calls                                      | and/or Applicant Profile                                                                                                    |   |
| <ul> <li>Recovery Scoping</li> <li>Meetings</li> </ul> | i Your dashboard has no tiles!                                                                                                    |   |
| Events                                                 | The <b>Dashboard</b> is a great place to put the Grants Portal data                                                                                                    |   |
| Projects                                               | The Dephased is made up of tiles that display the most important info should a particular item as set of items in                                                                                                    |   |
| Damages                                                | the system.                                                                                                    |   |
| Work Order Requests                                    | Any time you find data that you want to keep track of, click " <sup>*</sup> <sup>*</sup> <sup>*</sup> <sup>*</sup> <sup>*</sup> <sup>*</sup> <sup>*</sup> <sup>*</sup> <sup>*</sup> <sup>*</sup>                                                                           |   |
| Work Orders                                            | created for that particular data.                                                                                                    |   |
| 🗹 My Tasks 🛛 🗸                                         |                                                                                                    |   |
| 🛗 Calendar                                             |                                                                                                    |   |
| Subrecipients 🗸                                        |                                                                                                    |   |
| Cal Cubrasisiant Tasks M                               |                                                                                                    |   |

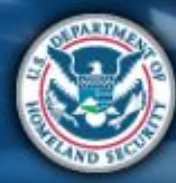

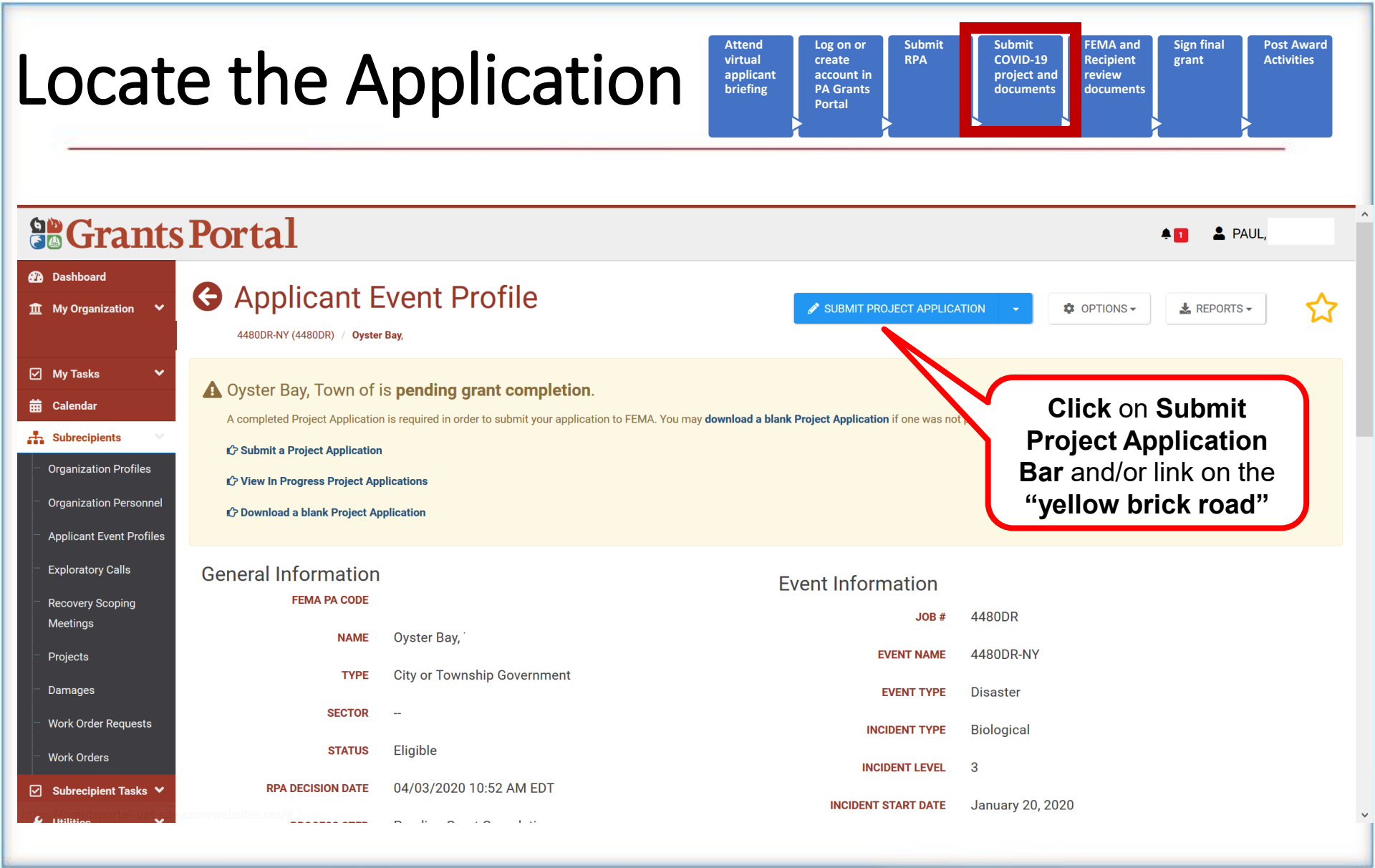

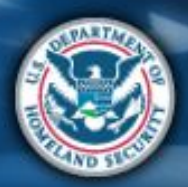

## **Review the Process**

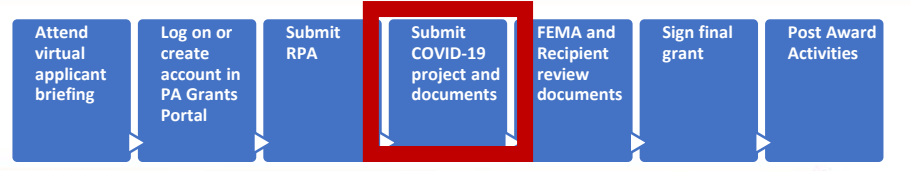

#### **Grants Portal** PAUL, Dashboard **1** Streamlined Project Application **O** CANCEL **My Organization** 4480DR-NY (4480DR) / Oyster Bay, **Create Streamlined Project Application** My Tasks Help Section I - Project Application Information 🛱 Calendar Submitting the Streamlined Project Application At a Glance Subrecipients You must complete this application to receive reimbursement from FEMA's Public Assistance program. **Time to Complete Organization Profiles** 1-2 hours depending on the types of activities conducted and amount of funding requested. Please have your documents rea **Organization Personnel** Scroll down to review **Key Considerations Applicant Event Profiles** • Incorrect or incomplete information will delay funding. (More Info) **Application Process** FEMA funds 75% of activity cost. (More Info) Exploratory Calls FEMA cannot duplicate other grant funding. (More Info) **Recovery Scoping** • FEMA cannot duplicate medical payments. (More Info) Meetings • This application is only for financial assistance. (More Info) Projects About this Application Damages This application will autosave as you fill it out. You may fill out this application in one sitting or over time. Work Order Requests FEMA developed the streamlined project application to simplify the application process for Public Assistance funding under the COVID-19 pandemic declarations. After you, the Applicant, complete this application, it will be submitted to the Recipient and FEMA for review and development of an eligible Public Assistance subgrant. Work Orders What is an Applicant, Recipient, Project / Subgrant? 🗹 Subrecipient Tasks 🗸 What Will FEMA Reimburse?

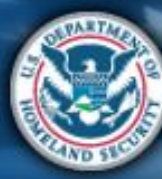

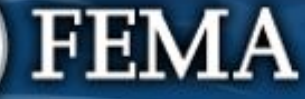

| Secti                                                                                                    | onl                                                                                                    | Attend<br>virtual<br>applicant<br>briefing<br>Port                                                                                                    | on or<br>ate Submit<br>Bunt in<br>Grants<br>tal                                                                                                    | FEMA and<br>Recipient<br>and<br>ents<br>Bign final<br>grant<br>Activities                                      |
|----------------------------------------------------------------------------------------------------|----------------------------------------------------------------------------------------------------|----------------------------------------------------------------------------------------------------|----------------------------------------------------------------------------------------------------|----------------------------------------------------------------------------------------------------|
| <b>Grants</b>                                                                                                    | Portal                                                                                                    |                                                                                                    |                                                                                                    | A 🚺 💄 PAUL                                                                                                    |
| <ul> <li> <i>1</i> Dashboard              <u>↑</u> My Organization      </li> </ul>                                                                                                    | Streamlined Project Applic<br>4480DR-NY (4480DR) / Oyster Bay, / Create Stream                                                                                                    | nlined Project Application                                                                                                    |                                                                                                    | O CANCEL                                                                                                    |
| ✓     My Tasks     ✓       ☑     Calendar       ✓     Subrecipients       ✓     Organization Profiles       ✓     Organization Personnel       ✓     Applicant Event Profiles                  | Section I – Project Application Information<br>Declaration #<br>Organization<br>FEMA PA Code<br>Applicant-Assigned Project Application # *                                                                                                    | 0 <b>n</b><br>4480DR-NY<br>Oyster Bay, Town of<br>123456                                                                                                    |                                                                                                    | Step 1: Enter<br>Application #<br>and Title                                                                    |
| <ul> <li>Exploratory Calls</li> <li>Recovery Scoping<br/>Meetings</li> <li>Projects</li> <li>Damages</li> <li>Work Order Requests</li> <li>Work Orders</li> <li>Subrecipient Tasks </li> </ul> | Project Application Title * It is important to know that upon submittal your project applica It is a violation of Federal law to intentionally makes false state up to \$250,000, imprisonment, or both. (18 U.S.C. §§ 287, 1001 I have read the statements above and understand that I wi K BACK K BACK | COVID-19 Emergency Protective Mean<br>attion becomes a legal document. The Recipient or F<br>aments or hide information when applying for Public<br>, 1040, and 3571).<br>Il be required to certify these statements upon composi-<br>tion certify Stee<br>D certify | EMA may use external sources to verify the<br>Assistance. This can carry severe crimin<br>pletion of my project application.<br>(a) 3: Click<br>one with<br>Section 1 | ne accuracy of the information you enter.<br>al and civil penalties including a fine of<br>ODNE WITH SECTION I |

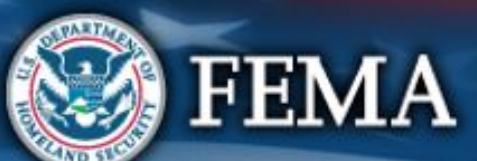

# Section I Complete

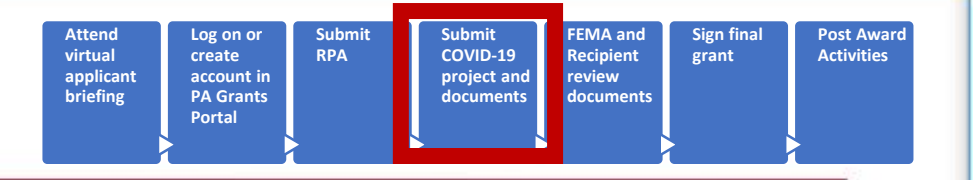

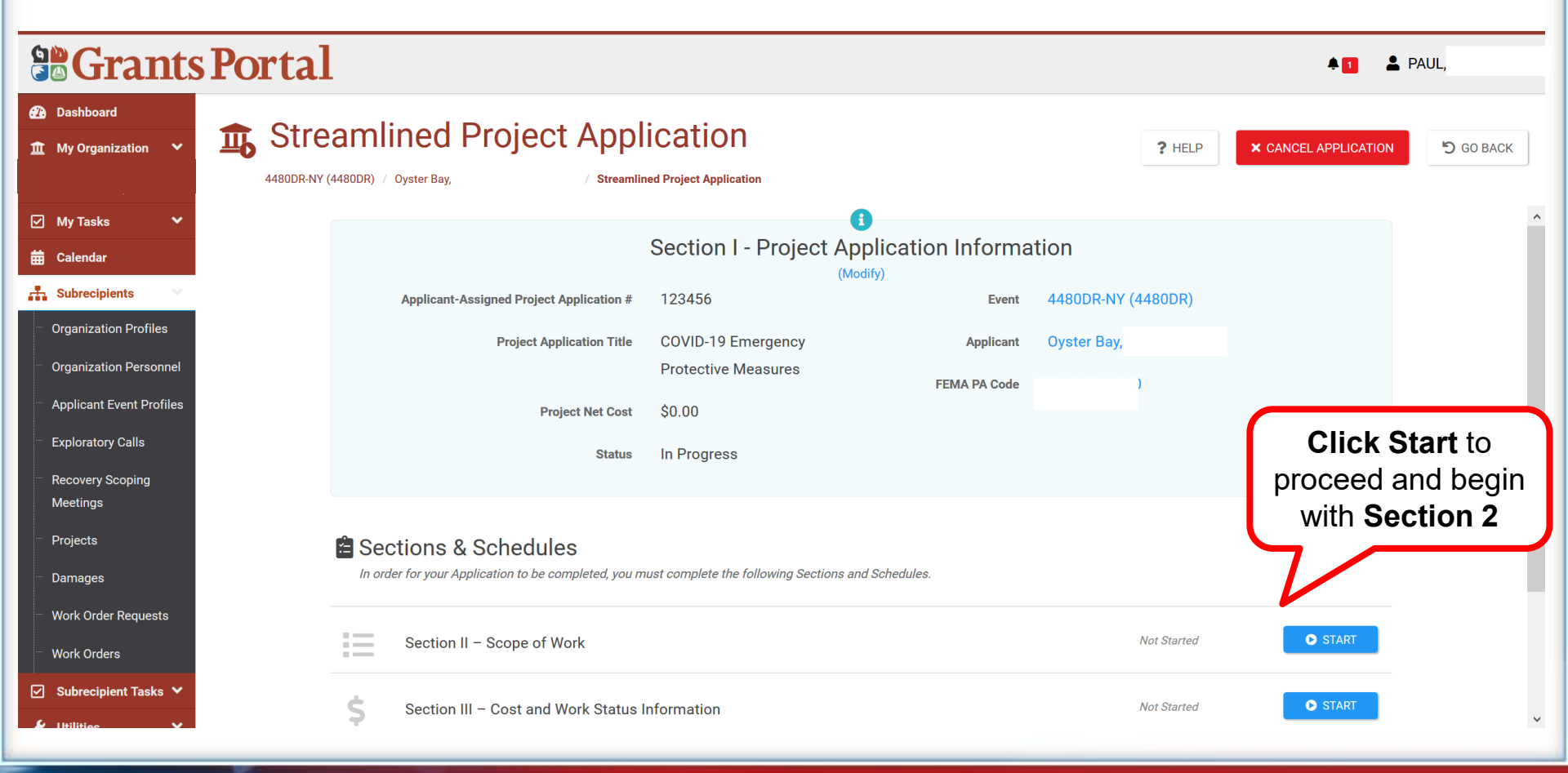

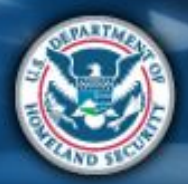

| Secti                                                                   | on II                                                                                                    | Attend<br>virtual<br>applicant<br>briefing<br>Vortal         | Submit<br>COVID-19<br>project and<br>documents  |
|-------------------------------------------------------------------------|----------------------------------------------------------------------------------------------------|--------------------------------------------------------------|-------------------------------------------------|
|                                                                         | Portal                                                                                                    |                                                              | <b>*0</b>                                       |
| <ul> <li>Dashboard</li> <li> <u>m</u> My Organization</li></ul>         | Streamlined Project Application S           4480DR-NY (4480DR) / Oyster Bay,         / Streamlined Project Application                             | Section II – Scope of Work                                   | ? HELP SAVE 5 GO TO SUMMARY                     |
| 🗹 My Tasks 🗸 🗸                                                          |                                                                                                    |                                                              | • • • • • • • • • • • • • • • • • • •           |
| 苗 Calendar                                                              | Description of Activities Locations                                                                                                    | Documents                                                    | Summary                                         |
| Subrecipients     Organization Profiles     Organization Personnel      | Section II Instructions<br>Applicants must complete this section and describe the activities that the additional information in Schedules D and F. | Applicant conducted or will conduct in response to COVID-19. | For certain activities, Applicants must provide |
| <ul> <li>Applicant Event Profiles</li> <li>Exploratory Calls</li> </ul> | Description of Activities                                                                                                    |                                                              | Enter Description<br>of Activities then         |
| <ul> <li>Recovery Scoping</li> <li>Meetings</li> </ul>                  | Please provide a brief description of the activities the Appli                                                                                     | cant conducted or will conduct. *                            | scroll down to                                  |
| Projects                                                                | Add Info                                                                                                    |                                                              | Proceed                                         |
| - Damages                                                               |                                                                                                    |                                                              |                                                 |
|                                                                         |                                                                                                    |                                                              |                                                 |
| - Work Orders                                                           | Please select all the activities the Applicant conducted or w                                                                                      | vill conduct. *                                              |                                                 |
| ✓ Subrecipient Tasks ✓<br>https://grantsportal-uat-site.a               | Management, control, and reduction of immediate threats to public health a<br>zurewebsites.net/#home                                               | and safety                                                   |                                                 |

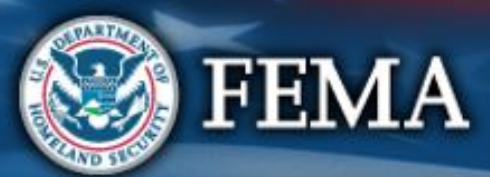

| Sect                                                      | Attend<br>virtual<br>applicant<br>briefingLog on or<br>create<br>account in<br>PA Grants<br>PortalSubmit<br>RPASubmit<br>COVID-19<br>project and<br>documentsSign final<br>grantPost Award<br>Activities                                                            |   |
|-----------------------------------------------------------|----------------------------------------------------------------------------------------------------|---|
|                                                           | Portal *0 *                                                                                                    |   |
| <ul> <li>Dashboard</li> <li>m My Organization </li> </ul> | Streamlined Project Application Section II - Scope of Work       ? HELP       SAVE       SO TO SUMMARY         4480DR-NY (4480DR) / Oyster Bay,       / Streamlined Project Application       Streamlined Project Application       Streamlined Project Application | ] |
| 🗹 My Tasks 🗸 🗸                                            | Please select all the activities the Applicant conducted or will conduct. *                                                                                                    | ^ |
| 苗 Calendar                                                | Management, control, and reduction of immediate threats to public health and safety                                                                                                    |   |
| 👬 Subrecipients 🗸 🗸                                       | Emergency operations center activities                                                                                                    |   |
| Organization Profiles                                     |                                                                                                    |   |
| Organization Personnel                                    | Facility disinfection                                                                                                    |   |
| Applicant Event Profiles                                  | Technical assistance on emergency management                                                                                                    |   |
|                                                           | Dissemination of information to the public to provide warnings and guidance                                                                                                    |   |
| Exploratory Calls                                         | Pre-positioning or movement of supplies, equipment, or other resources                                                                                                    |   |
| Recovery Scoping                                          | Purchase and distribution of food, water, or ice                                                                                                    |   |
| meetings                                                  | Purchase and distribution of other commodities                                                                                                    |   |
| Projects                                                  | Security, law enforcement, barricading, and patrolling                                                                                                    |   |
| Damages                                                   | Storage of human remains or mass mortuary services                                                                                                    |   |
| Work Order Requests                                       | Other                                                                                                    |   |
| Work Orders                                               | Emergency Medical Care                                                                                                    |   |
| Subrecipient Tasks 🗸                                      | Purchase and distribution/use of medical supplies & equipment >                                                                                                    |   |
|                                                           | Provision of medical services >                                                                                                    | ~ |
|                                                           |                                                                                                    |   |

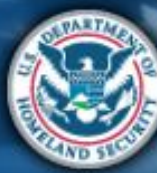

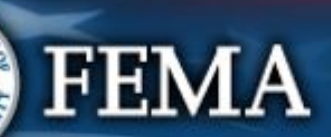

| Sect                                                                    | Attend<br>virtual<br>applicant<br>briefingLog on or<br>create<br>account in<br>PA Grants<br>PortalSubmit<br>RPAFEMA and<br>Recipient<br>review<br>documentsSign final<br>grantPost Award<br>Activities |
|-------------------------------------------------------------------------|----------------------------------------------------------------------------------------------------|
| Grants                                                                  | Portal *                                                                                                    |
| <ul> <li>Dashboard</li> <li>My Organization </li> </ul>                 | Streamlined Project Application Section II - Scope of Work       ? HELP       SAVE       O GO TO SUMMARY         4480DR-NY (4480DR) / Oyster Bay,       / Streamlined Project Application              |
| 🗹 My Tasks 🛛 🗸                                                          | Healthcare worker and first responder temporary lodging                                                                                                    |
| 苗 Calendar                                                              | Household pet or assistance animal or service animal sheltering                                                                                                    |
| 👬 Subrecipients 🔍                                                       | Other                                                                                                    |
| Organization Profiles                                                   | Other                                                                                                    |
| Organization Personnel                                                  | Other Activity Select all that                                                                                                    |
| <ul> <li>Applicant Event Profiles</li> <li>Exploratory Calls</li> </ul> | Please select the method(s) of work the Applicant used or will use to complete the activities reported above.                                                                                          |
| Recovery Scoping                                                        | Staging resources at an undeveloped site                                                                                                    |
| Meetings<br><sup></sup> Projects                                        | <ul> <li>Purchase of meals for emergency workers</li> <li>Purchase of supplies or equipment</li> </ul>                                                                                                 |
| - Damages                                                               | Purchase of land or buildings                                                                                                    |
| Work Order Requests                                                     | •                                                                                                    |
| Work Orders                                                             |                                                                                                    |
| 🗹 Subrecipient Tasks 🗸                                                  | PROCEED >                                                                                                    |
| 🖌 Ittilities 🗸 🗸                                                        | ۲<br>۲                                                                                                    |

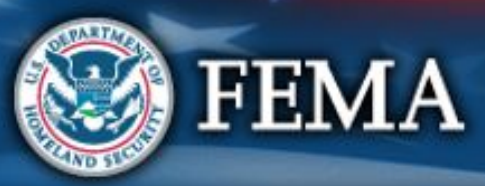

| Sect                                                                                   | onII                                                                                                    | Attend<br>virtual<br>applicant<br>briefing<br>A Grants<br>Portal       | ubmit<br>OVID-19<br>roject and<br>ocuments |
|----------------------------------------------------------------------------------------|----------------------------------------------------------------------------------------------------|------------------------------------------------------------------------|--------------------------------------------|
|                                                                                        | Portal                                                                                                    |                                                                        | <b>*•</b>                                  |
| <ul> <li>Dashboard</li> <li></li></ul>                                                 | Streamlined Project Application 4480DR-NY (4480DR) / Oyster Bay, / Streamlined Project Application                                                                           | Section II – Scope of Work                                             | ? HELP SAVE 'O GO TO SUMMARY               |
| 🗹 My Tasks 🗸 🗸                                                                         | Description of Activities Locations                                                                                                    | Documents                                                              | Summary                                    |
| Calendar  Calendar  Calendar  Calendar  Corganization Profiles  Organization Personnel | <ul> <li>Section II Instructions</li> <li>Applicants must complete this section and describe the activities that the additional information in Schedules D and F.</li> </ul> | re Applicant conducted or will conduct in response to COVID-19. For ce | ertain activities, Applicants must provide |
| Applicant Event Profiles     Exploratory Calls                                         | Locations                                                                                                    |                                                                        | Select the                                 |
| <ul> <li>Recovery Scoping</li> <li>Meetings</li> </ul>                                 | Please select the locations where the activities reported a                                                                                                    | Ibove were or will be conducted. *                                     | cation then                                |
| ··· Projects<br>··· Damages                                                            | Geographic area(s)                                                                                                    |                                                                        | JK PTOCEEU                                 |
| <ul> <li>Work Order Requests</li> </ul>                                                |                                                                                                    |                                                                        | N                                          |
| <ul> <li>Work Orders</li> <li>✓ Subrecipient Tasks ✓</li> </ul>                        | < BACK                                                                                                    |                                                                        | PROCEED >                                  |
| 🖌 I Ittil <u>itties</u> 🗸 🗸                                                            |                                                                                                    |                                                                        | ×                                          |

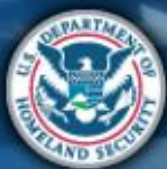

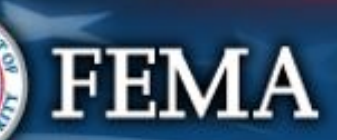

| og on or<br>reate<br>ccount in<br>A Grants<br>ortal | Submit<br>COVID-19<br>project and<br>documents | FEMA and<br>Recipient<br>review<br>documents | Sign final<br>grant | Post Award<br>Activities |
|-----------------------------------------------------|------------------------------------------------|----------------------------------------------|---------------------|--------------------------|
| og                                                  | on or                                          | on or                                        | on or               | on or                    |
| rea                                                 | ate                                            | ate                                          | ate                 | ate                      |
| cco                                                 | bunt in                                        | bunt in                                      | bunt in             | bunt in                  |
| A (                                                 | Grants                                         | Grants                                       | Grants              | Grants                   |
| or                                                  | tal                                            | tal                                          | tal                 | tal                      |

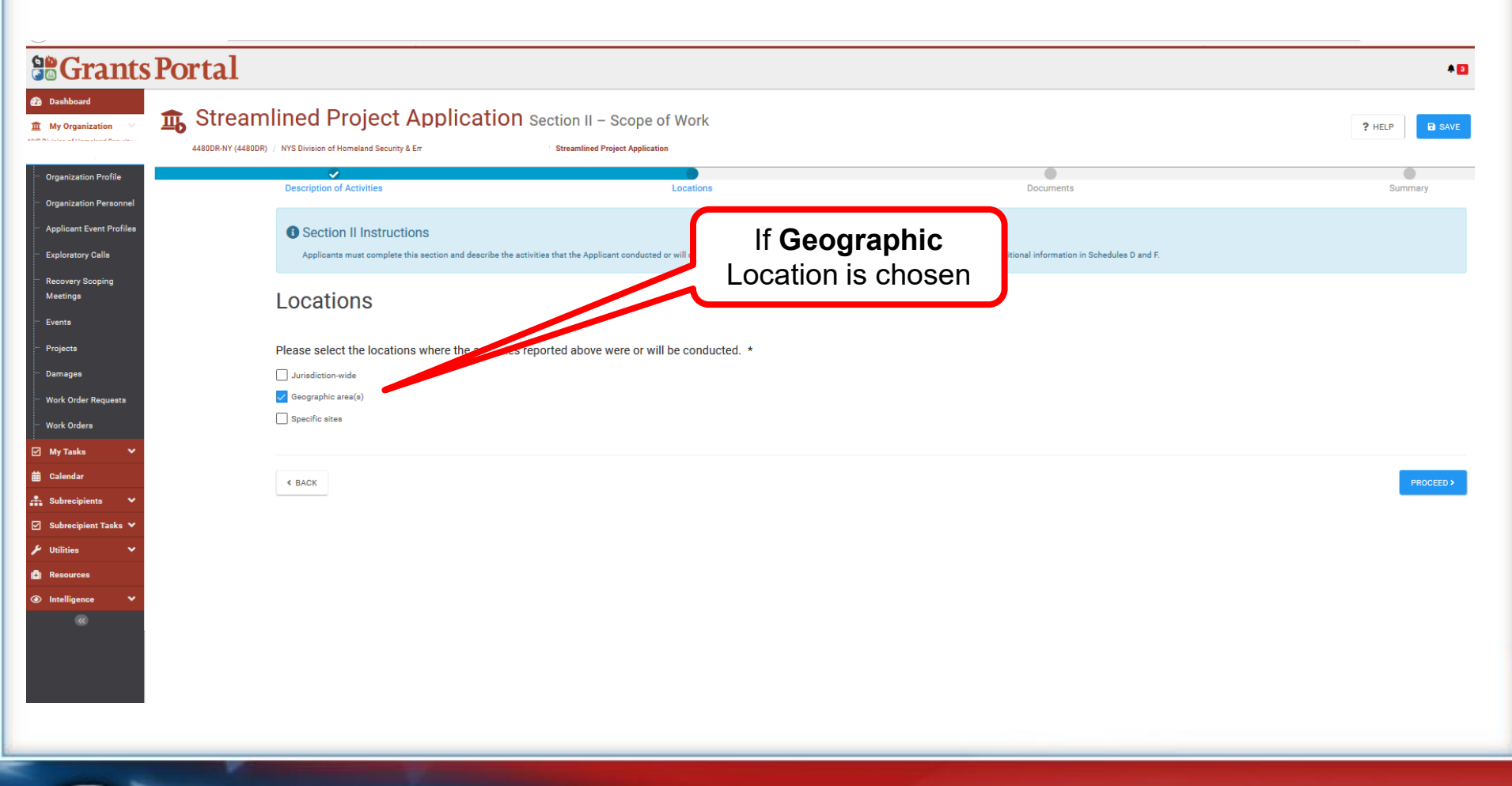

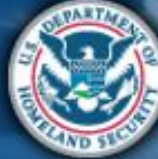

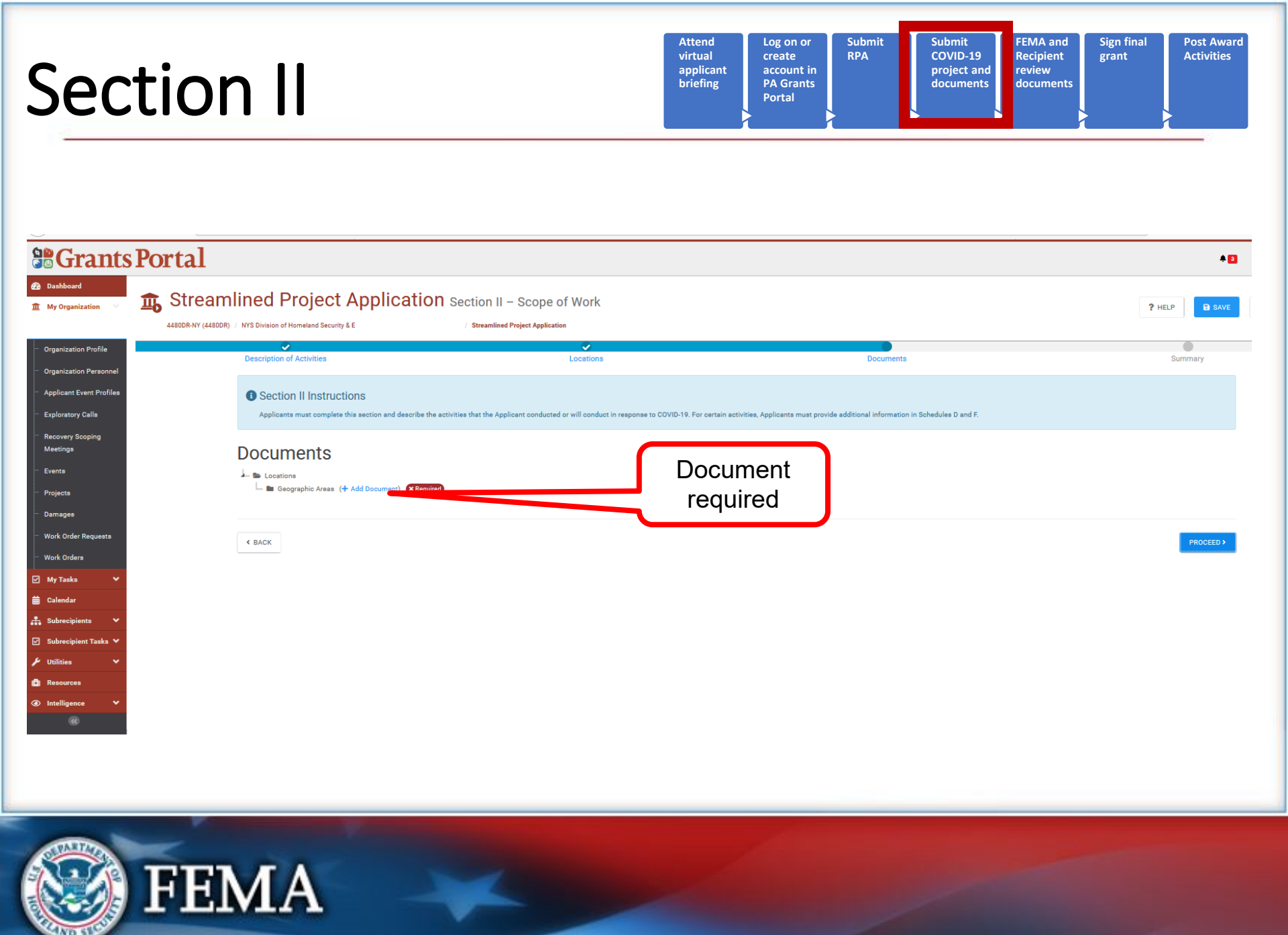

| Sec                                                                                                    | ction I                                                                                     |                                                                                             |                                                                              |                                                                             | Attend<br>virtual<br>applicant<br>briefing                           | Log on or<br>create<br>account in<br>PA Grants<br>Portal | ubmit<br>PA<br>project and<br>documents | FEMA and<br>Recipient<br>review<br>documents | Sign final<br>grant        | Post Award<br>Activities |
|----------------------------------------------------------------------------------------------------|---------------------------------------------------------------------------------------------|---------------------------------------------------------------------------------------------|------------------------------------------------------------------------------|-----------------------------------------------------------------------------|----------------------------------------------------------------------|----------------------------------------------------------|-----------------------------------------|----------------------------------------------|----------------------------|--------------------------|
| Dashboard     My Organization     Organization Profile                                                                                         | Portal<br>Streamlined Pro<br>4450DR-NY (4450DR) - NYS Division of Home<br>Description of Ac | Attach Project Applicat                                                                     | ion Documents                                                                | 1 Drag and dro                                                              | p files here, or click h                                             | ere to select files.                                     |                                         | Up<br>docum<br>com                           | load<br>ent fron<br>iputer | A D<br>D. BAVE           |
| <ul> <li>Organization Personnel</li> <li>Applicant Event Profiles</li> <li>Exploratory Calls</li> <li>Recovery Scoping<br/>Meetings</li> </ul> | Section II     Applicanta mu                                                                | Selected Documents to<br>No documents selected. To<br>below.<br>Note: You may not upload to | > Attach<br>begin uploading a document, a<br>the document to the Project App | ther drag and drop a file into the a<br>lication that matches an existing d | rea above, click the area above to<br>ocument with same document are | upload a file manually, or attach a d<br>ra.             | ocument from the Available Documents to | Attach section                               |                            |                          |
| - Events<br>- Projects<br>- Damages<br>- Work Order Requests<br>- Work Orders                                                                  | En Locations                                                                                | Available Documents to<br>Category<br>Q Quick Search                                        | e Attach<br>×Activity / Locations I                                          | isting                                                                      |                                                                      |                                                          | @ SHC                                   | W/HIDE COLUMNS                               |                            | PROCEED >                |
| ☑ My Tasks ✓                                                                                                    |                                                                                             | Filename                                                                                    | La Description                                                               | La Category                                                                 | 11 Size                                                              | 11 Uploaded Date                                         | 13 Uploaded By                          | 11                                           |                            |                          |
| Subrecipients V                                                                                                    |                                                                                             |                                                                                             |                                                                              |                                                                             | No data available                                                    |                                                          |                                         |                                              |                            |                          |
| 🖉 Subrecipient Tasks 💙                                                                                                    |                                                                                             | 5 - Showing 0 to 0 of 0                                                                     | entries                                                                      |                                                                             |                                                                      |                                                          | 5                                       | revious Next                                 |                            |                          |
| 🗲 Utilities . 🔷 🗸                                                                                                    |                                                                                             |                                                                                             |                                                                              |                                                                             |                                                                      |                                                          |                                         |                                              |                            |                          |
| Resources                                                                                                    |                                                                                             |                                                                                             |                                                                              |                                                                             |                                                                      |                                                          | & ATTACH SELECTED                       | O CANCEL                                     |                            |                          |
| Intelligence                                                                                                    |                                                                                             |                                                                                             |                                                                              |                                                                             |                                                                      |                                                          | _                                       |                                              |                            |                          |

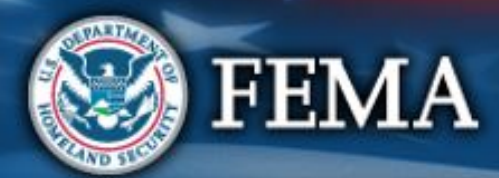

| Section II | Attend<br>virtual<br>applicant<br>briefing | Log on or<br>create<br>account in<br>PA Grants<br>Portal | Submit<br>RPA | Submit<br>COVID-19<br>project and<br>documents | FEMA and<br>Recipient<br>review<br>documents | Sign final<br>grant | Pos<br>Act |
|------------|--------------------------------------------|----------------------------------------------------------|---------------|------------------------------------------------|----------------------------------------------|---------------------|------------|
|------------|--------------------------------------------|----------------------------------------------------------|---------------|------------------------------------------------|----------------------------------------------|---------------------|------------|

: Award vities

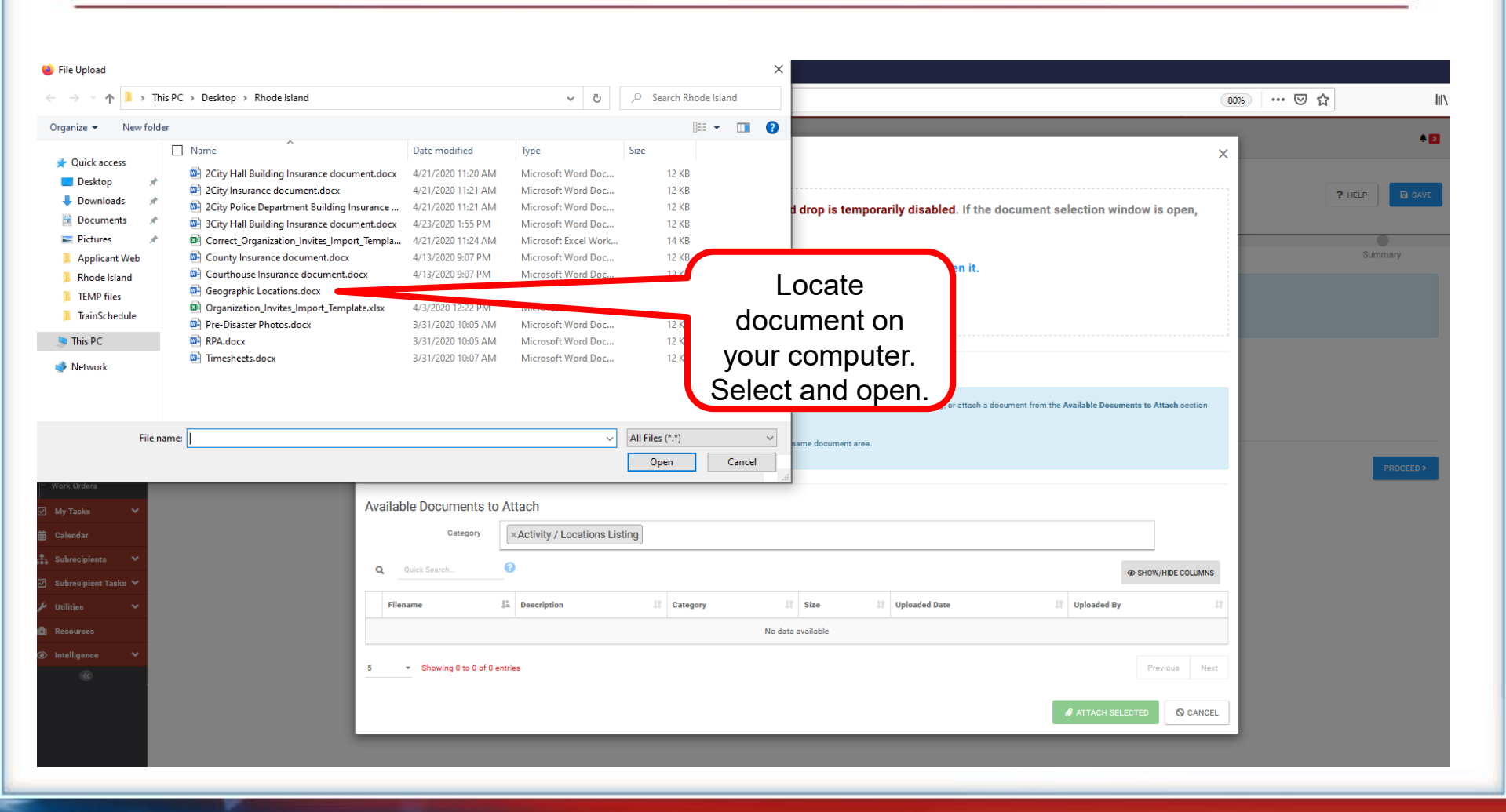

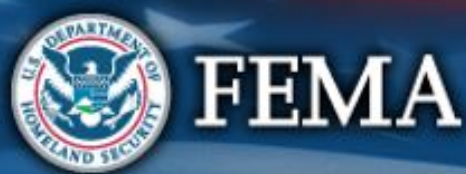

| Section II | Attend<br>virtual<br>applicant<br>briefing | Log on or<br>create<br>account in<br>PA Grants<br>Portal | Submit<br>RPA | Submit<br>COVID-19<br>project and<br>documents | FEMA and<br>Recipient<br>review<br>documents | Sign final<br>grant | Post Award<br>Activities |  |
|------------|--------------------------------------------|----------------------------------------------------------|---------------|------------------------------------------------|----------------------------------------------|---------------------|--------------------------|--|
|------------|--------------------------------------------|----------------------------------------------------------|---------------|------------------------------------------------|----------------------------------------------|---------------------|--------------------------|--|

| Cashboard  My Organization                                                   | S Portal          | Attach Project Applicat  | tion Documents                         | fron files here, or click here | to select files.                     | X ? HELP SAVE       |
|------------------------------------------------------------------------------|-------------------|--------------------------|----------------------------------------|--------------------------------|--------------------------------------|---------------------|
| Organization Profile     Organization Personnel     Applicant Event Profiles | Description of Ac | Selected Documents to    | o Attach                               |                                |                                      | Summary             |
| Exploratory Calls                                                            | Applicante mu     | Q Quick Search           | ©                                      | Description                    | Size Category                        | 12                  |
| Meetings<br>Events                                                           | Docume            |                          | Seographic Locations.docx              |                                | 11.5 KB Activity / Locations Listing |                     |
| Projects                                                                     | Locations         | 10 - Showing 1 to 1 of 1 | I entries                              |                                | Pre                                  | zvious 1 Next       |
| — Damages<br>— Work Order Requests<br>— Work Orders                          | ⊀ BACK            | Available Documents t    | to Attach Activity / Locations Listing |                                |                                      | PROCEED>            |
| ☑ My Tasks 🗸                                                                 |                   | Q Quick Search           | Ø                                      |                                | đ                                    | D SHOW/HIDE COLUMNS |
| 🕂 Subrecipients 🗸 🗸                                                          |                   | Filename                 | La Description II Category             | IT Size II                     | Uploaded Date II Uploaded By         | Upload              |
| 🖸 Subrecipient Tasks 🗸                                                       |                   |                          |                                        | No data available              |                                      | document            |
| 🎤 Utilities 🔷                                                                |                   | 5 Showing 0 to 0 of (    | Destries                               |                                |                                      | uocument            |
| Resources                                                                    |                   |                          | u entries                              |                                |                                      |                     |
|                                                                              |                   |                          |                                        |                                |                                      | STED O CANCEL       |

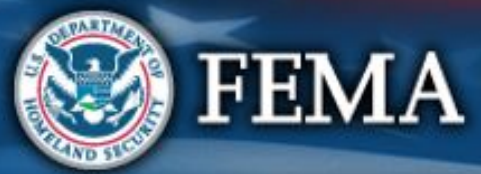

| Section II | Attend<br>virtual<br>applicant<br>briefing | Log on or<br>create<br>account in<br>PA Grants<br>Portal | Submit<br>RPA | Submit<br>COVID-19<br>project and<br>documents | FEMA and<br>Recipient<br>review<br>documents | Sign final<br>grant | Post Award<br>Activities |
|------------|--------------------------------------------|----------------------------------------------------------|---------------|------------------------------------------------|----------------------------------------------|---------------------|--------------------------|
|            |                                            |                                                          |               |                                                |                                              |                     |                          |

**\$** 

#### **Grants Portal**

| 🚯 Dashboard                                            | Other smaller and Durational Annulling strength                                                                              |               |                                                           |           |
|--------------------------------------------------------|----------------------------------------------------------------------------------------------------|---------------|-----------------------------------------------------------|-----------|
| ▲ My Organization ∨                                    | Streamlined Project Application Section II – Scope of Wo                                                                     | ork           |                                                           | ? HELP    |
| & Emergency Services (000-<br>UB(EH-00)                | 4480DR-NY (4480DR) / NYS Division of Homeland Security & Emergency Services (000-U8QEH-00) / Streamlined Project Application |               |                                                           |           |
| <ul> <li>Organization Profile</li> </ul>               | Description of Activities Loc                                                                                                | Poquirod      | Documents                                                 | Summary   |
| <ul> <li>Organization Personnel</li> </ul>             |                                                                                                    | Required      |                                                           |           |
| <ul> <li>Applicant Event Profiles</li> </ul>           | Section II Instructions                                                                                                    | documentation |                                                           |           |
| - Exploratory Calls                                    | Applicants must complete this section and describe the activities that the Applicant conducted p                             | complete      | nust provide additional information in Schedules D and F. |           |
| <ul> <li>Recovery Scoping</li> <li>Meetings</li> </ul> | Documents                                                                                                    | compiete      |                                                           |           |
| - Eventa                                               |                                                                                                    |               |                                                           |           |
| - Projects                                             | - E Geographic Areas (+ Add Document) Requirement Met                                                                        |               |                                                           |           |
| - Damages                                              |                                                                                                    |               |                                                           |           |
| Work Order Requests                                    | < BACK                                                                                                    |               |                                                           | PROCEED > |
| Work Orders                                            |                                                                                                    |               |                                                           |           |
| 🗹 My Tasks 🗸 🗸                                         |                                                                                                    |               |                                                           |           |
| 苗 Calendar                                             |                                                                                                    |               |                                                           |           |
| Subrecipients 🗸                                        |                                                                                                    |               |                                                           |           |
| 🗹 Subrecipient Tasks 🗸                                 |                                                                                                    |               |                                                           |           |
| 🗲 Utilities 🔷 🗸                                        |                                                                                                    |               |                                                           |           |
| Resources                                              |                                                                                                    |               |                                                           |           |
| Intelligence                                           |                                                                                                    |               |                                                           |           |
|                                                        |                                                                                                    |               |                                                           |           |

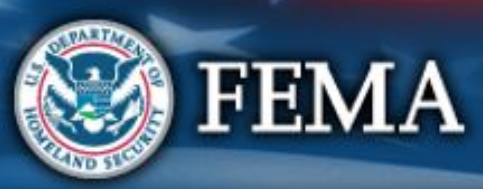

| Section II | Attend<br>virtual<br>applicant<br>briefing | Log on or<br>create<br>account in<br>PA Grants<br>Portal | Submit<br>RPA | Submit<br>COVID-19<br>project and<br>documents | FEMA and<br>Recipient<br>review<br>documents | Sign final<br>grant | Post Award<br>Activities |  |
|------------|--------------------------------------------|----------------------------------------------------------|---------------|------------------------------------------------|----------------------------------------------|---------------------|--------------------------|--|
|------------|--------------------------------------------|----------------------------------------------------------|---------------|------------------------------------------------|----------------------------------------------|---------------------|--------------------------|--|

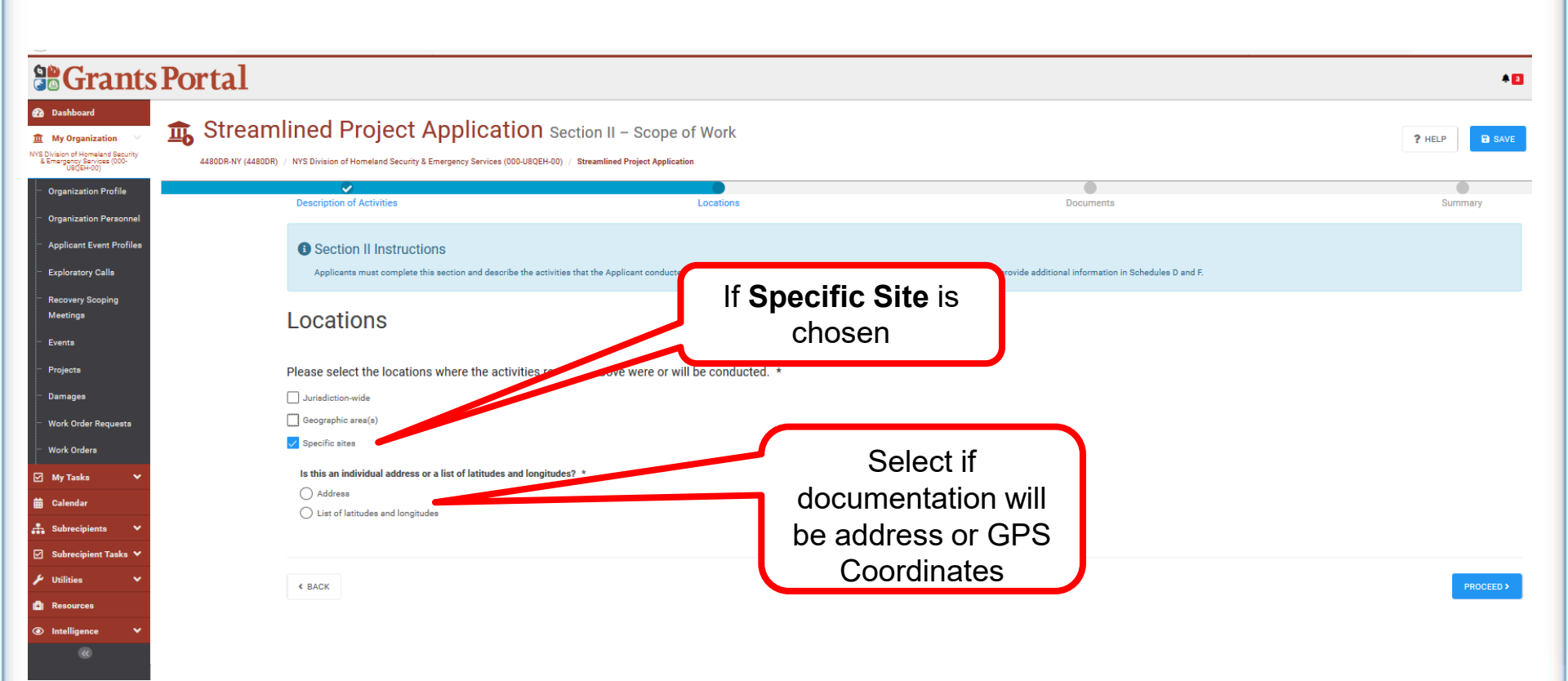

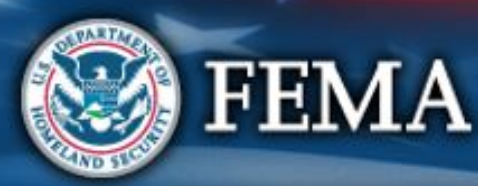

| Sec | tion |  |
|-----|------|--|
|     |      |  |

| Attend<br>virtual<br>applicant<br>briefing<br>PA Grants<br>Portal | Submit<br>RPA | Submit<br>COVID-19<br>project and<br>documents | FEMA and<br>Recipient<br>review<br>documents | Sign final<br>grant | Post Award<br>Activities |
|-------------------------------------------------------------------|---------------|------------------------------------------------|----------------------------------------------|---------------------|--------------------------|
|-------------------------------------------------------------------|---------------|------------------------------------------------|----------------------------------------------|---------------------|--------------------------|

| Central Control Control Con | •                                                              |                                                                    |                                                                                     | ortal                                                                    | Grants Po                                                                                                    |
|----------------------------------------------------------------------------------------------------|----------------------------------------------------------------|--------------------------------------------------------------------|-------------------------------------------------------------------------------------|--------------------------------------------------------------------------|----------------------------------------------------------------------------------------------------|
| Operations Profile     Operations Profile     Applications Profile     Applications Profile        Applications Profile   Applications Profile   Applicatio                                                                                                    | ? HELP B SAVE                                                  | of Work                                                            | plication Section II – Sco<br>ency Services (000-U8QEH-00) / Streamlined Project Ap | A480DF-NY (4480DF) / NYS Division of Homeland Security & Emergency Servi | Dashboard      My Organization     Vis Division of Homeland Security     E Tempergency Services (1000-     US(E+400) |
| Aglance Level Aglance Level | Documents Summary                                              | Locations                                                          |                                                                                     | Description of Activities                                                | ···· Organization Profile                                                                                            |
| Notes   Notes   Notes </td <td>ants must provide additional information in Schedules D and F.</td> <td>or will conduct in response to COVID-19. For certain activities, /</td> <td>ion and describe the activities that the Applicant con</td> <td>Section II Instructions     Applicants must complete this section and d</td> <td><ul> <li>Applicant Event Profiles</li> <li>Exploratory Calls</li> </ul></td>                                                                                                    | ants must provide additional information in Schedules D and F. | or will conduct in response to COVID-19. For certain activities, / | ion and describe the activities that the Applicant con                              | Section II Instructions     Applicants must complete this section and d  | <ul> <li>Applicant Event Profiles</li> <li>Exploratory Calls</li> </ul>                                              |
| Project   Densiges   Vik Oder Requests   Vik Oder Requests   Vik Oder Requests   Oktober State   Statewise Take   Vik Oder State   Oktober State   City   Statewise   City   Statewise   Statewise   Statewise   Statewise   Statewise   Statewise   Statewise   Statewise   Statewise   Statewise   Statewise   Statewise   Statewise   Statewise   Statewise   Statewise   Statewise   Statewise   Statewise   Statewise   S                                                                                                    |                                                                | Enter address                                                      |                                                                                     | Locations                                                                | "Recovery Scoping<br>Meetings<br>"Events                                                                             |
| Duringes With Order Requests With Order Requests With Order Requests With Order Requests With Order Requests With Order Requests With Taks  Is bareacpiont Taks  Is bareacpiont Takeacpiont Taks  Is bareacpiont Takeacpiont Take                                                                                                    |                                                                | of site                                                            | ere the activities reported above were o                                            | Please select the locations where the                                    | ··· Projects                                                                                                    |
| Vot Corder Requests   Vot Corders   Wot Corders   Vot Corders   Vot Corders                                                                                                    |                                                                |                                                                    |                                                                                     | Jurisdiction-wide                                                        | ··· Damages                                                                                                    |
| Vok Orders   My Taska   Calendari   Sobrecipient Taska   Sobrecipient Taska   Vot Unities   Address 1   Address 1   Address 2   Address 2   Address 2   Address 2   City   City   City   City   Citose State   Zitose State   Zitose State   Zitose State                                                                                                    |                                                                | 7                                                                  |                                                                                     | Geographic area(s)                                                       | ···· Work Order Requests                                                                                             |
| My Taska w Subscriptents w Subscriptents w Willies w Subscriptent Taska w Willies w Subscriptent Taska w Willies w Cite of latitudes and longitudes of a list of latitudes and longitudes of a list of latitude a list of latitudes and longitudes of latitudes and longitudes a list of latitudes and longitudes of latitudes and longitudes of latitudes and longitudes a list of latitudes and longitudes a list of latitudes and longitudes a list of latitudes and longitudes a list of latitudes and longitudes a list of latitudes and longitudes a list of latitudes and longitudes a list of latitudes and longitudes a list of latitudes and longitudes a list of latitudes and longitudes a list of latitudes and longitudes a list of latitudes a                                                         |                                                                |                                                                    |                                                                                     | ✓ Specific sites                                                         | ··· Work Orders                                                                                                    |
| i cladar Subrecipients * v tritties * v tritties * v tr                                                                                                    |                                                                |                                                                    | of latitudes and longitudes? *                                                      | Is this an individual address or a list of latitu                        | 🗹 My Tasks 🗸 🗸                                                                                                    |
| <ul> <li>subrecipients</li> <li>subrecipients</li> <li>subrecipient Tasks</li> <li>utilities</li> <li>Address 1*</li> <li>Address 1</li> <li>Address 2</li> <li>Address 2</li> <li>City *</li> <li>City *</li> <li>City *</li> <li>State *</li> <li>Choose State</li> <li>Zip *</li> </ul>                                                                                                    |                                                                |                                                                    |                                                                                     | Address                                                                  | ₩ Calendar                                                                                                    |
| Address 1 * Address 1 Address 1 Address 1 Address 2 Address 2 City * City State * Choose State Zip * Zio                                                                                                    |                                                                |                                                                    |                                                                                     | C List of latitudes and longitudes                                       |                                                                                                    |
| Address 1 Address 2 Address 2 City State * Choose State Zip *                                                                                                    |                                                                |                                                                    |                                                                                     | Address 1 *                                                              | Subrecipient Tasks 💙                                                                                                 |
| Address 2 Address 2 Address 2 Address 2 City * City State * Choose State Zip * Tin                                                                                                    |                                                                |                                                                    |                                                                                     | Address 1                                                                | 🖌 Utilities 🗸                                                                                                    |
| Address 2 Address 2 Address 2 City State * Choose State Zip * Zio                                                                                                    |                                                                |                                                                    |                                                                                     | Address 2                                                                |                                                                                                    |
| City *         City *         City *         City *         Choose State         Zip *                                                                                                    |                                                                |                                                                    |                                                                                     | Address 2                                                                |                                                                                                    |
| City State * Choose State Zip * Zin                                                                                                    |                                                                |                                                                    |                                                                                     | City *                                                                   |                                                                                                    |
| State * Choose State Zip *                                                                                                    |                                                                |                                                                    |                                                                                     | City                                                                     |                                                                                                    |
| Choose State Zip *                                                                                                    |                                                                |                                                                    |                                                                                     | State *                                                                  |                                                                                                    |
| Zip *                                                                                                    | •                                                              |                                                                    |                                                                                     | Choose State                                                             |                                                                                                    |
| Zin                                                                                                    |                                                                |                                                                    |                                                                                     | Zip *                                                                    |                                                                                                    |
|                                                                                                    |                                                                |                                                                    |                                                                                     | Zip                                                                      |                                                                                                    |

< BACK

FEMA

PROCEED >

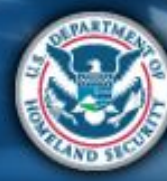

| <b>Grants</b>                                                                                                    | Portal                                                                                                    |                                                                                                   |                                                                          | 40        |
|----------------------------------------------------------------------------------------------------|----------------------------------------------------------------------------------------------------|---------------------------------------------------------------------------------------------------|--------------------------------------------------------------------------|-----------|
| Dashboard      My Organization      NYS Division of Homeland Security     Elemengency Services (000-<br>US(GE+00) | Streamlined Project Application                                                                                               | Section II – Scope of Work<br>-00) / Streamlined Project Application                              |                                                                          | ? HELP    |
| Organization Profile     Organization Personnel     Applicant Event Profiles                                      | Description of Activities                                                                                                    | Locations                                                                                         | Documents                                                                | Summary   |
| <ul> <li>Exploratory Calls</li> <li>Recovery Scoping<br/>Meetings</li> <li>Events</li> </ul>                      | Applicants must complete this section and describe the ac                                                                     | vities that the Applicant conducted or will conduct in response to COVID-19. For certain activiti | es, Applicants must provide additional information in Schedules D and F. |           |
| <ul> <li>Projecta</li> <li>Damages</li> <li>Work Order Requests</li> </ul>                                        | Please select the locations where the activities r Jurisdiction-wide Geographic area(s)                                       | eported above were or will be conducted. *                                                        |                                                                          |           |
| <ul> <li>Work Orders</li> <li>✓ My Tasks ✓</li> <li>✓ Calendar</li> </ul>                                         | Specific sites<br>Is this an individual address or a list of latitudes and longi<br>Address                                   | Enter GPS                                                                                         |                                                                          |           |
| ∴     Subrecipients     ✓       ☑     Subrecipient Tasks     ✓       ✓     Utilities     ✓                        | List of latitudes and longitudes  Please list the latitudes and longitudes separated by a sem List of latitude and longitudes | Coordinates                                                                                       |                                                                          |           |
| Resources  Intelligence                                                                                           | ¢ BACK                                                                                                    |                                                                                                   |                                                                          | PROCEED > |
|                                                                                                    |                                                                                                    |                                                                                                   |                                                                          |           |

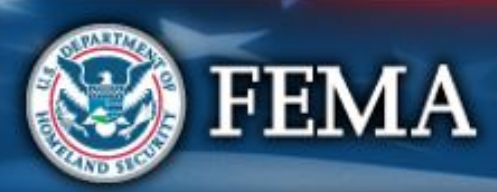

| Section                                                                                                    | on II                                                                                                   | Atte<br>virtu<br>appi<br>brief                                     | nd<br>al<br>cant<br>ing<br>Portal<br>Log on or<br>Create<br>account in<br>PA Grants<br>Portal | Submit<br>COVID-19<br>project and<br>documents<br>FEMA and<br>Recipient<br>review<br>documents<br>Sign final<br>grant<br>Activities |
|----------------------------------------------------------------------------------------------------|----------------------------------------------------------------------------------------------------|--------------------------------------------------------------------|-----------------------------------------------------------------------------------------------|----------------------------------------------------------------------------------------------------|
| <b>Grants F</b>                                                                                                 | Portal                                                                                                  |                                                                    |                                                                                               | 🐥 🚹 🔹 PAUL, STEPHA                                                                                                    |
| Dashboard      My Organization      VYS Division of Homeland Security     Emergency Services (000-<br>USQEH-00) | Streamlined Project                                                                                     | t Application Section II                                           | – Scope of Work                                                                               | ? HELP GO TO SUMMARY                                                                                                    |
| Organization Profile     Organization Personnel                                                                 | Description of Activities                                                                               | Locations                                                          | Documents                                                                                     | Summary                                                                                                    |
| <ul> <li>Applicant Event Profiles</li> <li>Exploratory Calls</li> <li>Recovery Scoping</li> </ul>               | Section II Instructions<br>Applicants must complete this section<br>additional information in Schedules | on and describe the activities that the Applicant cond<br>D and F. | ucted or will conduct in response to COVID-1                                                  | 19. For certain activities, Applicants must provide                                                                                 |
| Meetings<br>Events                                                                                              | Documents                                                                                               |                                                                    |                                                                                               | Proceed                                                                                                    |
| - Projects                                                                                                    | No documents are currently required for                                                                 | this section/schedule.                                             |                                                                                               |                                                                                                    |
| <ul> <li>Damages</li> <li>Work Order Requests</li> </ul>                                                        |                                                                                                    |                                                                    |                                                                                               | V                                                                                                    |
| Work Orders                                                                                                    | < BACK                                                                                                  |                                                                    |                                                                                               | PROCEED >                                                                                                    |
| ✓ My Tasks ✓                                                                                                    |                                                                                                    |                                                                    |                                                                                               |                                                                                                    |
| Subrecipients                                                                                                   |                                                                                                    |                                                                    |                                                                                               |                                                                                                    |

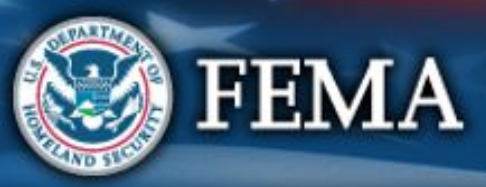

| Sect                                                                                                    | ion II                                                                                                    | Attend<br>virtual<br>applicant<br>briefing<br>United States<br>Portal<br>United States<br>Portal<br>United States<br>Submit<br>RPA<br>Submit<br>RPA | Submit<br>COVID-19<br>project and<br>documents            |
|----------------------------------------------------------------------------------------------------|----------------------------------------------------------------------------------------------------|----------------------------------------------------------------------------------------------------|-----------------------------------------------------------|
|                                                                                                    | Portal                                                                                                    |                                                                                                    | 🜲 🚹 💄 Paul, Stepha                                        |
| Dashboard      My Organization     VYS Division of Homeland Security     & Emergency Services (000- U8QEH-00) | Streamlined Project Application S 4480DR-NY (4480DR) / Oyster Bay, Town of (059-56000-00) / Streamlined Project Application | Section II – Scope of Work                                                                                                    | ? HELP SAVE 5 GO TO SUMMARY                               |
| Organization Profile     Organization Personnel     Applicant Event Profiles                                  | Description of Activities Locations  Section II Instructions                                                                | Documents                                                                                                    | Summary                                                   |
| <ul> <li>Recovery Scoping</li> <li>Meetings</li> <li>Events</li> </ul>                                        | additional information in Schedules D and F.                                                                                | Applicant conducted of will conduct in response to covid-19. r                                                                                      | Enter Description<br>of Activities then<br>scroll down to |
| <ul> <li>Projects</li> <li>Damages</li> <li>Work Order Requests</li> </ul>                                    | Description of Activities<br>Brief description of the activities the Applicant conducted                                    | or will conduct.                                                                                                    | Proceed                                                   |
| <ul> <li>Work Orders</li> <li>✓ My Tasks ✓</li> <li>✓ Calendar</li> </ul>                                     | Add Info                                                                                                    |                                                                                                    | .a.                                                       |
| Subrecipients Y                                                                                               | Activities the Applicant conducted or will conduct.                                                                         |                                                                                                    | ~                                                         |

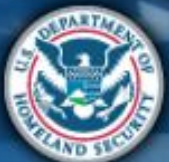

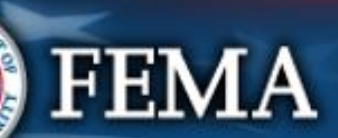

| Sect                                                                                                    | tion II Attend virtual applicant briefing                                                                                                    | Log on or<br>create<br>account in<br>PA Grants<br>Portal | ubmit<br>PA<br>Submit<br>COVID-19<br>project and<br>documents<br>Submit<br>Recipient<br>review<br>documents | Sign final<br>grant Post Award<br>Activities |
|----------------------------------------------------------------------------------------------------|----------------------------------------------------------------------------------------------------|----------------------------------------------------------|----------------------------------------------------------------------------------------------------|----------------------------------------------|
| Caracter     Morganization     Wy Organization     Wy Organization     Wy Organization     Wy Organization     Wy Organization     Wy Organization | Portal<br>Streamlined Project Application Section II – Sco<br>4480DR-NY (4480DR) / Oyster Bay, Town of (059-56000-00) / Streamlined Project Application | ope of Work                                              | RELP SAV                                                                                                    | PAUL, STEPHA         GO TO SUMMARY           |
| <ul> <li>Organization Profile</li> <li>Organization Personnel</li> <li>Applicant Event Profiles</li> </ul>                                         | Method(s) of work the Applicant used or will use to complete the activities re<br>• Purchase of meals for emergency workers                             | eported above.                                           |                                                                                                    | ^                                            |
| <ul> <li>Exploratory Calls</li> <li>Recovery Scoping<br/>Meetings</li> <li>Events</li> <li>Projects</li> </ul>                                     | Locations<br>Locations where the activities reported above were or will be conducted.<br>• Jurisdiction-wide                                            |                                                          | Review then<br>click Done wit<br>Section 2                                                                  | h                                            |
| <ul> <li>Damages</li> <li>Work Order Requests</li> </ul>                                                                                           | No documents are currently required for this section/schedule.                                                                                          |                                                          |                                                                                                    |                                              |
| Work Orders         ✓       My Tasks         ★       Calendar         ♣       Subrecipients                                                        | < BACK                                                                                                    |                                                          | ✓ DONE WITH SE                                                                                              |                                              |

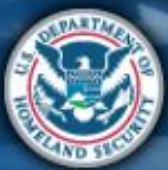

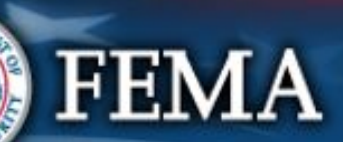

# Section II Complete

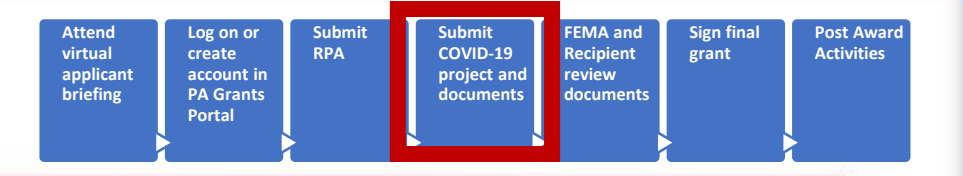

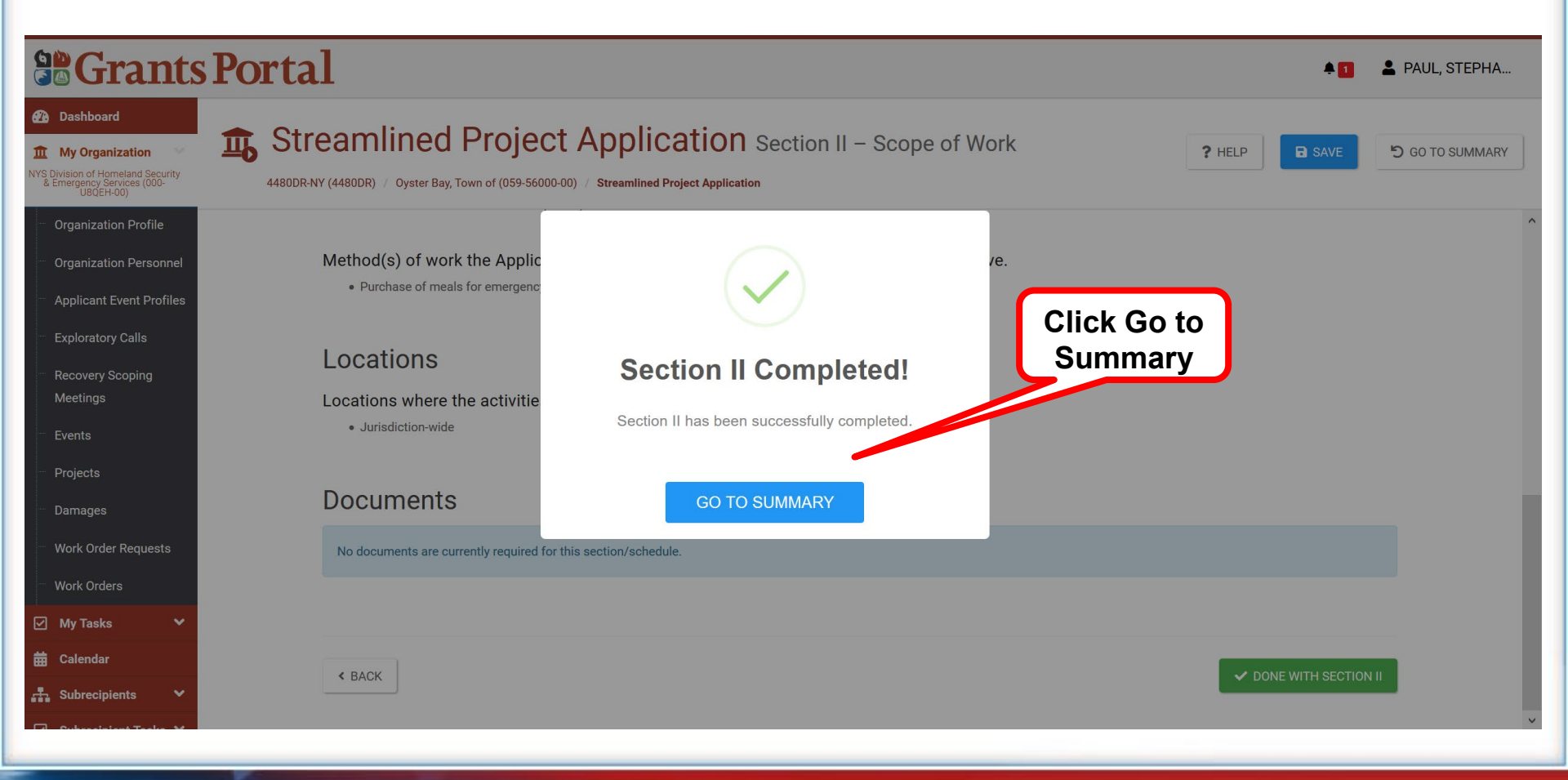

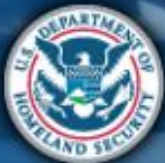

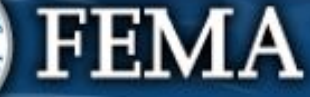

| Sect                                                                                                    | tion III Attend<br>virtual<br>applicant<br>briefing                                                                           | nt<br>g<br>PA Grants<br>Portal<br>Number 2000<br>Submit<br>RPA<br>Submit<br>COVID-19<br>project and<br>documents<br>Submit<br>Project and<br>documents<br>Sign final<br>Recipient<br>review<br>documents |
|----------------------------------------------------------------------------------------------------|----------------------------------------------------------------------------------------------------|----------------------------------------------------------------------------------------------------|
| Grants                                                                                                    | Portal                                                                                                    | 🜲 1 💄 Paul, Stepha                                                                                                    |
| Dashboard      My Organization      NYS Division of Homeland Security     Emergency Services (000-     USQEH-00)                      | Streamlined Project Application     4480DR-NY (4480DR) / Oyster Bay, Town of (059-56000-00) / Streamlined Project Application | ? HELP × CANCEL APPLICATION S GO BACK                                                                                                    |
| <ul> <li>Organization Profile</li> <li>Organization Personnel</li> <li>Applicant Event Profiles</li> <li>Exploratory Calls</li> </ul> | Protective Measures<br>Project Net Cost \$0.00<br>Status In Progress                                                          | FEMA PA Code 059-56000-00<br>Complete next Task<br>or Continue to finish<br>a Task already<br>started                                                                                                    |
| <ul> <li>Recovery Scoping</li> <li>Meetings</li> <li>Events</li> <li>Projects</li> </ul>                                              | Sections & Schedules<br>In order for your Application to be completed, you must complete the following Sections and Sch       | Schedules.                                                                                                    |
| <ul> <li>Damages</li> <li>Work Order Requests</li> </ul>                                                                              | Section II – Scope of Work                                                                                                    | Completed ✓ VIE                                                                                                    |
| Work Orders                                                                                                    | Document Repository                                                                                                    | No Documents Required VIEW/EDIT                                                                                                    |
| Calendar                                                                                                    | ✓ REVIEW AND                                                                                                    | ND SUBMIT                                                                                                    |

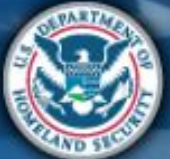

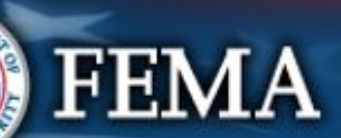

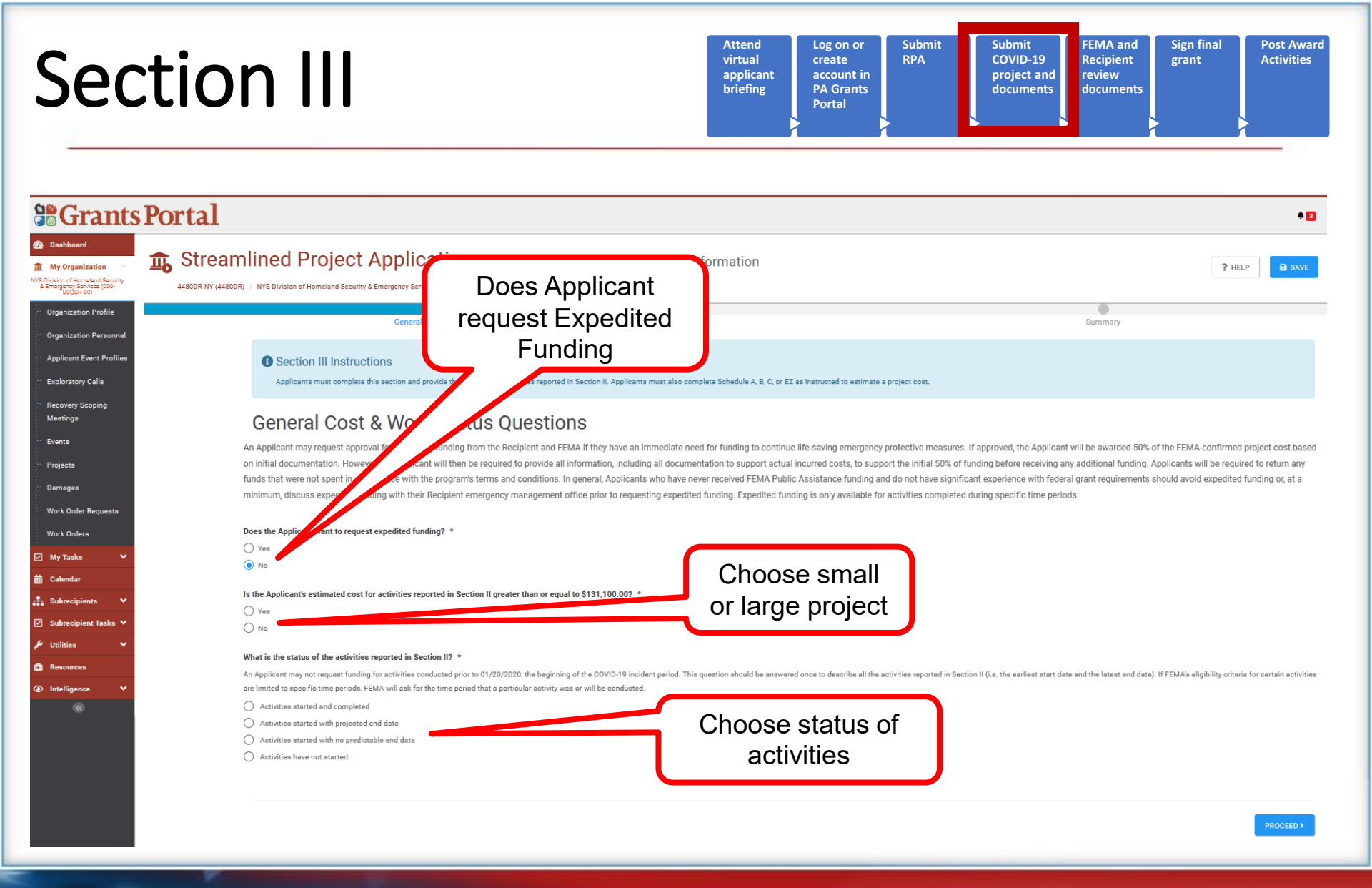

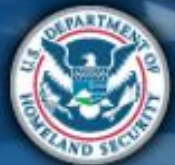

| Sect                                                                                                    | Attend<br>virtual<br>applicant<br>briefing<br>Attend<br>virtual<br>applicant<br>briefing<br>Attend<br>virtual<br>applicant<br>briefing<br>A Grants<br>Portal                                                                                                    |
|----------------------------------------------------------------------------------------------------|----------------------------------------------------------------------------------------------------|
| <b>Grants</b> P                                                                                                    | ortal                                                                                                    |
| <ul> <li>Dashboard</li> <li> <u>↑</u> My Organization ∨<br/><u>↓</u><br/>WS Decise of Hermiter<br/>WS Decise of Hermiter</li></ul> | Streamlined Project Application Section III – Cost and Work Status Information                                                                                                    |
| Organization Profile     Organization Personnel     Applicant Event Profiles     Exploratory Calls                                 | Section III INSTRUCTIONS Applicants must complete this section and provide the costs of the activities reported in Section II. Applicants must also complete Schedule A, B, C, or EZ as instructed to estimate a project cost.  General Cost & Work Status Questions An Applicant may request approval for expedited funding from the Recipient and FEMA if they have an immediate need for funding to continue life-saving emergency protective measures. If approved, the Applicant will be awarded 50% of the FEMA-confirmed project cost                                                                                                    |
| Meetings  Events  Projects  Damages  Work Onder Bequests                                                                           | based on initial occumentation, However, the Applicant will then be required to provide all information, including and documentation to support actual incurred costs, to support the initial out-of running before receiving any additional running. Applicants will be required to return any funds that were not spent in compliance with the program's terms and conditions. In general, Applicants who have never received FEMA Public Assistance funding and do not have significant experience with federal grant requirements should avoid expedited funding, Expedited funding is only available for activities completed during specific time periods.  Does the Applicant want to request expedited funding? *  Yes No                                                                                                    |
| <ul> <li>Work Orders</li> <li>✓ My Tasks</li> <li>✓</li> <li>Calendar</li> <li></li> </ul>                                         | Is the Applicant's estimated cost for activities reported in Section II greater than or equal to \$131,100.007 *<br>Yes<br>No<br>What is the statute of the activities reported in Section II 3 to 100.007 *<br>And date completed                                                                                                    |
| Subrecipient Tasks      Utilities      Resources                                                                                   | Activities started and completed Date Started * Date Started * Dat |
| Intelligence                                                                                                    | Date Completed *       imit         Activities started with projected end date       imit         Activities started with no predictable end date       imit         Activities have not started       imit                                                                                                    |
|                                                                                                    | A Based on your answers, you will be required to complete a Schedule B and a Schedule D form for this application upon completion of Section III.<br>You are required to complete a Schedule B and Schedule D form because activities are completed and the Applicant's estimated cost for activities reported in Section II is greater than \$131,100.00.                                                                                                    |

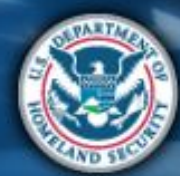

| Construction Construction Cons  | Oject Application Section III – Cost and W<br>meland Security & Energency Services (000-U80EH-00) / Streamlined Project Application<br>III IIISTUCLIONS<br>nut complete this section and provide the costs of the activities reported in Section II. Ap<br>Cost & Work Status Questions<br>equest approval for expedited funding from the Recipient and FEMA if they has<br>cumentation. However, the Applicant will then be required to provide all informs<br>at were not spent in compliance with the program's terms and conditions. In go<br>imum, discuss expedited funding with their Recipient emergency management<br>want to request expedited funding? *   | Work Status Information       ? H         oplicants must also complete Schedule A. B, C, or EZ as instructed to estimate a project cost.         we an immediate need for funding to continue life-saving emergency protective measures. If approved, the Applicant will be awarded 50% of the FEMA-confirme lation, including all documentation to support actual incurred costs, to support the initial 50% of funding before receiving any additional funding. Applicants will leneral, Applicants who have never received FEMA Public Assistance funding and to not have significant experience with federal grant requirements should avoint office prior to requesting expedited funding. Expedited funding is only available for activities completed during specific time periods. | I project cost<br>e required to<br>I expedited  |  |
|----------------------------------------------------------------------------------------------------|----------------------------------------------------------------------------------------------------|----------------------------------------------------------------------------------------------------|-------------------------------------------------|--|
| 2 Dashbaard    My Organization   We Description of Hendred Sector   Corganization Profile   Organization Personnel   Applicant Event Profiles   Exploratory Calls   Recovery Scoping   Meetings   Events   Projects   Damages   Work Orders   Work Orders   My Tasks   Subrecipient Tasks   Subrecipient Tasks   It Hilties                                                                                                    | COJECT Application Section III – Cost and W<br>metand Security & Emergency Services (000-U80EH-00) / Streamlined Project Application<br>IIIISTUCTIONS<br>must complete this section and provide the costs of the activities reported in Section II. App<br>COSST & WORK Status Questions<br>equest approval for expedited funding from the Recipient and FEMA if they hav<br>cumentation. However, the Applicant will then be required to provide all informat<br>at were not spent in compliance with the program's terms and conditions. In go<br>imum, discuss expedited funding with their Recipient emergency management<br>want to request expedited funding? * | Work Status Information ? H applicants must also complete Schedule A, B, C, or EZ as instructed to estimate a project cost. we an immediate need for funding to continue life-saving emergency protective measures. If approved, the Applicant will be awarded 50% of the FEMA-confirme ation, including all documentation to support actual incurred costs, to support the initial 50% of funding before receiving any additional funding. Applicants will peneral, Applicants who have never received FEMA Public Assistance funding and do not have significant experience with federal grant requirements should avoi it office prior to requesting expedited funding. Expedited funding is only available for activities completed during specific time periods.                      | ELP Poject cost<br>e required to<br>l expedited |  |
| A myolicanta descrive descrive des relatives descrive descrive descrive des relatives descrive des relatives descrive des relatives descrive des relatives des relatives descrive des relatives des relatives des relative      | meland Security & Emergency Services (000-URQEH-00) / Streamlined Project Application IT ITSTUTUCIONS nuest complete this section and provide the costs of the activities reported in Section II. Ap COSST & WORK Status Questions equest approval for expedited funding from the Recipient and FEMA if they hav cumentation. However, the Applicant will then be required to provide all informs at were not spent in compliance with the program's terms and conditions. In ge imum, discuss expedited funding with their Recipient emergency management want to request expedited funding? *                                                                       | pplicants must also complete Schedule A, B, C, or EZ as instructed to estimate a project cost.<br>we an immediate need for funding to continue life-saving emergency protective measures. If approved, the Applicant will be awarded 50% of the FEMA-confirme<br>instion, including all documentation to support actual incurred costs, to support the initial 50% of funding before receiving any additional funding. Applicants will<br>peneral, Applicants who have never received FEMA Public Assistance funding and do not have significant experience with federal grant requirements should avoir<br>it office prior to requesting expedited funding. Expedited funding is only available for activities completed during specific time periods.                                    | I project cosi<br>e required to<br>I expedited  |  |
| Upget-20)     Organization Profile       Organization Profile     Applicants       Applicant Event Profiles     General       Exploratory Calls     An Applicant may based on initial dureturn any funds to funding or, at a mil       Projecta     Does the Applicant       Damages     Ves       Work Order Requests     Is the Applicant set       Work Orders     Is the Applicant set       Subtractipient     No       Utilities     Activities starts                                                                                                    | III INSTRUCTIONS  nuxt complete this section and provide the costs of the activities reported in Section II. Ap  COSST & WORK Status Questions  equest approval for expedited funding from the Recipient and FEMA if they hav cumentation. However, the Applicant will then be required to provide all informs at were not spent in compliance with the program's terms and conditions. In ge imum, discuss expedited funding with their Recipient emergency management want to request expedited funding? *                                                                                                    | oplicants must also complete Schedule A, B, C, or EZ as instructed to estimate a project cost.<br>we an immediate need for funding to continue life-saving emergency protective measures. If approved, the Applicant will be awarded 50% of the FEMA-confirme<br>lation, including all documentation to support actual incurred costs, to support the initial 50% of funding before receiving any additional funding. Applicants will<br>leneral, Applicants who have never received FEMA Public Assistance funding and do not have significant experience with federal grant requirements should avoi<br>it office prior to requesting expedited funding. Expedited funding is only available for activities completed during specific time periods.                                      | l project cos<br>e required ta<br>l expedited   |  |
| Organization Profile       Applicants         Applicant Event Profiles       General         Exploratory Calls       An Applicant may based on initial duretings         Events       funding or, at a million or, at a million or, at a mi                                                                                                    | nuxt complete this section and provide the costs of the activities reported in Section II. Ap<br>COSST & WORK Status Questions<br>equest approval for expedited funding from the Recipient and FEMA if they hav<br>cumentation. However, the Applicant will then be required to provide all informs<br>at were not spent in compliance with the program's terms and conditions. In ge<br>imum, discuss expedited funding with their Recipient emergency management<br>want to request expedited funding? *                                                                                                    | pplicants must also complete Schedule A, B, C, or EZ as instructed to estimate a project cost.<br>we an immediate need for funding to continue life-saving emergency protective measures. If approved, the Applicant will be awarded 50% of the FEMA-confirme<br>lation, including all documentation to support actual incurred costs, to support the initial 50% of funding before receiving any additional funding. Applicants will<br>leneral, Applicants who have never received FEMA Public Assistance funding and do not have significant experience with federal grant requirements should avoi<br>it office prior to requesting expedited funding. Expedited funding is only available for activities completed during specific time periods.                                      | l project cos<br>e required tr<br>l expedited   |  |
| Organization Personnel       Applicant Event Profiles       Exploratory Calls       Recovery Scoping       Meetings       Events       Projects       Damages       Work Orders       My Tasks       Calendar       Subrecipient       Subrecipient       Utilities                                                                                                    | Cost & Work Status Questions<br>equest approval for expedited funding from the Recipient and FEMA if they hav<br>cumentation. However, the Applicant will then be required to provide all informs<br>at were not spent in compliance with the program's terms and conditions. In go<br>imum, discuss expedited funding with their Recipient emergency management<br>want to request expedited funding? *                                                                                                    | we an immediate need for funding to continue life-saving emergency protective measures. If approved, the Applicant will be awarded 50% of the FEMA-confirme<br>ation, including all documentation to support actual incurred costs, to support the initial 50% of funding before receiving any additional funding. Applicants will<br>reneral, Applicants who have never received FEMA Public Assistance funding and do not have significant experience with federal grant requirements should avo<br>at office prior to requesting expedited funding. Expedited funding is only available for activities completed during specific time periods.                                                                                                    | l project cos<br>e required tr<br>l expedited   |  |
| Applicant Event Profiles Exploratory Calls An Applicant may Dased on initial dd return any fundis t Events Frojects Damages Work Order Requests Work Orders Is the Applicant s My Tasks Calendar Subtracipient Subtracipient Subtracipient Calendar Calendar Ca | Cost & Work Status Questions<br>equest approval for expedited funding from the Recipient and FEMA if they has<br>cumentation. However, the Applicant will then be required to provide all informa<br>at were not spent in compliance with the program's terms and conditions. In go<br>imum, discuss expedited funding with their Recipient emergency management<br>want to request expedited funding? *                                                                                                    | we an immediate need for funding to continue life-saving emergency protective measures. If approved, the Applicant will be awarded 50% of the FEMA-confirme<br>ation, including all documentation to support actual incurred costs, to support the initial 50% of funding before receiving any additional funding. Applicants will<br>general, Applicants who have never received FEMA Public Assistance funding and do not have significant experience with federal grant requirements should avo<br>tt office prior to requesting expedited funding. Expedited funding is only available for activities completed during specific time periods.                                                                                                    | l project co:<br>e required t<br>l expedited    |  |
| Exploratory Calla An Applicant may<br>Recovery Scoping based on initial dd return any fundis t<br>Events funding or, at a mi<br>Projects Does the Applicant<br>Damages O Yes<br>Work Order Requests No<br>Work Orders Is the Applicant se<br>My Tasks Calendar O Yes<br>Subrecipient Tasks C An Applicant may no<br>activities at mimted<br>Utilities C Activities starter                                                                                                    | equest approval for expedited funding from the Recipient and FEMA if they hav<br>cumentation. However, the Applicant will then be required to provide all informa<br>at were not spent in compliance with the program's terms and conditions. In go<br>imum, discuss expedited funding with their Recipient emergency management<br>want to request expedited funding? *                                                                                                    | we an immediate need for funding to continue life-saving emergency protective measures. If approved, the Applicant will be awarded 50% of the FEMA-confirme<br>tation, including all documentation to support actual incurred costs, to support the initial 50% of funding before receiving any additional funding. Applicants will<br>general, Applicants who have never received FEMA Public Assistance funding and do not have significant experience with federal grant requirements should avoid<br>to office prior to requesting expedited funding. Expedited funding is only available for activities completed during specific time periods.                                                                                                    | I project co:<br>e required t<br>I expedited    |  |
| Recovery Scoping<br>Meetings     based on initial do<br>return any funds t<br>funding or, at a mi       Projects     Does the Applicant<br>Over Order Requests       Work Orders     Is the Applicant se<br>No       Work Orders     Is the Applicant se<br>No       Subrecipients     What is the status:<br>An Applicant resime<br>activities are immediated       Subrecipient Tasks     An Applicant resime<br>An Applicant resime<br>An Applicant set immediated                                                                                                    | cumentation. However, the Applicant will then be required to provide all informa<br>at were not spent in compliance with the program's terms and conditions. In go<br>imum, discuss expedited funding with their Recipient emergency management<br>want to request expedited funding? *                                                                                                    | ation, including all documentation to support actual incurred costs, to support the initial 50% of funding before receiving any additional funding. Applicants will<br>eneral, Applicants who have never received FEMA Public Assistance funding and do not have significant experience with federal grant requirements should avo<br>t office prior to requesting expedited funding. Expedited funding is only available for activities completed during specific time periods.                                                                                                    | e required f                                    |  |
| Meetings return any funds t<br>Events funding or, at a mi<br>Projects Orders Ves<br>Work Order Requests Is the Applicants e<br>My Tasks Calendar<br>Subrecipient Tasks Calendar<br>Subrecipient Tasks Calendar<br>Subrecipient Calendar                                                                                                    | at were not spent in compliance with the program's terms and conditions. In gu<br>imum, discuss expedited funding with their Recipient emergency management<br>want to request expedited funding? *                                                                                                    | eneral, Applicants who have never received FEMA Public Assistance funding and do not have significant experience with federal grant requirements should avo<br>t office prior to requesting expedited funding. Expedited funding is only available for activities completed during specific time periods.                                                                                                    | d expedited                                     |  |
| Events funding or, at a mi<br>Projects Does the Applicant<br>Damages Vork Order Requests<br>Work Order Requests<br>Work Orders Is the Applicant's e<br>My Tasks Calendar<br>Subrecipient Tasks V An Applicant may no<br>activities at the status                                                                                                    | imum, discuss expedited funding with their Recipient emergency management                                                                                                    | t office prior to requesting expedited funding. Expedited funding is only available for activities completed during specific time periods.                                                                                                    |                                                 |  |
| Projects Damages Work Order Requests Work Orders My Tasks Calendar Subrecipient Tasks Utilities Calculation Calculation Calcul | want to request expedited funding? *                                                                                                    |                                                                                                    |                                                 |  |
| Demages Demages Demages Ves Vork Order Requests Work Orders Is the Applicant's Ves Vork Orders Is the Applicant's Ves Ves Ves Ves Ves Ves Ves Ves Ves Ve                                                                                                    | want to request expedited funding? *                                                                                                    |                                                                                                    |                                                 |  |
| Work Orders     Ves       Work Orders     Is the Applicant's e       My Tasks        • Yes       Calendar        • No       Subrecipients        • Mhat is the status:<br>• An Applicant may no<br>activities are limited       Utilities        • Activities starts                                                                                                    |                                                                                                    |                                                                                                    |                                                 |  |
| Work Order Requests Work Orders Is the Applicants e My Tasks V Subrecipients V Mot is the status: Subrecipient Tasks An Applicant may no activities are limited Utilities V Activities starts                                                                                                    |                                                                                                    |                                                                                                    |                                                 |  |
| Work Orders     Is the Applicant's et       My Tasks        •       Yes       ·       ·       ·       ·       ·                                                                                                    |                                                                                                    |                                                                                                    |                                                 |  |
| My Tasks <ul> <li>Yes</li> <li>No</li> <li>Subrecipients</li> <li>What is the status:</li> <li>Subrecipient Tasks</li> <li>An Applicant may no activities are limited</li> <li>Utilities</li> <li>Activities states</li> <li>Activities states</li> <li>Activities states</li> <li>Activities states</li> <li>Activities states</li> <li>Interview</li> <li>Interview&lt;</li></ul>                                                                                                    | timated cost for activities reported in Section II greater than or equal to \$131,100.0                                                                                                    |                                                                                                    |                                                 |  |
| Calendar No<br>Subrecipients V What is the status<br>Subrecipient Tasks V An Applicant may no<br>activities are limited<br>Utilities V Activities starte                                                                                                    |                                                                                                    |                                                                                                    |                                                 |  |
| Subrecipients                                                                                                    |                                                                                                    | Enter date started                                                                                                    | Enter date started %                            |  |
| Subrecipient Tasks  An Applicant may no activities are limited Utilities Activities starte                                                                                                    |                                                                                                    |                                                                                                    |                                                 |  |
| Subrecipient Tasks  activities are limited Utilities Activities starte                                                                                                    | What is the status of the activities reported in Section II? *                                                                                                    |                                                                                                    |                                                 |  |
| Utilities Y Activities starte                                                                                                    | activities are limited to specific time periods, FEMA will ask for the time period that a particular activity was or will be conducted.                                                                                                    |                                                                                                    |                                                 |  |
|                                                                                                    |                                                                                                    |                                                                                                    |                                                 |  |
| Resources O Activities starte                                                                                                    | with projected end date                                                                                                    |                                                                                                    |                                                 |  |
| Intelligence 🗸                                                                                                    | Date Started *                                                                                                    | <b>a</b>                                                                                                    |                                                 |  |
| 8                                                                                                    |                                                                                                    |                                                                                                    |                                                 |  |
|                                                                                                    | % Complete *                                                                                                    | %                                                                                                    |                                                 |  |
|                                                                                                    | Projected Completion End Date *                                                                                                    |                                                                                                    |                                                 |  |
|                                                                                                    |                                                                                                    |                                                                                                    |                                                 |  |
| Activities starte                                                                                                    | with no predictable end date                                                                                                    |                                                                                                    |                                                 |  |
| Activities have a                                                                                                    | t started                                                                                                    |                                                                                                    |                                                 |  |
|                                                                                                    |                                                                                                    |                                                                                                    |                                                 |  |
| A Bread on you                                                                                                    | answare you will be required to complete a Schedule C and a Schedule D form for                                                                                                    | r this application upon completion of Partian III                                                                                                    |                                                 |  |
| A Based on you                                                                                                    | answers, you will be required to complete a schedule C and a schedule D form for                                                                                                    | r une approvation apon completion of Section III.                                                                                                    |                                                 |  |

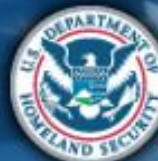

| Sec                                                                                                    | Attend<br>virtual<br>applicant<br>briefing Log on or<br>create<br>account in<br>PA Grants<br>Portal Submit<br>RPA Submit<br>RPA Submit<br>RPA Submit<br>RPA Submit<br>RPA Submit<br>RPA Submit<br>RPA Submit<br>RPA Submit<br>RPA Submit<br>RPA Submit<br>Recipient<br>review<br>documents Sign final<br>grant Post Award<br>Activities                                                                                                    |
|----------------------------------------------------------------------------------------------------|----------------------------------------------------------------------------------------------------|
|                                                                                                    | sPortal *D                                                                                                    |
| Dashboard     My Organization     Wight of Homeland Security     LEmapped Services (000-<br>Ud(SerVat)     Organization Profile                                                          | Streamlined Project Application Section III – Cost and Work Status Information  HELP  HELP  Kentry Section III Instructions  Section III Instructions  Section III Instruction  Section III Instruction  Section III IIII IIII III IIII IIIII IIII II |
| Organization Personnel     Applicant Event Profiles     Exploratory Calls     Recovery Scoping     Meetings     Events     Projects     Damages                                          | General Cost & Work Status Questions<br>An Applicant may request approval for expedited funding from the Recipient and FEMA if they have an immediate need for funding to continue life-saving emergency protective measures. If approved, the Applicant will be awarded 50% of the FEMA-confirmed project cost<br>based on initial documentation. However, the Applicant will then be required to provide all information, including all documentation to support actual incurred costs, to support the initial 50% of funding before receiving any additional funding. Applicants will be required to<br>return any funds that were not spent in compliance with the program's terms and conditions. In general, Applicants who have never received FEMA Public Assistance funding and do not have significant experience with federal grant requirements should avoid expedited<br>funding or, at a minimum, discuss expedited funding with their Recipient emergency management office prior to requesting expedited funding. Expedited funding is only available for activities completed during specific time periods.<br>Does the Applicant want to request expedited funding? *<br>Ves                                                                                                    |
| Work Orders         Work Orders         ✓ My Tasks         ✓ Calendar         ♣ Subrecipients                                                                                            | <ul> <li>No</li> <li>Is the Applicant's estimated cost for activities reported in Section II greater than or equal to \$131,100.00? *</li> <li>Yes</li> <li>No</li> <li>What is the status of the activities reported in Section II? *</li> </ul>                                                                                                    |
| ☑       Subrecipient Tasks ✓         ✓       Utilities       ✓         ⓓ       Resources       ✓         ⓓ       Intelligence       ✓         ⓓ            ☑             ☑             ☑ | An Applicant may not request funding for activities conducted prior to 01/20/2020, the beginning of the COVID-19 incident period. This question should be answered once to describe all the activities reported in Section II (i.e. the earliest start date and the latest and the latest. If FEMA's eligibility criteria for certain activities are limited to specific time periods. FEMA will ask for the time period that a particular activity was or will be conducted.<br>Activities started and completed<br>Activities started with no predictable end date<br>Date Started *<br>Complete *                                                                                                    |
|                                                                                                    | Activities have not started     Activities have not started     Activities have not started     Activities have not started     Activities have not started     Activities have not started                                                                                                    |

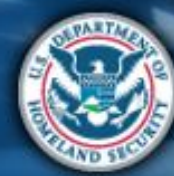
|                                                                                                    | Attend<br>virtual<br>applicant<br>briefing<br>P                                                                                                    | og on or<br>reate<br>iccount in<br>A Grants<br>Portal                                                                                                    | Submit<br>COVID-19<br>project and<br>documents                                                                                                    | FEMA and<br>Recipient<br>review<br>documents                                                                                                    | Sign final<br>grant                                                                                                    | Post Awa                                                                                                    |
|----------------------------------------------------------------------------------------------------|----------------------------------------------------------------------------------------------------|----------------------------------------------------------------------------------------------------|----------------------------------------------------------------------------------------------------|----------------------------------------------------------------------------------------------------|----------------------------------------------------------------------------------------------------|----------------------------------------------------------------------------------------------------|
|                                                                                                    |                                                                                                    |                                                                                                    |                                                                                                    |                                                                                                    |                                                                                                    |                                                                                                    |
| INCOMPARISON SECTION SECTION III - Cost and Work Status I<br>NYS Division of Homeland Security & Emergency Services (000-U8QEH-00) / Streamlined Project Application                                                                                                    | Information                                                                                                    |                                                                                                    |                                                                                                    |                                                                                                    | ? H                                                                                                    | HELP 🖬 SA                                                                                                    |
| Section III Instructions<br>Applicants must complete this section and provide the costs of the activities reported in Section II. Applicants must also co                                                                                                    | omplete Schedule A, B, C, or EZ a                                                                                                    | s instructed to estimate a project cost.                                                                                                    |                                                                                                    |                                                                                                    |                                                                                                    |                                                                                                    |
| General Cost & Work Status Questions                                                                                                    | need for funding to continue I<br>documentation to support a<br>who have never received FEI                                                                                                    | life-saving emergency protective meas<br>ctual incurred costs, to support the ini<br>MA Public Assistance funding and do                                                                                                    | ures. If approved, the Applic<br>tial 50% of funding before re<br>not have significant experies                                                                                                    | cant will be awarded 50%<br>acceiving any additional funce with federal grant re                                                                                                    | 6 of the FEMA-confirme<br>unding. Applicants will<br>quirements should avo                                                                                                    | ed project cost<br>be required to<br>bid expedited                                                                                                    |
| res the Applicant want to request expedited funding? * ) Yea ) No                                                                                                    | ,                                                                                                    |                                                                                                    |                                                                                                    |                                                                                                    |                                                                                                    |                                                                                                    |
| the Applicant's estimated cost for activities reported in Section II greater than or equal to \$131,100.007 $*$ ) $\rm Yes$ ) $\rm No$                                                                                                    |                                                                                                    |                                                                                                    |                                                                                                    |                                                                                                    |                                                                                                    |                                                                                                    |
| tat is the status of the activities reported in Section II? *<br>Applicant may not request funding for activities conducted prior to 01/20/2020, the beginning of the COVID-19 incident pariod. Thi<br>tivities are limited to specific time periods, FEMA will ask for the time period that a particular activity was or will be conducted. | his question should be answered                                                                                                    | once to describe all the activities reported i                                                                                                    | Section II (i.e. the earliest start                                                                                                    | t date and the latest end dat                                                                                                    | e). If FEMA's eligibility crite                                                                                                    | eria for certain                                                                                                    |
| Activities started and completed     Activities started with projected end date     Activities started with no predictable end date     Activities have not started                                                                                                    |                                                                                                    |                                                                                                    |                                                                                                    |                                                                                                    |                                                                                                    |                                                                                                    |
| A Based on your answers, you will be required to complete a Schedule C and a Schedule D form for this application up<br>You are required to complete a Schedule C and Schedule D form because activities are completed and the Applicant's estimate                                                                                          | con completion of Section III.                                                                                                    | Section II is greater than \$131,100.00.                                                                                                    |                                                                                                    |                                                                                                    |                                                                                                    |                                                                                                    |
| Activitie<br>Activitie<br>Activitie<br>Based<br>You are                                                                                                    | s started with projected end date<br>started with no predictable end date<br>a have not started<br>on your answers, you will be required to complete a Schedule C and a Schedule D form for this application up<br>required to complete a Schedule C and Schedule D form because activities are completed and the Applicant's estimat | s started with projected end date<br>s started with no predictable end date<br>a have not started<br>on your answers, you will be required to complete a Schedule C and a Schedule D form for this application upon completion of Section III.<br>required to complete a Schedule C and Schedule D form because activities are completed and the Applicant's estimated cost for activities reported in t | s started with projected end date started with no predictable end date s have not started on your answers, you will be required to complete a Schedule C and a Schedule D form for this application upon completion of Section III. required to complete a Schedule C and Schedule D form because activities are completed and the Applicant's estimated cost for activities reported in Section II is greater than \$131,100.00. | s started with projected end date s started with no predictable end date s have not started on your answers, you will be required to complete a Schedule C and a Schedule D form for this application upon completion of Section III. required to complete a Schedule C and Schedule D form because activities are completed and the Applicant's estimated cost for activities reported in Section II is greater than \$131,100.00. | e started with projected end date estarted with no predictable end date s have not started on your answers, you will be required to complete a Schedule C and a Schedule D form for this application upon completion of Section III. required to complete a Schedule C and Schedule D form because activities are completed and the Applicant's estimated cost for activities reported in Section II is greater than \$131,100.00. | e started with projected and date estarted with no predictable end date s have not started on your answers, you will be required to complete a Schedule C and a Schedule D form for this application upon completion of Section III. required to complete a Schedule C and Schedule D form because activities are completed and the Applicant's estimated cost for activities reported in Section II is greater than \$131,100.00. |

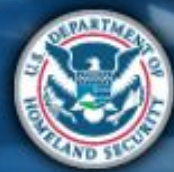

| Sect                                                                                                    | Attend<br>virtual<br>applicant<br>briefingLog on or<br>create<br>account in<br>PA Grants<br>PortalSubmit<br>RPASubmit<br>COVID-19<br>project and<br>documentsFEMA and<br>Recipient<br>review<br>documentsPost Award<br>Activities                                                                                                    |
|----------------------------------------------------------------------------------------------------|----------------------------------------------------------------------------------------------------|
| Crants     Grants     My Organization     My Organization     Wy Division of Homeland Security     & Emergency Services (000-4                                               | SPORTAL ADDAL, STEPHA<br>Streamlined Project Application Section III – Cost and Work Status<br>Information                                                                                                    |
| <ul> <li>Organization Profile</li> <li>Organization Personnel</li> <li>Applicant Event Profiles</li> <li>Exploratory Calls</li> <li>Recovery Scoping<br/>Meetings</li> </ul> | 4480DR-NY (4480DR) / Oyster Bay, Town of (059-56000-00) / Streamlined Project Application FEMA Public Assistance funding and do not have significant experience with federal grant requirements should avoid expedited funding or, at a minimum, discuss expedited funding with their Recipient emergency management office prior to requesting expedited funding. Expedited funding is only available for activities completed during specific time periods. Does the Applicant want to request expedited funding? * Answer the question, |
| <ul> <li>Events</li> <li>Projects</li> <li>Damages</li> <li>Work Order Requests</li> </ul>                                                                                   | No If yes is selected, click Proceed Mo ▲ Based on your answers, you will be required to complete a Schedule A form for this application upon completion of Section III. You are required to complete a Schedule A form because the Applicant is requesting expedited funding                                                                                                    |
| Work Orders       My Tasks       Calendar       Subrecipients                                                                                                    | PROCEED >                                                                                                    |

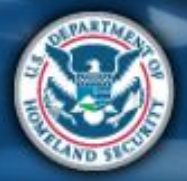

| Sect                                                              | Attend<br>virtual<br>applicant<br>briefing<br>Nortal<br>Attend<br>virtual<br>applicant<br>Portal<br>Attend<br>virtual<br>applicant<br>Portal<br>Attend<br>RPA<br>Submit<br>RPA<br>Submit<br>COVID-19<br>project and<br>documents<br>Submit<br>Submit<br>COVID-19<br>project and<br>documents<br>Sign final<br>grant<br>Activities |
|-------------------------------------------------------------------|----------------------------------------------------------------------------------------------------|
|                                                                   | S Portal<br>S Poul, Stepha<br>S Streamlined Project Application Section III – Cost and Work Status<br>P HELP<br>SAVE<br>S GO TO SUMMARY                                                                                                    |
| NYS Division of Homeland Security & Emergency Services (000-1000) | Information 4480DR-NY (4480DR) / Oyster Bay, Town of (059-56000-00) / Streamlined Project Application General Cost & Work Status Questions Summary Section III Instructions                                                                                                    |
| Meetings<br>                                                      | Applicants intust complete this section and provide the costs of the activities reported in Section 11. Applicants must also complete Schedule A, B, C, of EZ as instructed to estimate a project cost.<br>Summary<br>General Cost & Work Status Questions<br>Did the Applicant want to request expedited funding?                |
| ✓     My Tasks       ➡     Calendar       ♣     Subrecipients     | A Based on your answers, you will be required to complete a Schedule A form for this application upon completion of Section III.      You are required to complete a Schedule A form because the Applicant is requesting expedited funding                                                                                        |

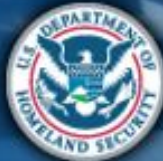

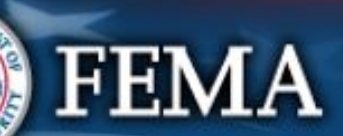

| Sect                                                                                                    | Attend<br>virtual<br>applicant<br>briefing<br>Nortal<br>Nortal<br>Nor |
|----------------------------------------------------------------------------------------------------|----------------------------------------------------------------------------------------------------|
|                                                                                                    | SPortal                                                                                                    |
| Dashboard      My Organization      NYS Division of Homeland Security     & Emergency Services (000-     U8QEH-00)                                                                           | Streamlined Project Application Section III – Cost and Work Status ? HELP SAVE OG TO SUMMARY                                                                                                    |
| <ul> <li>Organization Profile</li> <li>Organization Personnel</li> <li>Applicant Event Profiles</li> <li>Exploratory Calls</li> <li>Recovery Scoping<br/>Meetings</li> <li>Events</li> </ul> | 4480DR-NY (4480DR) / Oyster Bay, Town of (059-56000-00) / Streamlined Project Application<br>Summary<br>General Cost & Work Status Questions<br>Did the Applicant want to request expedited funding?<br>• Yes<br>Review then<br>click Done with<br>Section 3                                                                                                    |
| Projects     Damages     Work Order Requests     Work Orders                                                                                                    | A Based on your answers, you will be required to complete a Schedule A form for this application upon completion of Section III.<br>You are required to complete a Schedule A form because the Applicant is requesting expedited funding                                                                                                    |
| <ul> <li>✓ My Tasks</li> <li>✓ Calendar</li> <li>♣ Subrecipients</li> <li>✓</li> </ul>                                                                                                    | < BACK<br>e.azurewebsites.net/#home                                                                                                    |

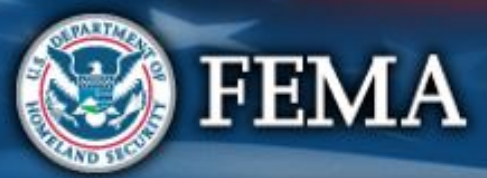

### What are the Schedules:

### A- Large Projects that are Expedited

- B- Large Projects that are work completed
- C- Large Projects that are work-to-be-completed
- **D** Large projects that were reported in Schedules B and C, and Large Projects having purchased or pre-positioned supplies, equipment or provided emergency medical care, sheltering, operation of a temporary facility, etc.
- EZ- All small projects, regardless of work status
- F- EHP form that gets completed based off certain answers and activities

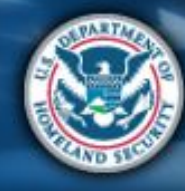

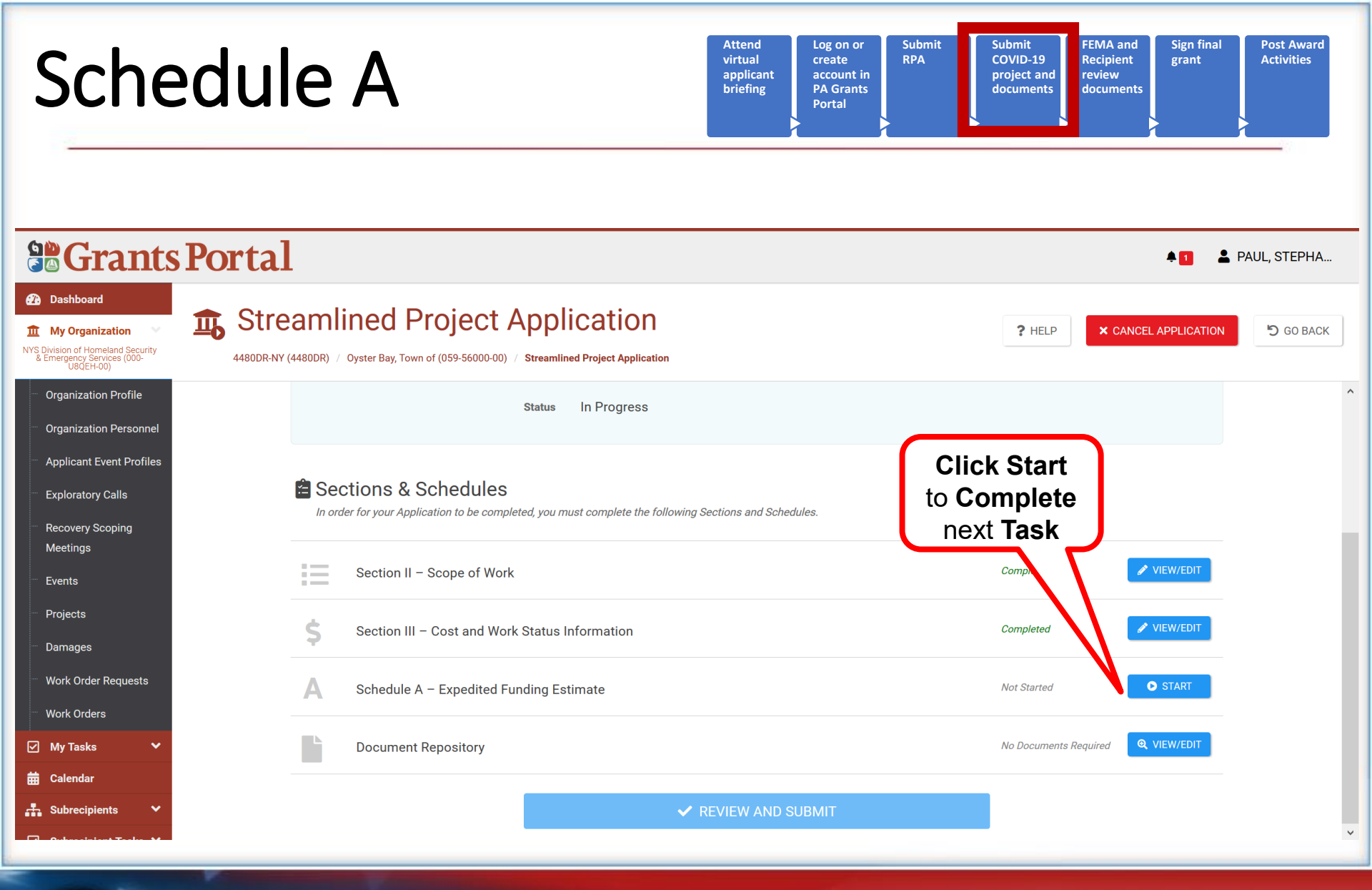

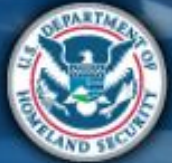

| Sche                                                                                                    | dule A                                                                                                    | Attend<br>virtual<br>applicant<br>briefing<br>PA Grants<br>Portal | Submit<br>RPA<br>Submit<br>COVID-19<br>project and<br>documents | and<br>ient<br>w<br>ments                    |
|----------------------------------------------------------------------------------------------------|----------------------------------------------------------------------------------------------------|-------------------------------------------------------------------|-----------------------------------------------------------------|----------------------------------------------|
| Grants                                                                                                    | Portal                                                                                                    |                                                                   |                                                                 | 🛔 💄 Paul, Stepha                             |
| Dashboard      My Organization      NYS Division of Homeland Security     & Emergency Services (000-<br>UBQEH-00)       | Streamlined Project Application Sc<br>4480DR-NY (4480DR) / Oyster Bay, Town of (059-56000-00) / Streamlined Project Application                                                                                            | hedule A – Expedited                                              | I Funding Estimate ? HELP                                       | GO TO SUMMARY                                |
| Organization Profile     Organization Personnel     Applicant Event Profiles     Exploratory Calls     Becovery Sconing | General Eligibility       Project Cost & Cost Eligibility         Image: Schedule A Instructions       The Applicant must complete this section if requesting expedited funding in Signater than or equal to \$131,100.00. | Deductions<br>Section III of the project application. E           | Documents                                                       | Summary                                      |
| Meetings<br>- Events<br>- Projects<br>- Damages<br>- Work Order Requests<br>- Work Orders                               | General Eligibility Please explain why there is an immediate need for funding Add Info                                                                                                    | *                                                                 | Inform<br>scro<br>P                                             | Enter<br>nation then<br>II down to<br>roceed |
| ✓     My Tasks     ✓       ➡     Calendar       ♣     Subrecipients     ✓                                               | Please select the time-period for which the Applicant is req<br>Start Date * 04/30/2020                                                                                                    | luesting expedited funding f                                      | for the activities reported in Section                          | II* (More Info)                              |

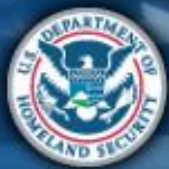

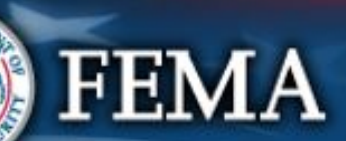

| Sche                                                                                                    | Attend<br>virtual<br>applicant<br>briefing<br>Attend<br>virtual<br>applicant<br>briefing<br>A Grants<br>Portal<br>Attend<br>virtual<br>applicant<br>briefing<br>A Grants<br>Portal<br>Attend<br>couments<br>A Grants<br>A Gran |
|----------------------------------------------------------------------------------------------------|----------------------------------------------------------------------------------------------------|
| Grants                                                                                                    | Portal                                                                                                    |
| Dashboard     My Organization     Wy Splivision of Homeland Security     & Emergency Services (000-     USQEH-00)                                    | Streamlined Project Application Schedule A – Expedited Funding Estimate       P       D       SAVE       D       GO TO SUMMARY         4480DR-NY (4480DR) / Oyster Bay, Town of (059-56000-00) / Streamlined Project Application       Streamlined Project Application       Streamlined Project Application       Streamlined Project Application                                                                                                    |
| Organization Profile     Organization Personnel     Applicant Event Profiles                                                                         | Time-Period * 30 Days     Step 1: Enter Information                                                                                                    |
| <ul> <li>Exploratory Calls</li> <li>Recovery Scoping<br/>Meetings</li> </ul>                                                                         | Add Info Step 2: Select the                                                                                                    |
| <ul> <li>Events</li> <li>Projects</li> <li>Damages</li> <li>Work Order Requests</li> <li>Work Orders</li> <li>My Tasks </li> <li>Calendar</li> </ul> | Please select the reason why the activities reported in Section II are the legal responsibility of the Applicant * (More Info)  The Applicant is a government organization and the state's, tribe's, or territory's constitution or laws delegate jurisdictional powers to the Applicant. A statute, order, contract, articles of incorporation, charter, or other legal document makes the Applicant responsible to conduct the activities for the general public. For other reasons.                                                                                                    |
| Subrecipients Y                                                                                                    | PROCEED >                                                                                                    |

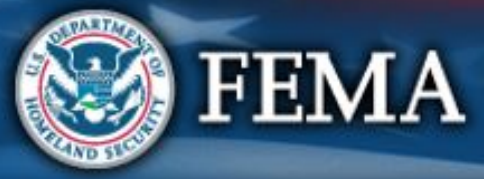

| Sche                                                                                                    | dule A                                                                                                    | Attend<br>virtual<br>applicant<br>briefing<br>Attend<br>create<br>account in<br>PA Grants<br>Portal                        | Submit<br>COVID-19<br>project and<br>documents<br>FEMA and<br>Recipient<br>review<br>documents<br>Sign final<br>grant<br>Post Award<br>Activities |
|----------------------------------------------------------------------------------------------------|----------------------------------------------------------------------------------------------------|----------------------------------------------------------------------------------------------------|----------------------------------------------------------------------------------------------------|
| Dashboard      My Organization      NYS Division of Homeland Security     Emergency Services (000-     My Organization                                                                                         | Portal<br>Streamlined Project Application Scl<br>4480DR-NY (4480DR) / Oyster Bay, Town of (059-56000-00) / Streamlined Project Application                                                                                                    | hedule A – Expedited Funding E                                                                                             | ▲ 1 ▲ PAUL, STEPHA<br>Sstimate ? HELP SAVE ⑦ GO TO SUMMARY                                                                                        |
| <ul> <li>Organization Profile</li> <li>Organization Personnel</li> <li>Applicant Event Profiles</li> <li>Exploratory Calls</li> <li>Recovery Scoping<br/>Meetings</li> <li>Events</li> <li>Projects</li> </ul> | General Eligibility       Project Cost & Cost Eligibility         Image: Cost and the cost of the cost of th | Deductions D<br>Section III of the project application. Expedited funding is<br>ivities reported in Section II (More Info) | Documents Summary                                                                                                    |
| <ul> <li>Damages</li> <li>Work Order Requests</li> <li>Work Orders</li> <li>My Tasks</li> <li>Calendar</li> <li>Subrecipients</li> </ul>                                                                       | Contracts (More Info) Labor (More Info) Equipment (More Info)                                                                                                    | elect all<br>at Apply                                                                                                    | Costs  Costs  Costs  Costs  Costs  Costs  Costs  Costs  Costs  Costs  Costs                                                                       |

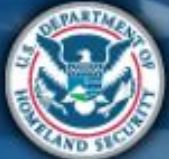

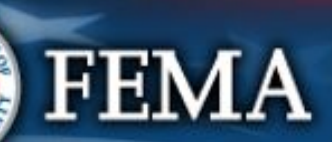

| Sche                                                                                                    | dule A                                                                                                    | Attend<br>virtual<br>applicant<br>briefing<br>Log on or<br>create<br>account in<br>PA Grants<br>Portal                           | mit Submit<br>COVID-19<br>project and<br>documents document                    | d<br>stant<br>stant<br>stant<br>Sign final<br>Activities                    |
|----------------------------------------------------------------------------------------------------|----------------------------------------------------------------------------------------------------|----------------------------------------------------------------------------------------------------|--------------------------------------------------------------------------------|-----------------------------------------------------------------------------|
| Bashboard      My Organization      WYS Division of Homeland Security      Armenenus Services (000-                                                                                          | Portal<br>Streamlined Project Application Sche<br>ARDDR-NV (AddRDDR) / Ovster Bay Town of (059-56000-00) / Streamlined Project Application                                                                                                    | edule A – Expedited Fundi                                                                                                    | ng Estimate <b>?</b> HELP                                                      | <ul> <li>▲ PAUL, STEPHA</li> <li>■ SAVE</li> <li>③ GO TO SUMMARY</li> </ul> |
| <ul> <li>Organization Profile</li> <li>Organization Personnel</li> <li>Applicant Event Profiles</li> <li>Exploratory Calls</li> <li>Recovery Scoping<br/>Meetings</li> <li>Events</li> </ul> | General Eligibility Project Cost & Cost Eligibility  Ceneral Eligibility  Ceneral Eligibility      | Deductions<br>tion III of the project application. Expedited fur                                                                 | Documents                                                                      | Summary                                                                     |
| <ul> <li>Projects</li> <li>Damages</li> <li>Work Order Requests</li> <li>Work Orders</li> <li>My Tasks</li> <li>Calendar</li> <li>Subrecipients</li> </ul>                                   | <ul> <li>Please select the resources necessary to complete the activitient of the complete the activitient of the complete the complete the activitient of the complex of the complex</li></ul> | ies reported in Section II (More )<br>he request for proposals, bid docume<br>a unit price estimate and the basis for<br>lotes). | Info )<br>Costs<br>\$45,000.00<br>nts or<br>r the unit<br>Costs<br>\$55,000.00 | Enter<br>Amounts                                                            |

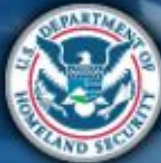

| Sche                                                                                                    | edule A                                                                                                    | Attend<br>virtual<br>applicant<br>briefing<br>PA Grants<br>Portal | Submit<br>RPA Submit<br>COVID-19<br>project and<br>documents docum | and<br>ent<br>v<br>nents |
|----------------------------------------------------------------------------------------------------|----------------------------------------------------------------------------------------------------|-------------------------------------------------------------------|--------------------------------------------------------------------|--------------------------|
| <b>Grants</b>                                                                                                    | Portal                                                                                                    |                                                                   |                                                                    | 🜲 🚺 💄 PAUL, STEPHA       |
| Dashboard     Dashboard     My Organization     NYS Division of Homeland Security     & Emergences (000-     UBQEH-00) | Streamlined Project Application Sch<br>4480DR-NY (4480DR) / Oyster Bay, Town of (059-56000-00) / Streamlined Project Application                | edule A – Expedited Fun                                           | Iding Estimate ? HELP                                              | GO TO SUMMARY            |
| - Organization Profile                                                                                                 | General Eligibility Project Cost & Cost Eligibility                                                                                             | Deductions                                                        | Documents                                                          | Summary                  |
| Organization Personnel     Applicant Event Profiles     Exploratory Calls     Recovery Scoping                         | Schedule A Instructions<br>The Applicant must complete this section if requesting expedited funding in Segreater than or equal to \$131,100.00. | ction III of the project application. Expedite                    | d funding is only available if the total net cos                   | t for the request is     |
| Meetings<br>Events                                                                                                    | Deductions                                                                                                    |                                                                   |                                                                    |                          |
| Damages                                                                                                    | Please select the credits available to offset costs of activities                                                                               | s reported in Section II (More                                    | Info )<br>Deductic                                                 | ins                      |
| Work Order Requests                                                                                                    | Insurance Proceeds (More Info)                                                                                                    |                                                                   | \$                                                                 |                          |
| Work Orders                                                                                                    |                                                                                                    | Select all                                                        | Deductio                                                           | ins                      |
| ✓ My Tasks ✓ ★ Calendar                                                                                                |                                                                                                    | that <b>Apply</b>                                                 | Deductio                                                           | ins                      |
| 🚓 Subrecipients 🗸                                                                                                    | Medical Payments (More Info)                                                                                                    |                                                                   | \$<br>Deductio                                                     | ins 🗸                    |

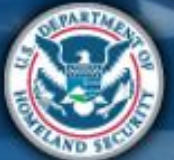

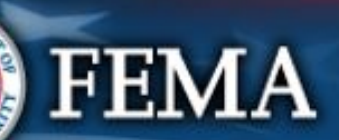

| Sche                                                                                                    | edule A                                                                                                    | Attend<br>virtual<br>applicant<br>briefing | Log on or<br>create<br>account in<br>PA Grants<br>Portal | Submit<br>RPA | Submit<br>COVID-19<br>project and<br>documents | and Sign final<br>Int grant<br>ents                    | Post Award<br>Activities        |
|----------------------------------------------------------------------------------------------------|----------------------------------------------------------------------------------------------------|--------------------------------------------|----------------------------------------------------------|---------------|------------------------------------------------|--------------------------------------------------------|---------------------------------|
| Dashboard      My Organization                                                                                                    | <b>Portal</b>                                                                                                    | edule A – Ex                               | pedited Fu                                               | nding Estin   | nate 🥐 HELP                                    | ♠ <b>1</b> ▲ PAL                                       | <b>IL, STEPHA</b><br>TO SUMMARY |
| BWS Division of Homeland Security         & Emergency Services (000-vullet-00)         @ Organization Profile         @ Organization Personnel         @ Applicant Event Profiles         @ Exploratory Calls         @ Recovery Scoping         Meetings         @ Events         @ Projects | 4480DR-NY (4480DR) / Oyster Bay, Town of (059-56000-00) / Streamlined Project Application         Materials And Supplies (More Info)         Other Costs (More Info)         Including travel costs, utilities and any other expenses not listed above.         Please enter the total cost.         Please provide high-level information which can substantiate costs *         Add Info | k                                          |                                                          | .1            | s<br>\$32,000.00<br>Ente<br>Amou<br>Cos<br>F   | er Info and<br>Int for Oth<br>It then click<br>Proceed | er<br><                         |
| <ul> <li>Damages</li> <li>Work Order Requests</li> <li>Work Orders</li> <li>My Tasks ✓</li> <li>Calendar</li> <li>Subrecipients ✓</li> </ul>                                                                                                    | < BACK                                                                                                    |                                            |                                                          | Project C     | ost \$132,000.00                               | PROCEED >                                              | v                               |

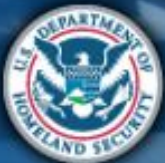

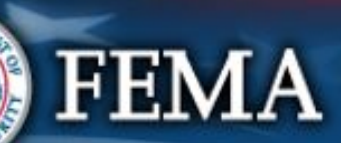

| Consistent and a constant of the project of the project of the | Sche                                                                                                    | dule A                                                                                                    | Attend<br>virtual<br>applicant<br>briefing<br>PA Grant<br>Portal | r Submit Submit RPA COVID-19 project and documents d             | EMA and<br>tecipient<br>eview<br>locuments |
|----------------------------------------------------------------------------------------------------|----------------------------------------------------------------------------------------------------|----------------------------------------------------------------------------------------------------|------------------------------------------------------------------|------------------------------------------------------------------|--------------------------------------------|
| Organization Profile       General Eligibility       Project Cost & Cost Eligibility       Deductions       Documents       Summary         Applicant Event Profiles       Schedule A Instructions       The Applicant must complete this section if requesting expedited funding in Section III of the project application. Expedited funding is only available if the total net cost for the request is greater than or equal to \$131,100.00.         Recovery Scoping Meetings       Project S       Project Cost & Cost Eligibility       General Eligibility         Projects       Documents       Project S of Proposals († Add Document)       Add Documents         Work Order Requests       Signed Contracts († Add Document)       Signed Contracts († Add Document)                                                                                                    | Dashboard      My Organization      My Organization      My Springency Services (000-0)                                                                                                    | Portal<br>Streamlined Project Application<br>(059-5600-00) / Streamlined Project / Streamlined Project / Streaml | ion Schedule A – Expedited                                       | d Funding Estimate ? HELI                                        | P SAVE O GO TO SUMMARY                     |
| Meetings         Events         Projects         Damages         Work Order Requests                                                                                                    | Organization Profile     Organization Personnel     Applicant Event Profiles     Exploratory Calls     Recovery Scopion                                                                             | General Eligibility Project Cost & Cost Eligibility                                                                                                    | Deductions                                                       | Documents<br>Expedited funding is only available if the total ne | Summary                                    |
| Work Orders       □ Unit Pricing Estimates (+ Add Document)         ✓ My Tasks       ✓         Galendar       □ Force Account Labor Documentation (+ Add Document)         ★ Required         ■ Mutual Aid Agreements (+ Add Document)                                                                                                    | <ul> <li>Recovery scoping</li> <li>Meetings</li> <li>Events</li> <li>Projects</li> <li>Damages</li> <li>Work Order Requests</li> <li>Work Orders</li> <li>Work Orders</li> <li>My Tasks </li> </ul> | Documents  Project Cost & Cost Eligibility  Contracts  Bid Documents (+ Add Document)  Signed Contracts (+ Add Document)  Unit Pricing Estimates (+ Add Document)  Labor  Mutual Aid Agreements (+ Add Document)                                                                                                    | cument) Kequired                                                 | Add<br>ocuments                                                  |                                            |

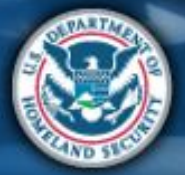

| Sc                                                                                                    | hedul                                                                                    | e A                                                                                       |                                                                       | Attend<br>virtual<br>applicant<br>briefing                        | Log on or<br>create<br>account in<br>PA Grants<br>Portal | ubmit<br>PA Submit<br>COVID-19<br>project au<br>documen | FEMA and<br>Recipient<br>nd review<br>ts documents | Sign final<br>grant | Post Awa<br>Activities |
|----------------------------------------------------------------------------------------------------|------------------------------------------------------------------------------------------|-------------------------------------------------------------------------------------------|-----------------------------------------------------------------------|-------------------------------------------------------------------|----------------------------------------------------------|---------------------------------------------------------|----------------------------------------------------|---------------------|------------------------|
| Dashboard     Dashboard     My Organiz     UBQEH-00     Organization                                                                             | Attach Project Applicat                                                                  | ion Documents                                                                             | <b>1</b> Drag and drop fi                                             | les here, or click here                                           | e to select files.                                       |                                                         |                                                    | >                   | , STEPHA               |
| <ul> <li>Organization</li> <li>Applicant Event</li> <li>Exploratory Content</li> <li>Recovery Scent</li> <li>Meetings</li> <li>Events</li> </ul> | Selected Documents to<br>No documents selected. To<br>below.<br>Note: You may not upload | D Attach o begin uploading a document, either dra the document to the Project Application | ag and drop a file into the area ab<br>that matches an existing docum | oove, click the area above to upl<br>ent with same document area. | bad a file manually,                                     | Click to<br>upload<br>Document                          | iments to                                          | • Attach section    |                        |
| <ul> <li>Events</li> <li>Projects</li> <li>Damages</li> <li>Work Order F</li> <li>Work Orders</li> </ul>                                         | Available Documents t<br>Category<br>Q Quick Search                                      | o Attach<br>Request for Proposals                                                         |                                                                       |                                                                   |                                                          |                                                         | @ SH                                               | DW/HIDE COLUMNS     |                        |
| ☐ My Tasks ☐ Calendar                                                                                                    | Filename                                                                                 | J≞ Description                                                                            | 1 Category                                                            | It Size                                                           | Uploaded Date                                            | ţt.                                                     | Uploaded By                                        | ļ1                  |                        |
| Subrecipien                                                                                                    |                                                                                          |                                                                                           |                                                                       | No data available                                                 |                                                          |                                                         |                                                    |                     |                        |

Showing 0 to 0 of 0 entries

Previous Next

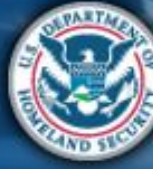

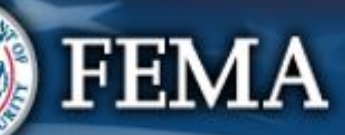

| Sc                                                                                                    | h          | edu                                | le /             | <b>4</b>         |               |               | Attend<br>virtual<br>applicant<br>briefing | Log on or<br>create<br>account in<br>PA Grants<br>Portal | Subm<br>RPA | hit                   | Submit<br>COVID-19<br>project and<br>documents | FEMA and<br>Recipient<br>review<br>documents                                                                                                    | Sign final<br>grant | Post Award<br>Activities |
|----------------------------------------------------------------------------------------------------|------------|------------------------------------|------------------|------------------|---------------|---------------|--------------------------------------------|----------------------------------------------------------|-------------|-----------------------|------------------------------------------------|----------------------------------------------------------------------------------------------------|---------------------|--------------------------|
|                                                                                                    | Attac      | ch Project Applic                  | ation Docum      | nents            |               | _             | _                                          | _                                                        |             |                       | _                                              | _                                                                                                    |                     | , STEPHA<br>X            |
| My Organiz     My Organiz     Service Service     Service Service     Service Service     Organization |            |                                    |                  |                  | Drag and dro  | p files here, | , or click her                             | e to select fi                                           | les.        |                       |                                                |                                                                                                    |                     |                          |
| Applicant Ev                                                                                           | Seleo<br>Q | cted Documents<br>Quick Search     | s to Attach<br>😮 |                  |               |               |                                            |                                                          |             |                       |                                                |                                                                                                    |                     |                          |
| Recovery Sco<br>Meetings                                                                               | ~          |                                    | Filename         | 2X               | 1 Description |               | lt                                         | <b>Size</b><br>11.7 KB                                   | łt          | Category<br>Request f | for Proposals                                  |                                                                                                    |                     | 11                       |
| Projects<br>Damages                                                                                    | 10         | <ul> <li>Showing 1 to 1</li> </ul> | of 1 entries     | Click Edit       | ]             |               |                                            |                                                          |             |                       |                                                | Previous                                                                                                    | a 1 Ne              | xt                       |
| Work Order F<br>Work Orders                                                                            | Avail      | able Document                      | s to Attach      | st for Proposals |               |               |                                            |                                                          |             |                       |                                                |                                                                                                    |                     |                          |
| ✓ My Tasks                                                                                             | Q          | Quick Search                       | 0                |                  |               |               |                                            |                                                          |             |                       |                                                | SHOV     SHOV     SHV     SHV     SHV     SHV     SHV     SHV     SHV     SHV     SH | W/HIDE COLUMN       | 5                        |
| Subrecipien                                                                                            | F          | ilename                            | 11 Descrip       | tion             | Category      | L1 s          | <b>Size</b><br>ailable                     | Uploaded Da                                              | te          |                       | ↓† Uplo                                        | aded By                                                                                                    |                     | 11                       |

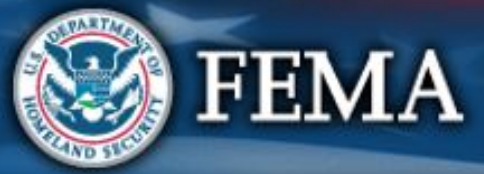

| Sche                                                                                                    | edule A                                                                                                    |                                                                                                    | Attend<br>virtual<br>applicant<br>briefing | Log on or<br>create<br>account in<br>PA Grants<br>Portal | Submit<br>RPA | Submit<br>COVID-19<br>project and<br>documents | FEMA and<br>Recipient<br>review<br>documents | Sign final<br>grant     | Post Award<br>Activities |
|----------------------------------------------------------------------------------------------------|----------------------------------------------------------------------------------------------------|----------------------------------------------------------------------------------------------------|--------------------------------------------|----------------------------------------------------------|---------------|------------------------------------------------|----------------------------------------------|-------------------------|--------------------------|
| Caractes     Grants     Dashboard     My Organization     WYS Division of Homeland Security     Etheragency Services (000-1)                                                 | Portal                                                                                                    | Process Document                                                                                                    | aded to the <b>Project /</b>               | Application.                                             | ×g Es         | stimate <b>?</b>                               | HELP                                         | SAVE                    | PAUL, STEPHA             |
| <ul> <li>Organization Profile</li> <li>Organization Personnel</li> <li>Applicant Event Profiles</li> <li>Exploratory Calls</li> <li>Recovery Scoping<br/>Meetings</li> </ul> | General Eligibility  General Eligibility  Constraints  General Eligibility  Constraints  Constraints  Constra | Filename * Request for Proposal.pdf Description Request for Proposal Category * Request for Proposals                                                                              |                                            | •                                                        | Dr.           | ocuments                                       | otal net cost for th<br>Add                  | Summary<br>e request is |                          |
| <ul> <li>Events</li> <li>Projects</li> <li>Damages</li> <li>Work Order Requests</li> <li>Work Orders</li> <li>Work Tasks </li> </ul>                                         | Project Cost & Cost     Project Cost & Cost     Contracts     Bid Docume     Signed Cont     Unit Pricing     Labor     Docume     Mutual Aid A                                                                                                    | Proposals (+ Add Document)<br>nts (+ Add Document)<br>racts (+ Add Document)<br>Estimates (+ Add Document)<br>Int Labor Documentation (+ Add Document) Xgreements (+ Add Document) | Required                                   | AVE O CA                                                 | NCEL          | Des                                            | <mark>criptio</mark>                         | n                       |                          |
| <ul> <li>➡ Calendar</li> <li>♣ Subrecipients </li> <li>➡ Calendar</li> </ul>                                                                                                 |                                                                                                    |                                                                                                    |                                            |                                                          |               |                                                |                                              |                         |                          |

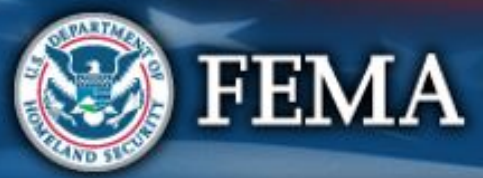

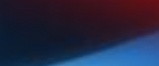

| Sc                                                                   | h   | edu                                | le         | e A                |          |                                     | Attend<br>virtual<br>applicant<br>briefing | Log on o<br>create<br>account<br>PA Grar<br>Portal | or Submit<br>RPA<br>in<br>ts | Su<br>CC<br>pro<br>do | omit<br>VID-19<br>oject and<br>cuments | FEMA and<br>Recipient<br>review<br>documents | Sign final<br>grant | Post Award<br>Activities |
|----------------------------------------------------------------------|-----|------------------------------------|------------|--------------------|----------|-------------------------------------|--------------------------------------------|----------------------------------------------------|------------------------------|-----------------------|----------------------------------------|----------------------------------------------|---------------------|--------------------------|
| Dashboard                                                            | Sel | ected Document                     | s to At    | tach               |          |                                     |                                            |                                                    |                              |                       |                                        |                                              |                     | , STEPHA                 |
| My Organiza<br>NYS Division of Home<br>& Emergency Servi<br>UBOFH-00 | Q   | Quick Search                       | 0          |                    | 14       |                                     |                                            |                                                    |                              |                       |                                        |                                              |                     | O SUMMARY                |
| Organization                                                         | ~   | EDIT KREMOVE                       | Reques     | t for Proposal.pdf | 11       | Description<br>Request for Proposal |                                            | 11.                                                | <b>Size</b><br>30.7 KB       | Requ                  | gory<br>est for Propo                  | osals                                        |                     |                          |
| Organization<br>Applicant Eve                                        | 10  | <ul> <li>Showing 1 to 1</li> </ul> | of 1 entri | es                 |          |                                     |                                            |                                                    |                              |                       |                                        | Previou                                      | is 1 Nex            | rt                       |
| Exploratory (<br>Recovery Sco<br>Meetings                            | Ava | ilable Document                    | s to At    | ttach              | sals     |                                     |                                            | C                                                  | ick Atta<br>Selecte          | ch<br>d               |                                        |                                              |                     |                          |
| Events<br>Projects                                                   | ۹   | Quick Search                       | 0          | )                  |          |                                     |                                            |                                                    |                              | 、て                    |                                        | SHO                                          | W/HIDE COLUMNS      |                          |
| Damages                                                              |     | Filename                           | Ţ₽         | Description        | Category | lt s                                | ize                                        | Uploade                                            | d Date                       | $\mathbf{N}$          | lî Uple                                | oaded By                                     |                     | 11                       |
| Work Order F                                                         |     |                                    |            |                    |          | No data ava                         | ilable                                     |                                                    |                              |                       |                                        |                                              |                     |                          |
| Work Orders                                                          | 5   | <ul> <li>Showing 0 to 0</li> </ul> | of 0 entri | es                 |          |                                     |                                            |                                                    |                              |                       |                                        |                                              | Previous Nex        | rt                       |
| 🛱 Calendar                                                           |     |                                    |            |                    |          |                                     |                                            |                                                    |                              |                       | @ AT                                   | TACH SELECTED                                | <b>⊘</b> CANCE      | L                        |
| Subrecipien                                                          |     |                                    |            |                    |          |                                     |                                            |                                                    |                              | _                     |                                        |                                              |                     |                          |

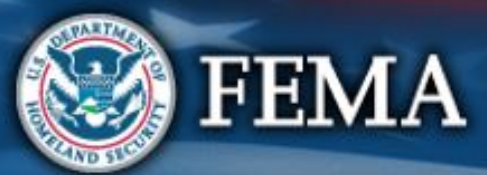

| Sche                                                                                                    | dule A                                                                                                    | Attend<br>virtual<br>applicant<br>briefing<br>Partal                      | Submit<br>RPA<br>Submit<br>COVID-19<br>Project and<br>documents | MA and<br>cipient<br>iew<br>cuments |
|----------------------------------------------------------------------------------------------------|----------------------------------------------------------------------------------------------------|---------------------------------------------------------------------------|-----------------------------------------------------------------|-------------------------------------|
| Dashboard      My Organization      NYS Division of Homeland Security     Berenerous Services (000- BUSCH-00)                                                                                                    | Streamlined Project Application Sc     4480DR-NY (4480DR) / Oyster Bay, Town of (059-56000-00) / Streamlined Project Application                                                                                                    | hedule A – Expedited F                                                    | Funding Estimate ? HELP                                         | PAUL, STEPHA                        |
| <ul> <li>Organization Profile</li> <li>Organization Personnel</li> <li>Applicant Event Profiles</li> <li>Exploratory Calls</li> <li>Recovery Scoping<br/>Meetings</li> <li>Events</li> <li>Projects</li> <li>Damages</li> <li>Work Order Requests</li> <li>Work Orders</li> <li>Work Orders</li> <li>Calendar</li> <li>Subrecipients</li> <li>V</li> </ul> | General Eligibility  Project Cost & Cost Eligibility  Carteria Schedule A Instructions  The Applicant must complete this section if requesting expedited funding in a greater than or equal to \$131,100.00.  Documents  Project Cost & Cost Eligibility  Project Cost & Cost Eligibility  Requests for Proposals (+ Add Document)  Bid Documents (+ Add Document)  Bid Documents (+ Add Document)  Disigned Contracts (+ Add Document)  Disigned Contracts (+ Add Docum | Deductions Section III of the project application. Exp View attact docume | Documents<br>edited funding is only available if the total ne   | Summary                             |

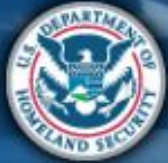

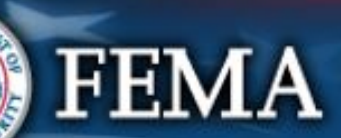

| Sche                                                                                                    | edule A                                                                                                    | Attend<br>virtual<br>applicant<br>briefing | Log on or<br>create<br>account in<br>PA Grants<br>Portal | Submit<br>RPA Submit<br>COVID-<br>project<br>docume | FEMA and<br>Recipient<br>and<br>nts<br>documents | Sign final<br>grant Post Award<br>Activities |
|----------------------------------------------------------------------------------------------------|----------------------------------------------------------------------------------------------------|--------------------------------------------|----------------------------------------------------------|-----------------------------------------------------|--------------------------------------------------|----------------------------------------------|
|                                                                                                    | Portal                                                                                                    |                                            |                                                          |                                                     | •                                                | 1 🛓 PAUL, STEPHA                             |
| Dashboard     My Organization     VYS Division of Homeland Security     & Emergency Services (000-<br>U8QEH-00)                                                                              | Streamlined Project Application Sc<br>4480DR-NY (4480DR) / Oyster Bay, Town of (059-56000-00) / Streamlined Project Application | chedule A – Exp                            | edited Fund                                              | ding Estimate                                       | ? HELP                                           | E O GO TO SUMMARY                            |
| <ul> <li>Organization Profile</li> <li>Organization Personnel</li> <li>Applicant Event Profiles</li> <li>Exploratory Calls</li> <li>Recovery Scoping<br/>Meetings</li> <li>Events</li> </ul> | Credits available to offset costs of activities reported in Se<br>No deductions have been added.                                | ection II (More Info                       | ))                                                       | Project Cost                                        | \$132,000.00<br>Re<br>clici<br>Sc                | eview then<br>A Done with<br>Chedule A       |
| <ul> <li>Projects</li> <li>Damages</li> <li>Work Order Requests</li> <li>Work Orders</li> <li>My Tasks </li> </ul>                                                                           |                                                                                                    |                                            |                                                          | Project Cost<br>— Total<br>Deductions<br>— Net Cost | \$132,000.<br>\$0.00<br>\$132,00                 |                                              |
| <ul> <li>Calendar</li> <li>Subrecipients</li> <li>Subrecipient Tesks</li> </ul>                                                                                                    | < BACK                                                                                                    |                                            |                                                          |                                                     | ✓ DONE WITH SCH                                  | EDULE A                                      |

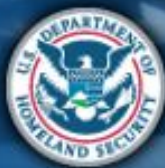

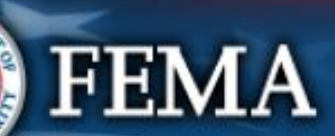

## Schedule A Complete

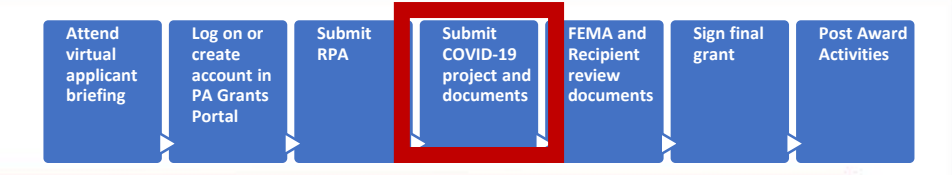

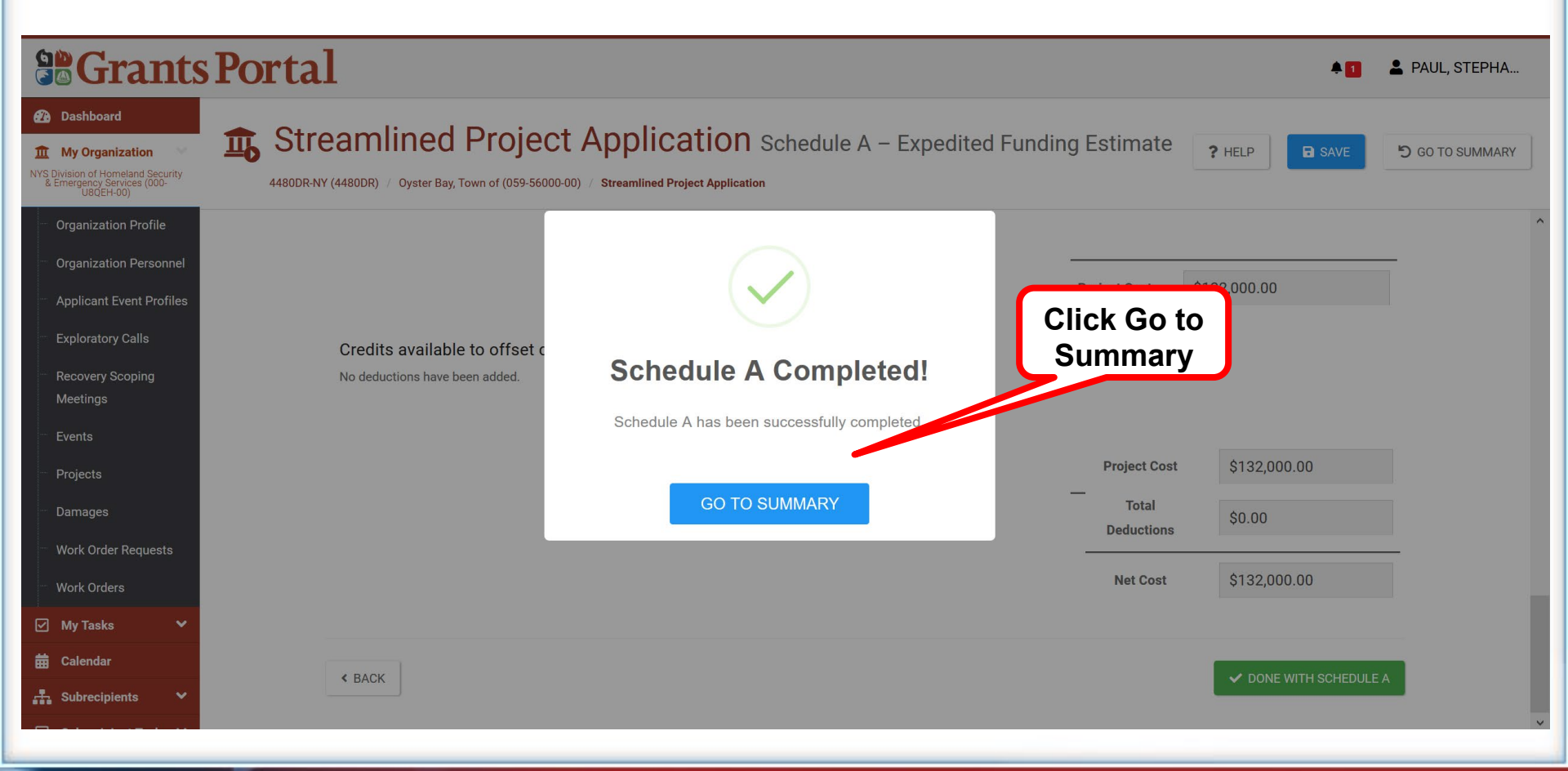

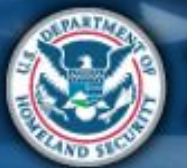

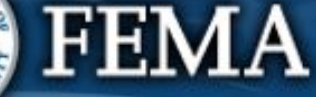

# Schedule A Submit

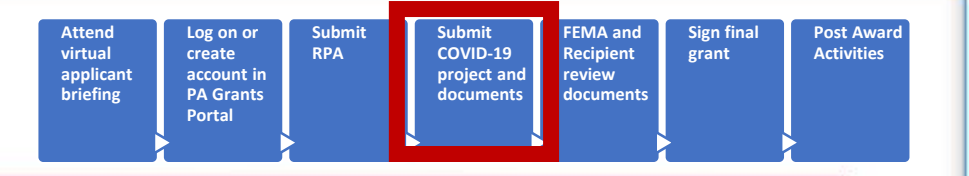

#### **Grants Portal**

| Dashboard      My Organization     VYS Division of Homeland Security     & Emergency Services (000-     U92(EH-00)                                                                                                    | Streamlined Project Application 4480DR-NY (4480DR) / Oyster Bay, Town of (059-56000-00) / Streamlined Project Application   | ? HELP X CANCEL APPLICATION O GO BACK |
|----------------------------------------------------------------------------------------------------|----------------------------------------------------------------------------------------------------|---------------------------------------|
| <ul> <li>Organization Profile</li> <li>Organization Personnel</li> </ul>                                                                                                    | Status In Progress                                                                                                    | ~                                     |
| <ul> <li>Applicant Event Profiles</li> <li>Exploratory Calls</li> <li>Recovery Scoping</li> </ul>                                                                                                    | Sections & Schedules In order for your Application to be completed, you must complete the following Sections and Schedules. |                                       |
| Meetings<br>Events                                                                                                    | Section II – Scope of Work                                                                                                  | Completed <b>VIEW/EDIT</b>            |
| <ul> <li>Projects</li> <li>Damages</li> </ul>                                                                                                    | Section III – Cost and Work Status Information                                                                              | Completed VIEW/EDIT                   |
| <ul> <li>Work Order Requests</li> <li>Work Orders</li> </ul>                                                                                                    | A Schedule A – Expedited Funding Estimate                                                                                   | Completed VIEW/EDIT                   |
| ✓ My Tasks ✓                                                                                                    | Document Repository                                                                                                    | 1 of 1 Provided                       |
| university of the second second secon | ✓ REVIEW AND SUBMIT                                                                                                    | and Submit                            |

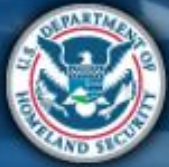

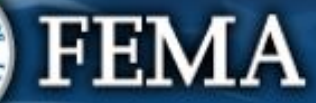

PAUL, STEPHA...

**A** 

### Section III Complete

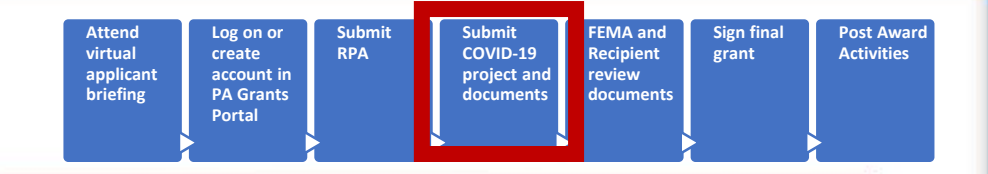

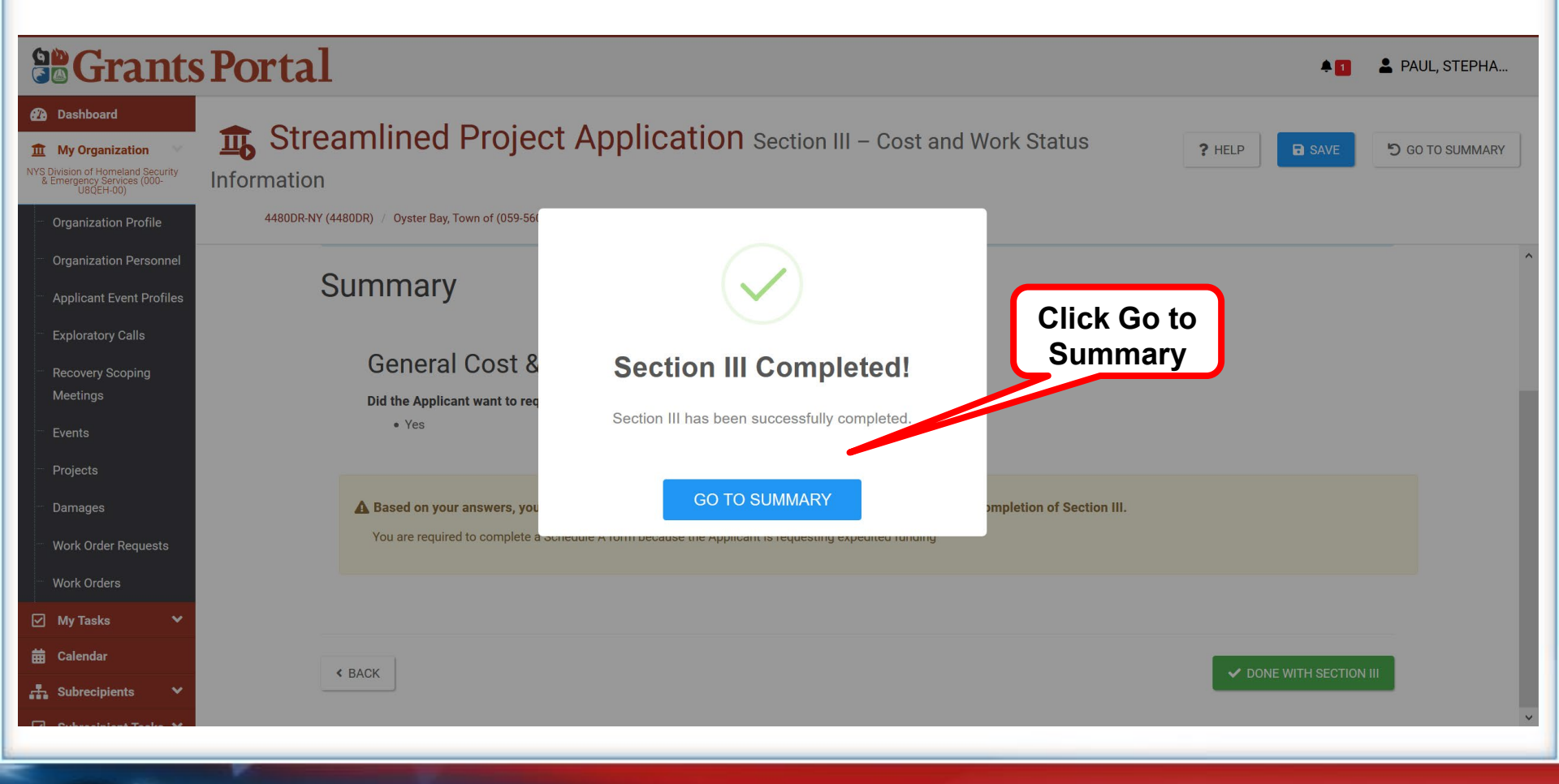

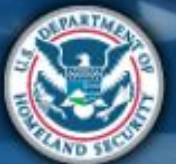

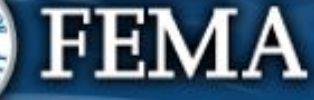

## What are the Schedules:

A- Large Projects that are Expedited

B- Large Projects that are work completed

- **C** Large Projects that are work-to-be-completed
- **D** Large projects that were reported in Schedules B and C, and Large Projects having purchased or pre-positioned supplies, equipment or provided emergency medical care, sheltering, operation of a temporary facility, etc.
- EZ- All small projects, regardless of work status
- F- EHP form that gets completed based off certain answers and activities

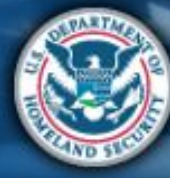

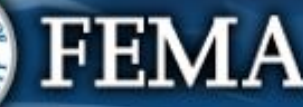

| Sched                                                                                                    | ule B                                                                                                    |                                                                                                    | Attend<br>virtual<br>applicant<br>briefing | Log on or<br>create<br>account in<br>PA Grants<br>Portal |                   | Submit<br>COVID-19 Re<br>project and re<br>documents do | MA and<br>ccipient<br>view<br>ccuments | Sign final<br>grant | Post Award<br>Activities |
|----------------------------------------------------------------------------------------------------|----------------------------------------------------------------------------------------------------|----------------------------------------------------------------------------------------------------|--------------------------------------------|----------------------------------------------------------|-------------------|---------------------------------------------------------|----------------------------------------|---------------------|--------------------------|
| Grants Portal                                                                                                    |                                                                                                    |                                                                                                    |                                            |                                                          |                   |                                                         |                                        |                     | A [2]                    |
| Dashboard      My Organization     Streaml     Streaml     St | ined Project Applic                                                                                      | Cation Schedule B – Completed Work Est<br>vices (000-U8QEH-00) / Streamlined Project Application                                                                                                    | imate                                      |                                                          |                   |                                                         |                                        |                     | ? HELP SAVE              |
| Organization Profile                                                                                                    | Project Cost & Cost Eligibility                                                                          | Deductions                                                                                                    |                                            |                                                          | Documents         |                                                         |                                        |                     | Summary                  |
| <ul> <li>Applicant Event Profiles</li> <li>Exploratory Calls</li> <li>Recovery Scoping<br/>Meetings</li> <li>Events</li> <li>Projects</li> <li>Damages</li> <li>Work Order Requests</li> <li>Work Orders</li> <li>Util</li> </ul>                                                                                                    | Schedule B Instructions Applicants must complete this schedule if Project Cost & Cost elect purces lized | the Applicant (1) has completed the activities reported in Section II, (2) has do<br>E Eligibility<br>Please select the resources necessary to complet<br>Contracts (More Info)<br>Labor (More Info) | cumentation available to suppo             | rt the actual costs, and (3) the cost of                 | the activities is | s over \$131,100.00.                                    |                                        |                     |                          |
| <ul> <li>Galendar</li> <li>Subrecipients</li> <li>Subrecipient Taska</li> <li>Utilities</li> </ul>                                                                                                    |                                                                                                    | Equipment (More Info)     Materials And Supplies (More Info)                                                                                                    |                                            |                                                          | Ę                 | Costs<br>Costs                                          |                                        |                     |                          |
| Resources     Intelligence     Co                                                                                                    |                                                                                                    | Other Costs (More Info)                                                                                                    |                                            | Proj                                                     | ect Cost          | \$0.00                                                  |                                        |                     |                          |
|                                                                                                    |                                                                                                    |                                                                                                    |                                            |                                                          |                   |                                                         |                                        |                     | PROCEED >                |

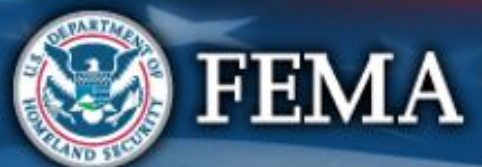

| Schedule B Log of Covin applicant briefing Portal Submit Covin PA Grants Portal                                                                                                    | it FEMA and Sign final Post Award<br>D-19 Recipient grant Activities<br>ta and review<br>nents documents |
|----------------------------------------------------------------------------------------------------|----------------------------------------------------------------------------------------------------|
| Sants Portal                                                                                                    | *0                                                                                                    |
| Deahboard      My Organization     Streamlined Project Application Schedule B - Completed Work Estimate      440DR-NY (4480DR) / NYS Division of Homeland Security & Emergency Services (000-USQEH-00) / Streamlined Project Application                                                                                                    | ? HELP                                                                                                   |
| View       Image: View of the event of the state of the state of the | Costs                                                                                                    |

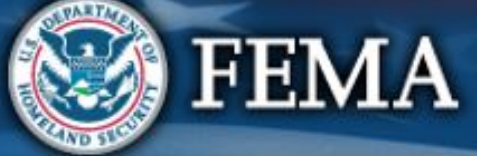

| Scł                                                                                                    | Attend<br>virtual<br>applicant<br>briefing<br>Attend<br>virtual<br>applicant<br>briefing<br>Na Grants<br>Portal                                                                                                    | Submit<br>COVID-19<br>project and<br>documents | FEMA and<br>Recipient<br>review<br>documents | ant Post Award<br>Activities |
|----------------------------------------------------------------------------------------------------|----------------------------------------------------------------------------------------------------|------------------------------------------------|----------------------------------------------|------------------------------|
|                                                                                                    | Portal                                                                                                    |                                                |                                              | •0                           |
| Dashboard     My Organization     Solution of Homeland Security     & Emergency Services (000-<br>UBGH-00)                                                                                                    | Streamlined Project Application Schedule B – Completed Work Estimate 4480DR-NY (4480DR) / NYS Division of Homeland Security & Emergency Services (000-UBQEH-00) / Streamlined Project Application                                                                                                    |                                                |                                              | ? HELP                       |
|                                                                                                    | <ul> <li>Equipment (More Info)</li> <li>Including applicant owned, purchased, or rented.</li> <li>Please enter the completed cost of equipment. To calculate the total cost, complete FEMA Form 009-0-127</li> <li>Force Account Equipment Summary &amp; and FEMA Form 009-0-125 Rented Equipment Summary Record &amp; or provide all information contained therein.</li> <li>How did the Applicant acquire the equipment?</li> <li>Owned prior to January 20. 2020</li> <li>From Stock </li> <li>Purchased </li> <li>What was the basis of the rate used in the summary?</li> <li>FEMA Equipment Rates</li> <li>Applicant's Equipment Rates </li> <li>No rate is available, and the Applicant would like FEMA to calculate an Equipment Rate</li> </ul> | 6                                              |                                              | Enter<br>costs               |
| Calendar Calendar Subrecipient Tasks Utilities Cutilities Cutilit | <ul> <li>Materials And Supplies (More Info)</li> <li>Please enter the total cost of materials and supplies. To calculate the total cost, complete FEMA Form 009-0-124 Materials Summary Record &amp; or provide all information contained therein.</li> <li>How did the Applicant acquire the materials or supplies?</li> <li>From Stock 1</li> <li>Purchased 1</li> </ul>                                                                                                    | Costs<br>\$                                    |                                              |                              |

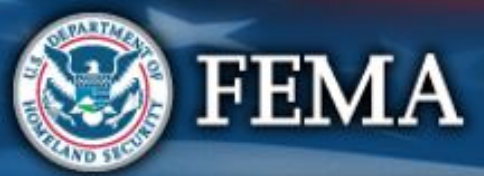

| Scł                                                                                                    | nedule B Attend virtual applicant briefing Log on or create account in PA Grants Portal                                                                                                    | Submit<br>RPA | Submit<br>COVID-19<br>project and<br>documents | FEMA and<br>Recipient<br>review<br>documents | Sign final<br>grant | Post Award<br>Activities |
|----------------------------------------------------------------------------------------------------|----------------------------------------------------------------------------------------------------|---------------|------------------------------------------------|----------------------------------------------|---------------------|--------------------------|
| Grants                                                                                                    | sPortal                                                                                                    |               |                                                |                                              |                     | <b>4</b> 3               |
| Dashboard     My Organization     VYS Division of Homeland Security                                                                                                    | Streamlined Project Application Schedule B – Completed Work Estimate                                                                                                    |               |                                                |                                              | <b>?</b> HE         | ELP SAVE                 |
| Energy geodes (000 v)     Organization Profile     Organization Profile     Applicant Event Profile     Exploratory Calls     Recovery Sooping     Meetings     Events     Projects     Damages     Work Order Requests     Work Order Requests     Work Orders     Subrecipient | 24000.PV (44000)       VMS Division of Homestand Stacury & Emergency Services (000010043)       We standard register Account Equipment Summary of and FEMA Form 009-0-125 Reinted Equipment Summary Record of privide all information contained therein.         Um clinication contained therein.       Um clinication contained therein.         Um clinication contained therein.       Um clinication contained th | e provide     | Costs<br>\$<br>Costs<br>\$<br>\$               |                                              |                     | Enter<br>costs           |
|                                                                                                    |                                                                                                    |               |                                                |                                              |                     | PROCEED >                |

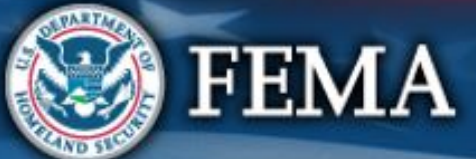

| Schedule B                                                                                                    | Attend<br>virtual<br>applicant<br>briefing<br>Portal                                                                                                    | Submit<br>COVID-19<br>project and<br>documents       | MA and<br>scipient<br>view<br>scuments |
|----------------------------------------------------------------------------------------------------|----------------------------------------------------------------------------------------------------|------------------------------------------------------|----------------------------------------|
| Stants Portal                                                                                                    |                                                                                                    |                                                      | *0                                     |
| Dashboard      My Organization      My Organization      My Organization      My Organization      Corganization Profile      Deductions                                                                                                    | tion Schedule B - Completed Work Estimate<br>(000-USQEH-00) / Streamlined Project Application                                                                                                    |                                                      | ? HELP                                 |
| <ul> <li>Organization Personnel</li> <li>Applicant Event Profiles</li> <li>Exploratory Calla</li> <li>Recovery Scoping<br/>Meetings</li> <li>Events</li> <li>Projects</li> <li>Damages</li> <li>Work Order Requests</li> <li>Work Orders</li> <li>My Tasks ▲</li> <li>Subrecipients ▲</li> <li>Subrecipient Tasks ▶</li> <li>Utilities ▲</li> </ul> | <ul> <li>Please select the credits available to offset costs of activities reported in Section II (More Info)</li> <li>Insurance Proceeds (More Info)<br/>The does agg include payment from patient insurance: for that, continue to medical payments below.</li> <li>Dees the Applicant have insurance coverage that might cover any activities reported in Section II? *<br/>No.</li> <li>Yes, the Applicant anticipates receiving a payment from its insurance carrier.</li> <li>Yes, the Applicant has actually received a payment from its insurance carrier.</li> <li>Disposition (More Info)</li> <li>Rease enter the total salvage value of purchased equipment and supplies (if greater than \$5,000).</li> <li>Medical Payments (More Info)</li> <li>Rease enter the total amount of medical payments received or expected from for-profit entities, Medicare, Medicaid, or a pre-existing private payment agreement.</li> </ul> | Deductions \$ Deductions \$ Deductions \$ Deductions |                                        |
| <ul> <li>Resources</li> <li>Intelligence</li> <li>Resources</li> </ul>                                                                                                    | Other Deductions     Please enter the total amount of other goods and services provided to for-profit entities or any other proceeds     or payments received or expected.     Project Cost     Total Deductions —                                                                                                    | \$<br>\$129,000.00<br>\$0.00                         |                                        |

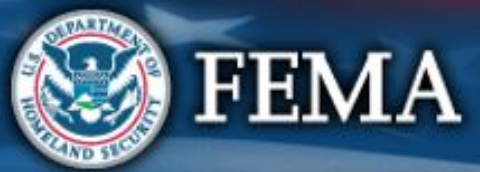

| Scheo                                                                                                    | dule B                                                                                                    | Attend<br>virtual<br>applicant<br>briefing<br>Port                                                                                                    | on or<br>te<br>punt in<br>Srants<br>tal                                                                | Sign final<br>grant Post Award<br>Activities |
|----------------------------------------------------------------------------------------------------|----------------------------------------------------------------------------------------------------|----------------------------------------------------------------------------------------------------|----------------------------------------------------------------------------------------------------|----------------------------------------------|
| Carboard  Carboard  Carbo | amlined Project Appl<br>((4890R) / NYS Division of Homeland Security & Emergency :<br>Project Cost & Cost Eligibility | Cation Schedule B – Completed Work Estimate<br>Services (000-U8QEH-00) / Streamlined Project Application<br>Deductions                                                                                                    | Documents                                                                                              | RELP Summary                                 |
| <ul> <li>Applicant Event Profiles</li> <li>Exploratory Calls</li> <li>Recovery Scoping<br/>Meetings</li> <li>Events</li> <li>Projects</li> <li>Damages</li> <li>Work Order Requests</li> <li>Work Order Requests</li> <li>Work Orders</li> <li>Calendar</li> <li>Calendar</li> <li>Subrecipient Tasks ×</li> <li>Utilities ×</li> <li>Utilities ×</li> <li>Resources</li> </ul>                                                                                                    | Schedule B Instructions     Applicants must complete this schedule     Documents                                      | if the Applicant (1) has completed the activities reported in Section II, (2) has documentation available to support the act<br>Project Cost & Cost Eligibility<br>Cost & Cost & Cost Eligibility<br>Force Account Labor Documentation (+ Add Document)<br>Estandby Time Justifications (+ Add Document)<br>Eabor Pay Policies (+ Add Document)<br>Eabor Pay Policies (+ Add Document)<br>Mutual Aid Agreements (+ Add Document)<br>Mutual Aid Agreements (+ Add Document)<br>Equipment<br>Equipment Summaries (+ Add Document) @Requires<br>Parchase Invoices or Receipts (+ Add Document) @Requires<br>Rental Agreements (+ Add Document) @Requires<br>Rental Agreements (+ Add Document) @Requires<br>Rental Agreements (+ Add Document) @Requires<br>Rental Agreements (+ Add Document) @Requires<br>Rental Agreements (+ Add Document) @Requires<br>Rental Agreements (+ Add Document) @Requires<br>Rental Agreements (+ Add Document) @Requires<br>Rental Invoices or Receipts (+ Add Document) @Requires<br>Rental Invoices or Receipts (+ Add Document) @Requires<br>Requires<br>Rental Invoices or Receipts (+ Add Document) @Requires<br>Requires<br>Requires<br>Rental Invoices or Receipts (+ Add Document) @Requires<br>Requires<br>Requires<br>Rental Invoices or Receipts (+ Add Document) @Requires<br>Requires<br>Req | tul costs, and (3) the cost of the activities is over \$131,100.00.<br>Upload<br>required<br>documents | 3                                            |
|                                                                                                    | < BACK                                                                                                    |                                                                                                    |                                                                                                    | PROCEED >                                    |

| Sch                                                                                                    | edule B Attend virtual applicant briefing Vartal                                                                                                    | mit<br>COVID-19<br>project and<br>documents<br>FEMA and<br>Recipient<br>review<br>documents<br>Sign final<br>grant<br>Post Award<br>Activities |
|----------------------------------------------------------------------------------------------------|----------------------------------------------------------------------------------------------------|----------------------------------------------------------------------------------------------------|
|                                                                                                    | Portal                                                                                                    | *•                                                                                                    |
| Dashboard      My Organization     With Evidence of Homeland Security     With Evidence of Homeland Security     With Evidence of Management     Organization Profile     Organization Personnel     Applicant Event Profiles                                                                                                    | Streamlined Project Application Schedule B – Completed Work Estimate  44800R-NY (44800R) / NYS Division of Homeland Security & Emergency Services (000-U8QEH-00) / Streamlined Project Application  Project Cost & Cost Eligibility  Project Cost & Cost Eligibility  C  C  C  C  C  C  C  C  C  C  C  C  C | Review Schedule<br>B                                                                                                    |
| <ul> <li>Exploitativity Juana</li> <li>Recovery Scoping<br/>Meetings</li> <li>Events</li> <li>Projects</li> <li>Damages</li> <li>Work Order Requests</li> <li>Work Order Requests</li> <li>Work Order Requests</li> <li>Work Order Requests</li> <li>Work Order Requests</li> <li>Subrecipient Taska</li> <li>Subrecipient Taska</li> <li>Subrecipient Taska</li> <li>Resources</li> <li>Intelligence</li> <li>Kaska</li> </ul> | Summary  Resources necessary to complete the activities reported in Section II (More Info)                                                                                                    | Lost<br>S9,000.00<br>Aunt<br>y)<br>and<br>Age<br>Scroll<br>down                                                                                |
|                                                                                                    | Please describe any labor that was not Applicant's own staff, mutual aid, prison labor, or National Guard                                                                                                    |                                                                                                    |

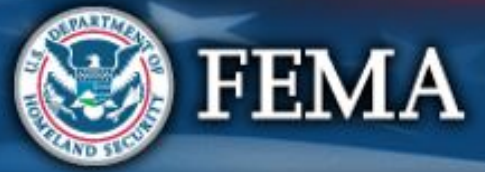

| <complex-block><ul> <li>In a constraint of the constraint of the constraint</li></ul></complex-block> | Schedule B                                                                                                    |                                                                                                    | Attend<br>virtual<br>applicant<br>briefing                                     | Log on or<br>create<br>account in<br>PA Grants<br>Portal          | Submit<br>RPA                              | Submit<br>COVID-19<br>project and<br>documents                         | FEMA and<br>Recipient<br>review<br>documents | Sign final<br>grant             | Post Award<br>Activities |
|----------------------------------------------------------------------------------------------------|----------------------------------------------------------------------------------------------------|----------------------------------------------------------------------------------------------------|--------------------------------------------------------------------------------|-------------------------------------------------------------------|--------------------------------------------|------------------------------------------------------------------------|----------------------------------------------|---------------------------------|--------------------------|
| <complex-block></complex-block>                                                                                                    | Sants Portal                                                                                                    |                                                                                                    |                                                                                |                                                                   |                                            |                                                                        |                                              |                                 | <b>*</b> 2               |
| proposale bolis, subcidion processor, subtainanties an link processor musicil.                                                                                                    | Dashboard      My Organization     Vis Division of Homeland Security & Emergency Services      4480DR-NY (4480DR) / NYS Division of Homeland Security & Emergency Service                                                                                                    | Schedule B – Completed Work Es                                                                                                    | stimate                                                                        |                                                                   |                                            |                                                                        |                                              |                                 | ? HELP SAVE              |
|                                                                                                    | <ul> <li>Organization Profile</li> <li>Organization Personnal</li> <li>Applicant Event Profiles</li> <li>Exploratory Calla</li> <li>Recovery Scoping<br/>Meetinga</li> <li>Events</li> <li>Projects</li> <li>Damages</li> <li>Work Order Requests</li> <li>Work Orders</li> <li>Zubrecipients</li> <li>Subrecipients</li> <li>Subrecipients</li> <li>Intelligence</li> <li>✓</li> </ul> | <ul> <li>proposals, bids, selection process, or justifica</li> <li>Documentation that substantiates a high degree records of performance meetings (required for contracts of performance meetings (required for No deductions have been added.</li> </ul> Contracts Project Cost & Cost Eligibility <ul> <li>Contracts</li> <li>Contracts Cost Summaries</li> <li>Contract Cost Summaries</li> <li>Contract Cost Summaries</li> <li>Contract Cost Summaries</li> <li>Contract Cost Summaries</li> <li>Contract Cost Summaries</li> <li>Contract Documentation</li> <li>Contract Documentation</li> <li>Contract Oversight Documentation</li> <li>Other Procurement Documentation</li> <li>Contractor Oversight Documentation</li> </ul> | tion for non-competitiv<br>ree of contractor oversi<br>r time and materials co | e procurement)<br>ght, such as daily or<br>ontracts)<br>re Info ) | Project Cost Project Cost Total Deductions | \$500,000.00<br>\$500,000.00<br>\$500,000.00<br>\$0.00<br>\$500,000.00 | F                                            | Review ti<br>ck Done<br>Schedul | hen<br>e with<br>e B     |

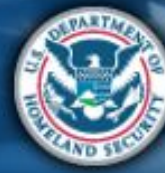

FEMA

### Schedule B Complete

| Attend<br>virtual<br>applicant<br>briefing<br>PA Gran<br>Portal | or Submit<br>RPA<br>tin<br>ts | Submit<br>COVID-19<br>project and<br>documents | FEMA and<br>Recipient<br>review<br>documents | Sign final<br>grant | Post Award<br>Activities |
|-----------------------------------------------------------------|-------------------------------|------------------------------------------------|----------------------------------------------|---------------------|--------------------------|
|-----------------------------------------------------------------|-------------------------------|------------------------------------------------|----------------------------------------------|---------------------|--------------------------|

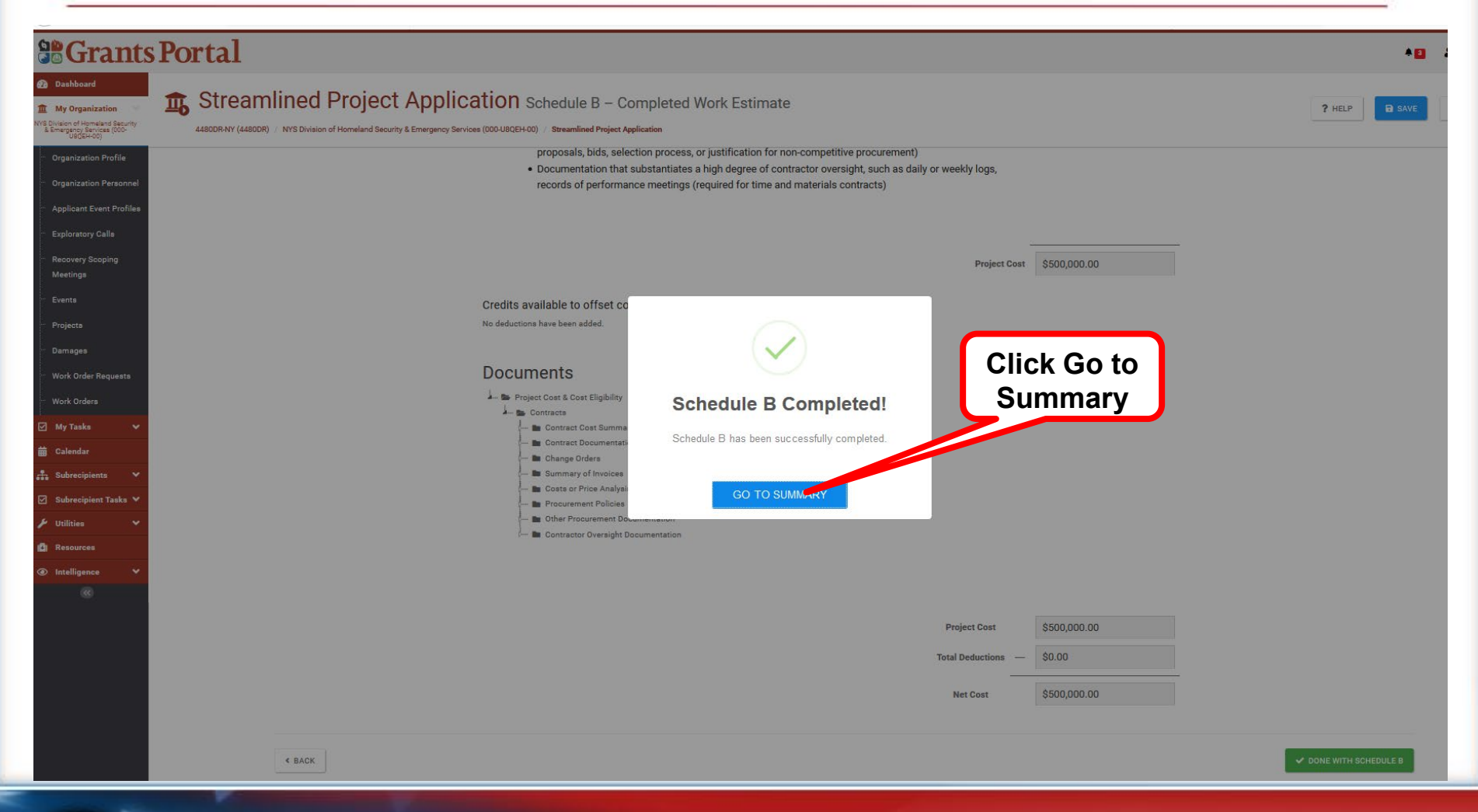

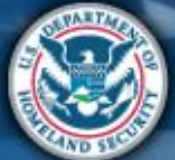

**FEMA** 

### What are the Schedules:

- A- Large Projects that are Expedited
- **B** Large Projects that are work completed
- C- Large Projects that are work-to-be-completed
- D- Large projects that were reported in Schedules B and C, and Large Projects having purchased or pre-positioned supplies, equipment or provided emergency medical care, sheltering, operation of a temporary facility, etc.
- **EZ** All small projects, regardless of work status
- **F** EHP form that gets completed based off certain answers and activities

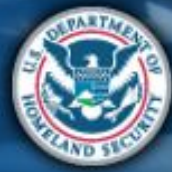

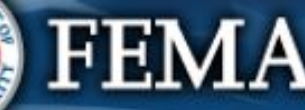

| Sche                                                                                                    | dule C                                                                                                    |                                                                                                    | Attend<br>virtual<br>applicant<br>briefing<br>Vortal                                                                                                    | Submit<br>RPA<br>COVID-19<br>project and<br>documents<br>Submit<br>Recipient<br>review<br>documents | Sign final<br>grant Post Award<br>Activities |
|----------------------------------------------------------------------------------------------------|----------------------------------------------------------------------------------------------------|----------------------------------------------------------------------------------------------------|----------------------------------------------------------------------------------------------------|----------------------------------------------------------------------------------------------------|----------------------------------------------|
| <b>Grants Port</b>                                                                                                    | tal                                                                                                    |                                                                                                    |                                                                                                    |                                                                                                    | *0                                           |
| Dashboard      My Organization     Wis Division of Homeland Security     & Emergences (000-                                                                                                    | Streamlined Project Applic                                                                                                    | ation Schedule C – In Progress Work E                                                                                                    | stimate                                                                                                    |                                                                                                    | ? HELP                                       |
| Organization Profile     Organization Personnel     Applicant Event Profiles     Exploratory Calls                                                                                                    | Budget Estimate  Schedule C Instructions  Applicants must complete this schedule if the schedule of the schedule of the schedu | Project Cost & Cost Eligibility<br>e Applicant (1) has not started or is in the process of completing the activi                                                                                                    | Deductions                                                                                                    | Documents                                                                                           | Summary                                      |
| Recovery Scoping<br>Meetings         Events         Projects         Damages         Work Order Requests         Work Orders         My Tasks         Calendar         Subrecipient Tasks         Vulities         Workses | Budget Estimate<br>Select basis for<br>Applicant's cost<br>estimate                                                                                                    | Please attach an itemized budget estimate creat<br>The itemized estimate needs to be a unit price estimate brok<br>& supplies, and other costs) and within those areas broken de<br>What is the basis for the Applicant's cost estimat<br>Extrapolation of completed costs<br>Historical unit costs<br>Average costs for atimilar work in the area<br>Published unit costs from national cost estimating database<br>Contractor or vendor quotes<br>Other | ted using standard procedures the Applicant w<br>en down by the type and number of resources necessary to<br>own further by the costs completed and future costs.<br>ate? | rould use absent federal funding.<br>o complete the work (contracts, labor, equipment, materials    |                                              |
| Intelligence                                                                                                    |                                                                                                    |                                                                                                    |                                                                                                    |                                                                                                    | PROCEED >                                    |

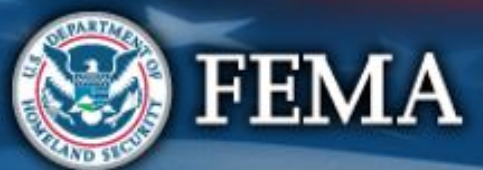

| Sche                                                                                                    | dule C                                                                                           |                                                                                                    | Attend<br>virtual<br>applicant<br>briefing<br>PA Grants<br>Portal                                                                                                    | Submit<br>RPA Submit<br>COVID-19<br>project and<br>documents documents                                                                         | Sign final<br>grant Post Award<br>Activities |
|----------------------------------------------------------------------------------------------------|--------------------------------------------------------------------------------------------------|----------------------------------------------------------------------------------------------------|----------------------------------------------------------------------------------------------------|----------------------------------------------------------------------------------------------------|----------------------------------------------|
| Constant of the second second | <b>al</b><br>treamlined Project Ap<br>DR-NY (4480DR) / NYS Division of Homeland Security & Emerg | plication Schedule C – In Progress Work                                                                                                    | Estimate                                                                                                    |                                                                                                    | ? HELP SAVE                                  |
| Organization Profile                                                                                                    | Budget Estimate                                                                                  | Project Cost & Cost Eligibility                                                                                                    | Deductions                                                                                                    | Documents                                                                                                    | Summary                                      |
| <ul> <li>Organization Personnel</li> <li>Applicant Event Profiles</li> <li>Exploratory Calls</li> <li>Recovery Scoping<br/>Meetings</li> <li>Events</li> <li>Projects</li> <li>Damages</li> <li>Work Order Requests</li> <li>Work Orders</li> <li>My Tasks</li> <li>Subrecipient Tasks</li> <li>Subrecipient Tasks</li> <li>Utilities</li> <li>Resources</li> <li>Intelligence</li> </ul>                                                                                                    | Schedule C Instruction<br>Applicants must complete this ach<br>Budget Estimate                   | S edule if the Applicant (1) has not started or is in the process of completing the act Please attach an itemized budget estimate or The itemized estimate needs to be a unit price estimate br & supplies, and other costs) and within those areas broken What is the basis for the Applicant's cost estim C Extrapolation of completed costs C Historical unit costs C Average costs for similar work in the area C Published unit costs from national cost estimating datab C Contractor or vendor quotes C Other C C C C C C C C C C C C C C C C C C C | vities reported in Section II and (2) the cost of the activities reported in Section II and (2) the cost of the activities reported using standard procedures the Applicant oken down by the type and number of resources necessary down further by the costs completed and future costs. | urted in Section II is over \$131,100.00.<br>would use absent federal funding.<br>to complete the work (contracts, labor, equipment, materials |                                              |
| Intelligence                                                                                                    |                                                                                                  |                                                                                                    |                                                                                                    |                                                                                                    | PROCEED >                                    |

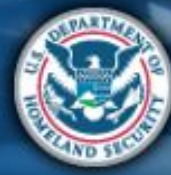

FEMA

| Sch                                                                                                    | edule C                                                                                                    |                                                                                                    | Attend<br>virtual<br>applicant<br>briefing | Log on or<br>create<br>account in<br>PA Grants<br>Portal                                                       | Submit<br>RPA                                      | Submit<br>COVID-1<br>project a<br>documen | FEMA and<br>Recipient<br>and review<br>documents                                    | Sign final<br>grant | Post Award<br>Activities |
|----------------------------------------------------------------------------------------------------|----------------------------------------------------------------------------------------------------|----------------------------------------------------------------------------------------------------|--------------------------------------------|----------------------------------------------------------------------------------------------------|----------------------------------------------------|-------------------------------------------|-------------------------------------------------------------------------------------|---------------------|--------------------------|
|                                                                                                    | Portal                                                                                                    |                                                                                                    |                                            |                                                                                                    |                                                    |                                           |                                                                                     |                     |                          |
| Wy Organization     Wy Organization     Wy Division of Homeland Security     & Emergency Services (000-     UnicE+001                                                                                                    | Streamlined Project Applic                                                                                                    | Cation Schedule C - In Progress Work Esti<br>vices (000-U8QEH-00) / Streamlined Project Application                                                                                                | imate                                      |                                                                                                    |                                                    |                                           |                                                                                     |                     | ? HELP                   |
| ··· Organization Profile                                                                                                    | <i>Q</i>                                                                                                    | •                                                                                                    |                                            | •                                                                                                    |                                                    |                                           | •                                                                                   |                     |                          |
| <ul> <li>Organization Personnel</li> <li>Applicant Event Profiles</li> <li>Exploratory Calls</li> <li>Recovery Scoping<br/>Meetings</li> <li>Events</li> <li>Projects</li> <li>Damages</li> <li>Work Order Requests</li> <li>Work Ordera</li> <li>My Tasks</li> </ul> | Schedule C Instructions<br>Applicants must complete this achedule if<br>Project Cost & Cost<br>Select resources<br>necessary for<br>completion | the Applicant (1) has not started or is in the process of completing the activities <b>E Eligibility</b> Please select the resources necessary to complete Contracts (More Info) Labor (More Info) | e reported in Section                      | II and (2) the cost of the ac<br>reported in Section<br>Completed<br>\$<br>Completed<br>Completed<br>completed | II (More Info)<br>Costs<br>Costs<br>Costs<br>Costs | Future Costs Future Costs Future Costs    | Total Costs       =     Total Costs       =     Total Costs       =     Total Costs |                     |                          |
| <ul> <li>Calendar</li> <li>Subrecipients</li> </ul>                                                                                                    |                                                                                                    | Equipment (More Info)     Materials And Supplies (More Info)                                                                                                    |                                            | \$<br>Completed<br>\$                                                                                          | + S<br>Costs<br>+ S                                | Future Costs                              | =<br>Total Costs<br>=                                                               |                     |                          |
| Subvectpent Laks     Viilnies     Viilnies     Resources     Intelligence     C                                                                                                    |                                                                                                    | Other Costs (More Info)                                                                                                    |                                            | Completed<br>\$                                                                                                | Costs + \$                                         | Future Costs Project Cost                 | Total Costs =                                                                       |                     |                          |
|                                                                                                    | < BACK                                                                                                    |                                                                                                    |                                            |                                                                                                    |                                                    |                                           |                                                                                     |                     |                          |

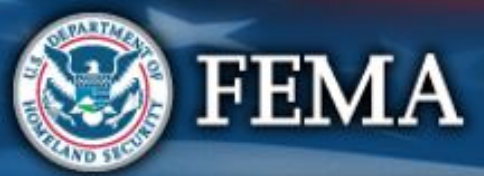
| Sch                                                                                                    | edule C                                                                                                    |                                                                                                    | Attend<br>virtual<br>applicant<br>briefing                                                                                                    | Log on or<br>create<br>account in<br>PA Grants<br>Portal                                               | Submit<br>RPA                                                                                                    | Submit<br>COVID-19<br>project and<br>documents | FEMA and<br>Recipient<br>review<br>documents | Sign final<br>grant | Post Award<br>Activities |
|----------------------------------------------------------------------------------------------------|----------------------------------------------------------------------------------------------------|----------------------------------------------------------------------------------------------------|----------------------------------------------------------------------------------------------------|----------------------------------------------------------------------------------------------------|----------------------------------------------------------------------------------------------------|------------------------------------------------|----------------------------------------------|---------------------|--------------------------|
| Constitution of Homesene Bester<br>Constitution of Homesene Bester<br>Constitution of Homesene Bester<br>Constitution Profile<br>Constitution Profile<br>Constitution Profile<br>Constitution Profile                                                                                                    | Portal<br>Streamlined Project Applic<br>A480DR-NY (A480DR) NYS Division of Homeland Security & Emergency Serv<br>Eudget Estimate<br>Eudget Estimate | Ation Schedule C -<br>ees (000-USQEH-00) / Streamlined Pero<br>Project Cost & Cost E<br>Project Cost & Cost E                                                                                                    | r costs based on actual hourly<br>MA determines the eligibility of<br>he Applicant's pre-disaster writ<br>d by budgeted employees, FEM<br>pp. 23-26 and 33-35. | rates plus the cost of th<br>fovertime, premium pay,<br>ten labor policy. For<br>A will only reimburse | A and SE                                                                                                    | Documents                                      |                                              | ?                   | HELP B SAVE              |
| <ul> <li>Exploratory Calla</li> <li>Recovery Scoping<br/>Meetings</li> <li>Eventa</li> <li>Projects</li> <li>Carnages</li> <li>Work Order Requests</li> <li>Work Order Requests</li> <li>Work Ordera</li> <li>Work Ordera</li> <li>Subrecipient Taska</li> <li>Subrecipient Taska</li> <li>Utilities</li> <li>Kessurces</li> <li>Intelligence</li> </ul> | Applicante must complete this schedule if the<br>Project Cost & Cost                                                                                | e Applicant (1) has not started or is in the presents of dompissing the activities Eligibility Please select the resources necessary to complete Contracts (More Info) Labor (More Info) Equipment (More Info) Materials And Supplies (More Info) Other Costs (More Info) | Click<br>Info<br>addit<br>guida                                                                                                    | More<br>for<br>ional<br>ance.                                                                          | re Info )<br>Future C<br>+ \$<br>Future C<br>+ \$<br>Future C<br>+ \$<br>Future C<br>+ \$<br>Future C<br>+ \$<br>Future C<br>+ \$<br>Future C | ver \$131,100.00.                              | iosts<br>iosts<br>iosts<br>iosts<br>iosts    |                     |                          |
|                                                                                                    | < BACK                                                                                                    |                                                                                                    |                                                                                                    |                                                                                                    |                                                                                                    |                                                |                                              |                     | PROCEED >                |

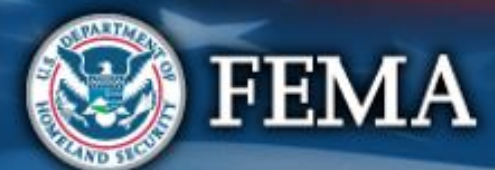

| Scł                                                                                                    | Attend<br>virtual<br>applicant<br>briefing<br>Attend<br>create<br>account in<br>PA Grants<br>Portal<br>Attend<br>couments<br>Attend<br>PA and<br>RPA<br>Submit<br>COVID-19<br>project and<br>documents<br>Account in<br>PA Grants<br>Post Award<br>Activities                                                                                                    |
|----------------------------------------------------------------------------------------------------|----------------------------------------------------------------------------------------------------|
| Grants                                                                                                    | sPortal                                                                                                    |
| Dashboard      My Organization      My Organization      Vis Division of Homeland Security     Emergenty Services (000-<br>December 2000)      Organization Profile      Organization Personnel | Streamlined Project Application Schedule C - In Progress Work Estimate         4480DR-NY (4480DR) / NYS Division of Homeland Security & Emergency Services (000-U8QEH-00) / Streamlined Project Application         Project Cost & Cost Eligibility                                                                                                    |
| Applicant Event Profiles     Exploratory Calls     Recovery Scoping     Meetings     Events     Projects     Overwork                                                                           | Please select the resources necessary to complete the activities reported in Section II (More Info)<br>Completed Costs Future Costs Total Costs<br>Contracts (More Info)<br>Please enter the completed cost of contracts. If no contracts-related costs are complete enter 0. To calculate<br>the completed cost, complete FEMA Public Assistance COVID-19 Contracts Report (Click Here for the Blank<br>Template) or provide all information contained therein.<br>Please also provide:<br>• Contracts, change orders, and summary of invoices<br>• Contracts to change orders, and summary of invoices |
| <ul> <li>Work Order Requests</li> <li>Work Orders</li> <li>Myr Tasks </li> <li>Calendar</li> <li>Subrecipients </li> </ul>                                                                      | • Out of the Applicant's procurement policy     • The Applicant's procurement policy     • Other procurement documents that support the that the cost was reasonable (for example, requests for proposals, bids, selection process, or justification for non-competitive procurement)     • Documentation that substantiates a high degree of contractor oversight, such as daily or weekly logs, records of performance meetings (required for time and materials contracts)     Is the estimate based on awarded contracts? *                                                                          |
| ☑     Subrecipient Tasks     ✓       ✓     Utilities     ✓       ▲     Resources       ④     Intelligence     ✓                                                                                 | Please complete the FEMA Public Assistance COVID-19 Contracts Report (Click Here for the Blank Template) and provide the following:  Cost or price analysis (for contracts above \$250,000, the federal simplified acquisition threshold)  The Applicant's procurement policy  Other procurement documents that support the that the cost was reasonable (for example, requests for proposals, bids, selection process, or justification for non-competitive procurement)                                                                                                    |

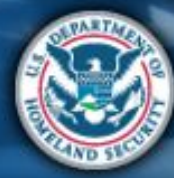

| Sch                                                                                                    | edule C                                                                                                    |                                                                                                    | Attend<br>virtual<br>applicant<br>briefing                                                                                                    | Log on or<br>create<br>account in<br>PA Grants<br>Portal                                                                                                    | Submit<br>RPA                                                                                                    | Submit<br>COVID-19<br>project and<br>documents                  | FEMA and<br>Recipient<br>review<br>documents | Sign final<br>grant         | Post Award<br>Activities |
|----------------------------------------------------------------------------------------------------|----------------------------------------------------------------------------------------------------|----------------------------------------------------------------------------------------------------|----------------------------------------------------------------------------------------------------|----------------------------------------------------------------------------------------------------|----------------------------------------------------------------------------------------------------|-----------------------------------------------------------------|----------------------------------------------|-----------------------------|--------------------------|
|                                                                                                    | Portal                                                                                                    |                                                                                                    |                                                                                                    |                                                                                                    |                                                                                                    |                                                                 |                                              |                             | *0                       |
| Dashboard     My Organization     With Division of Homeland Security     & Emergency Services (000-     LightExLind)                                                                                                    | Streamlined Project Application 44800R-NY (44800R) / NYS Division of Homeland Security & Emergency Services (000-U8) | N Schedule C – In Progress Work Estin                                                                                                    | nate                                                                                                    |                                                                                                    |                                                                                                    |                                                                 |                                              | <b>?</b> HEL                | P SAVE                   |
| Organization Profile     Organization Personnel     Annlicent Event Profiles                                                                                                    |                                                                                                    | Labor (More Info)<br>Including the Applicant's own staff, Mutual Aid, prison labor, or National                                                                                                    | Guard.                                                                                                    | Completed Costs                                                                                                    | Future Costs                                                                                                    | Total Cos                                                       | ts                                           |                             |                          |
| <ul> <li>Exploratory Calla</li> <li>Exploratory Calla</li> <li>Recovery Scoping<br/>Meetings</li> <li>Events</li> <li>Projects</li> <li>Damages</li> <li>Work Order Requests</li> <li>Work Orders</li> <li>My Tasks </li> <li>My Tasks</li> </ul> |                                                                                                    | Please enter the completed cost of labor. It no labor-re<br>completed cost, complete FEMA Form 009-0-123 Ford<br>Applicants Benefit Calculation Worksheet & or provide<br>Please also provide:<br>Justification for any standby time claimed<br>Labor pay policy (must cover each employee typ<br>National Guard pay policy (required for National<br>Mutual aid agreement (required for National<br>Mutual aid agreement (required for National<br>Timesheets (please provide either (1) a summar<br>request copies of a limited number of time sheet<br>explanation of the sampling methodology you us<br>Daily logs or activity reports (please provide eithh<br>FEMA will sample and request copies of a limite<br>or reports and a detailed explanation of the samp<br>sample) | elated costs are comple<br>se Account Labor Summ<br>e all information contail<br>de used, for example pa<br>Guard)<br>ubor)<br>y list of all your timeshit<br>ts; or (2) a sample set of<br>sed to select the repres<br>er (1) a summary list of<br>d number of logs or rep<br>pling methodology you | ete enter 0. To calcu<br>hary & and FEMA FC<br>trime, full time, and<br>ets, which FEMA w<br>fr timesheets and a<br>entative sample)<br>i all your logs or rep<br>used to select the r | late the<br>orm 009-0-128<br>ill sample and<br>detailed<br>orts, which<br>e set of logs<br>epresentative                                                                                                    |                                                                 |                                              | Select a<br>ente<br>informa | and/or<br>er<br>ation    |
| Subrecipient Saks        Subrecipient Tasks        Utilities        Resources        Intelligence                                                                                                    |                                                                                                    | Please describe any labor that was not Applicant's own staff Please enter the estimated future cost of labor. To cal Applicant would normally use to create a budget estim Labor pay policy (must cover each employee typ National Guard pay policy (required for National Mutual aid agreement (required for mutual aid a                                                                                                    | r, mutual aid, prison labor,<br>culate the future cost, r<br>nate and provide the foi<br>e used, for example pa<br>Guard)<br>ibor)                                                                                                    | or National Guard<br>please use the proce<br>lowing information:<br>rt time, full time, and                                                                                            | at edures the                                                                                                    |                                                                 |                                              | Sc<br>do                    | roll<br>wn               |
|                                                                                                    |                                                                                                    | ] Equipment (More Info)<br>] Materials And Supplies (More Info)<br>] Other Costs (More Info)                                                                                                    |                                                                                                    | Completed Costs Completed Costs Completed Costs Completed Costs Completed Costs Completed Costs Completed Costs                                                                        | Future Costs + \$ Future Costs + \$ Future Costs + \$ Future Costs + \$ Future Costs + \$ Future Costs + \$ Future Costs + \$ Future Costs + } Future Costs + } Future | Total Cos<br>=<br>Total Cos<br>=<br>Total Cos<br>=<br>Total Cos | ts<br>ts<br>ts                               | V                           |                          |

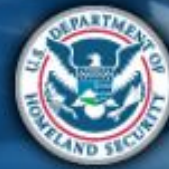

| Schedule C                                                                                                    |                                                                                            | Attend<br>virtual<br>applicant<br>briefing<br>Portal                                                                                                    | Submit<br>RPA<br>s                                                                                                    | Sub<br>COV<br>pro<br>doc                                                       | mit FEN<br>/ID-19 Red<br>ject and rev<br>uments doo   | MA and<br>cipient<br>riew<br>cuments | Post Award<br>Activities |
|----------------------------------------------------------------------------------------------------|--------------------------------------------------------------------------------------------|----------------------------------------------------------------------------------------------------|----------------------------------------------------------------------------------------------------|--------------------------------------------------------------------------------|-------------------------------------------------------|--------------------------------------|--------------------------|
| Crants Portal                                                                                                    | lication Schedule C – In Progress Work Estima                                              | te                                                                                                    |                                                                                                    |                                                                                |                                                       | 3                                    | HELP SAVE                |
| ABURARY (LABOR) / WB Division of Homeland Security & Emregend<br>Organization Profile<br>Organization Profile<br>Applicant Event Profile<br>Exploratory Calla<br>Recovery Scoping<br>Meetings<br>Events<br>Projects<br>Damages<br>Work Orders<br>Work Orders<br>Work Orders<br>Subrecipient Tasks<br>Contemport Tasks | y services (000-UBQEH-00) / Streamlined Project Application  Please provide the following: | federal simplified acquisition threshold) Completed Co Completed Co Completed Co prenent-related costs are complete Force Account Equipment Summa r provide all information contained ulate an Equipment Rate Completed Co Completed Co Completed Co S | tts Future C<br>+ \$<br>Future C<br>+ \$<br>enter 0. To<br>y \$ and FEMA<br>therein.<br>therein.<br>+ \$<br>Future C<br>+ \$<br>Future C<br>+ \$<br>Project C | osts<br>osts<br>=<br>=<br>=<br>sts<br>=<br>=<br>sts<br>=<br>=<br>sts<br>=<br>= | Total Costs S0.00 Total Costs Total Costs Total Costs | Cprc                                 | Slick                    |
| < BACK                                                                                                    |                                                                                            |                                                                                                    |                                                                                                    |                                                                                |                                                       |                                      | PROCEED >                |

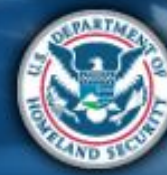

| Schedule C                                                                                                    | Atte<br>virtu<br>appl<br>brief                                                                                                    | nd Log on or<br>al create<br>account in<br>PA Grants<br>Portal                                                                                        | Submit<br>RPA                                                  | Submit<br>COVID-19<br>project and<br>documents | A and<br>Dient<br>ww<br>ments |
|----------------------------------------------------------------------------------------------------|----------------------------------------------------------------------------------------------------|----------------------------------------------------------------------------------------------------|----------------------------------------------------------------|------------------------------------------------|-------------------------------|
| Grants Portal                                                                                                    |                                                                                                    |                                                                                                    |                                                                |                                                | <b>A D</b>                    |
| MV Organization  MVB Division of Homeland Sourity LEnseption MVB Division of Homeland Sourity LEnseption MVB Division of Homeland Sourity & Emergen                                                                                                    | Dlication Schedule C – In Progress Work Estimate                                                                                                    |                                                                                                    |                                                                |                                                | ? HELP B SAVE                 |
| <ul> <li>Organization Personnel</li> <li>Applicant Event Profiles</li> <li>Exploratory Calls</li> <li>Recovery Scoping<br/>Meetings</li> <li>Events</li> <li>Projects</li> <li>Damages</li> <li>Work Order Requests</li> <li>Work Orders</li> <li>Subrecipient Tasks *</li> <li>Y Utilities *</li> <li>Subrecipient Tasks *</li> <li>Witiligence *</li> </ul> | <ul> <li>Purchased ()</li> <li>Rented ()</li> <li>Rented ()</li> <li>What was the basis of the rate used in the summary?</li> <li>FEMA Equipment Rates</li> <li>Applicant's Equipment Rates ()</li> <li>No rate is available, and the Applicant would like FEMA to calculate</li> <li>Other</li> <li>Materials And Supplies (More Info)</li> <li>Please enter the total cost of materials and supplies. To calculate 009-0-124 Materials Summary Record (?) or provide all inform</li> <li>How did the Applicant acquire the materials or supplies?</li> <li>From Stock ()</li> <li>Purchased ()</li> <li>Other Costs (More Info)</li> <li>Including travel costs, willities and any other expenses not listed above.</li> <li>Please enter the total cost. Please also provide invoices or rea a travel policy.</li> </ul> | an Equipment Rate  Completed Costs S ulate the total cost, complete FEN tion contained therein. Completed Costs S celpts. If claiming travel expenses | Future Costs + \$ HA Form Future Costs + \$ s, please providet | Total Costs<br>=<br>Total Costs<br>=           |                               |
| < BACK                                                                                                    |                                                                                                    |                                                                                                    | Project Cost                                                   | so.oo<br>k proceed                             | PROCEED >                     |

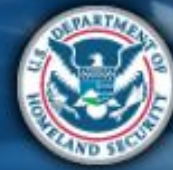

| Schedule                                                                                                    | e C                                                                                                    | Attend<br>virtual<br>applicant<br>briefing                                                                           | Log on or<br>create<br>account in<br>PA Grants<br>Portal                                                             | Submit<br>COVID-19<br>project and<br>documents                                                                                                    | and Sign final Post Award Activities |
|----------------------------------------------------------------------------------------------------|----------------------------------------------------------------------------------------------------|----------------------------------------------------------------------------------------------------|----------------------------------------------------------------------------------------------------|----------------------------------------------------------------------------------------------------|--------------------------------------|
| Construction  Construction  C | Dject Application Schedule C – In Progress                                                                                                    | s Work Estimate                                                                                                    |                                                                                                    |                                                                                                    | P HELP B SAVE                        |
| Organization Personnel     Applicant Event Profiles     Exploratory Calls     Recovery Scoping     Meetings     Defluction     Projects     Damages     Work Order Requests     Work Order Requests     Calendar     SubrecipientTasks ▼     Utilities     Calendar     Resources     Intelligence     ✓     Modelings     (                                                                                                    | Project Cost & Cost Eligibility C Instructions at complete this schedule if the Applicant (1) has not started or is in the process of complet ONS Please select the credits available to o Insurance Proceeds (More Info) Disposition (More Info) Medical Payments (More Info Other Deductions | Deductio<br>eting the activities reported in Section II and (2) th<br>offset costs of activities reported in<br>fo ) | ns  re cost of the activities reported in Section I  Section II (More Info)  Project Cost Total Deductions  Net Cost | Deductions           \$           Deductions           \$           Deductions           \$ | sumar                                |

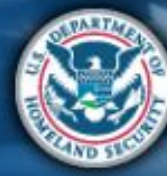

| Schedule C                                                                                                    | Attend<br>virtual<br>applicant<br>briefing<br>PA Grants<br>Portal                                                                                                    | mit Submit COVID-19 project and documents FEMA and Recipient review documents                                 |
|----------------------------------------------------------------------------------------------------|----------------------------------------------------------------------------------------------------|----------------------------------------------------------------------------------------------------|
| Crganization Profile  Crganization Profile                                                                                                    | ation Schedule C – In Progress Work Estimate                                                                                                    |                                                                                                    |
| Applicant Event Profiles<br>Exploratory Calls<br>Recovery Scoping<br>Meetings<br>Events<br>Projects<br>Damages<br>Work Order Requests<br>Work Order Requests<br>Work Order Requests<br>Subrecipient Tasks<br>Cubrecipient Tasks<br>Tasks<br>Tasks | Please select the credits available to offset costs of activities reported in Section II (More Info)  I represent the payment from patient insurance coverage that might cover any activities reported in Section II?  Dese the Applicant have insurance coverage that might cover any activities reported in Section II?  Nease the Applicant anticipates receiving a payment from its insurance carrier.  Please enter the total salvage value of purchased equipment and supplies (if greater than \$5,000).  Medical Payments (More Info)  Medical Payments (More Info)  Other Deductions  Project Cost | S $S$ $Deductions$ $S$ $Deductions$ $S$ $Deductions$ $S$ $Deductions$ $S$ $S$ $S$ $S$ $S$ $S$ $S$ $S$ $S$ $S$ |
| < BACK                                                                                                    |                                                                                                    | Click proceed                                                                                                 |

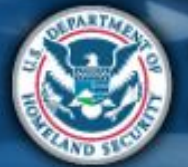

| Sched                                                                                                    | ule C                                                                                      |                                                                                                    | Attend<br>virtual<br>applicant<br>briefing<br>Vartal                                                                                     | Submit<br>COVID-19<br>project and<br>documents<br>COVID-19<br>review<br>documents | and<br>ient<br>w<br>nents |
|----------------------------------------------------------------------------------------------------|--------------------------------------------------------------------------------------------|----------------------------------------------------------------------------------------------------|----------------------------------------------------------------------------------------------------|-----------------------------------------------------------------------------------|---------------------------|
| Bashboard      My Organization     My Deganization     My Deganization     My Deganization     My Deganization     Yourganization     Profile     Organization Personnel     Applicant Event Profiles     Exploratory Calls     Recovery Scoping     Meetings                    | Budget Estimate  Schedule C Instructions Applicants must complete this achedule Deductions | iCation Schedule C – In Progress Wor<br>Services (000-USOEH-00) / Streamlined Project Application<br>Project Cost & Cost Eligibility                                                                                                    | rk Estimate<br>Deductions                                                                                                    | Documents                                                                         | P HELP SAVE               |
| <ul> <li>Events</li> <li>Projects</li> <li>Damages</li> <li>Work Order Requests</li> <li>Work Orders</li> <li>My Tasks</li> <li>Calendar</li> <li>Subrecipients</li> <li>Subrecipients</li> <li>Wrilkies</li> <li>Projection</li> <li>Resources</li> <li>Intelligence</li> </ul> | ect and/or<br>enter<br>ormation                                                            | <ul> <li>Please select the credits available to offset of</li> <li>Insurance Proceeds (More Info)</li> <li>Disposition (More Info)</li> <li>Medical Payments (More Info)</li> <li>Please enter the total amount of medical pa<br/>Medicaid, or a pre-existing private payment</li> <li>Other Deductions</li> <li>Please enter the total amount of other good<br/>or payments received or expected.</li> </ul> | costs of activities reported in Section II (More Info)<br>ayments received or expected from for-profit entities, Medicare,<br>agreement. | Deductions       S       Deductions       S       Deductions       S              |                           |
| 60                                                                                                    | ¢ BACK                                                                                     |                                                                                                    | Project Cost<br>Total Deductions<br>Net Cost                                                                                             | \$150,000.00<br>\$0.00<br>\$150,000.00                                            | Click proceed             |

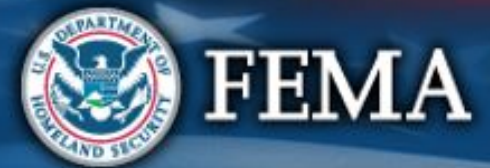

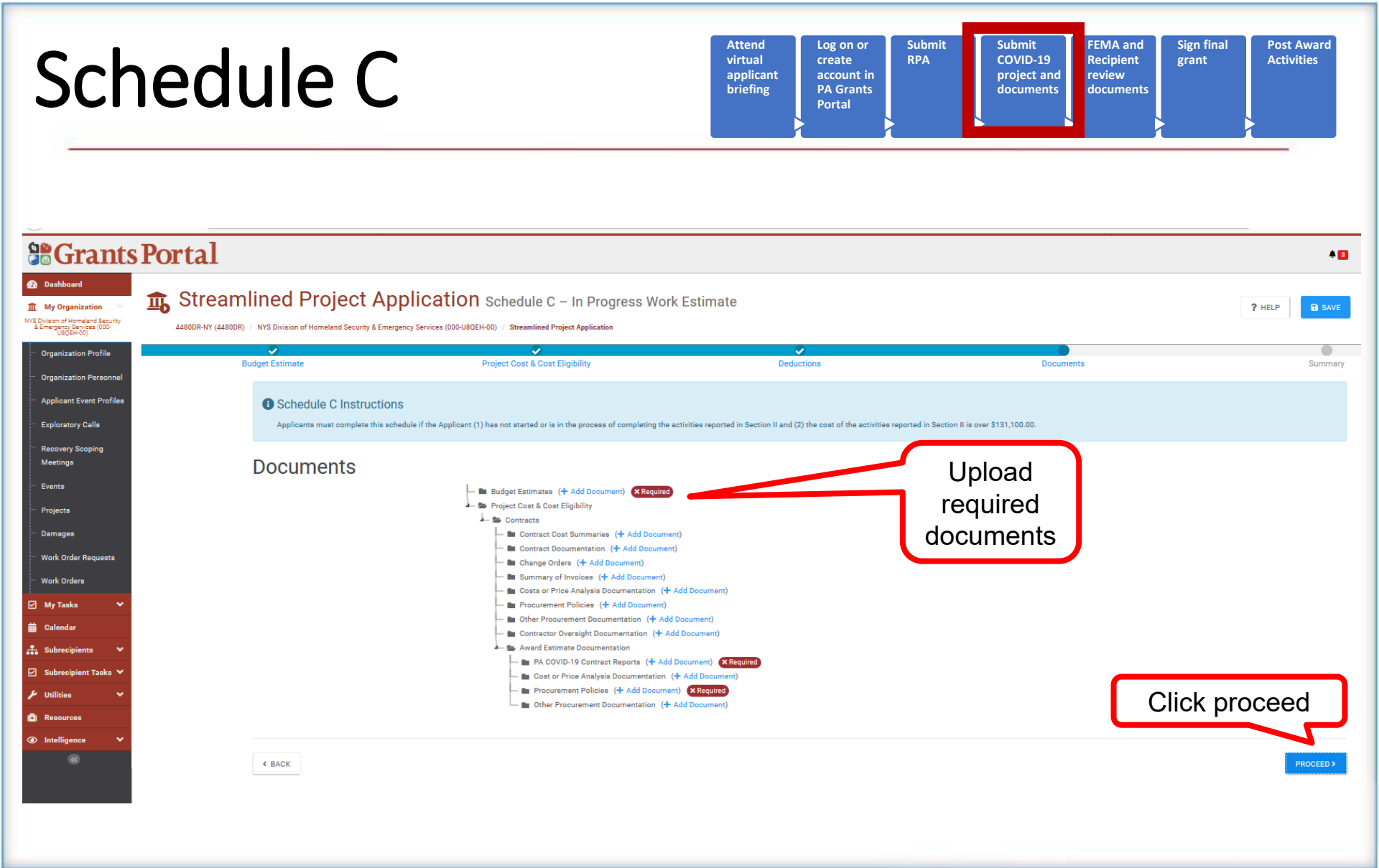

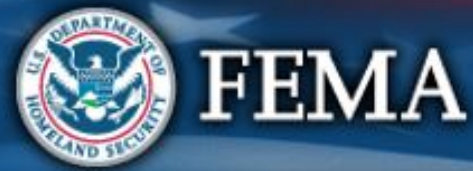

| Sche                                                                                                    | edule C                                                                                |                                                                                                    | Attend<br>virtual<br>applicant<br>briefing<br>Vortal                                                                                                    | abmit<br>Submit<br>COVID-19<br>project and<br>documents | Sign final<br>grant Post Award<br>Activities |
|----------------------------------------------------------------------------------------------------|----------------------------------------------------------------------------------------|----------------------------------------------------------------------------------------------------|----------------------------------------------------------------------------------------------------|---------------------------------------------------------|----------------------------------------------|
| Constants Port                                                                                                    | • <b>tal</b><br>Streamlined Project Ap                                                 | Dlication Schedule C - In Progress Work E                                                                                                    | Estimate                                                                                                    |                                                         | P HELP SAVE                                  |
| <ul> <li>Organization Profile</li> <li>Organization Personnel</li> <li>Applicant Event Profiles</li> <li>Exploratory Calls</li> <li>Recovery Scoping<br/>Meetings</li> <li>Events</li> <li>Projects</li> <li>Damages</li> <li>Work Order Requests</li> <li>Work Orders</li> <li>My Tasks</li> <li>Calendar</li> <li>Subvocibilate</li> </ul> | Budget Estimate  Schedule C Instructions Applicants must complete this sche  Documents | Project Cost & Cost Eligibility         dule if the Applicant (1) has not started or is in the process of completing the activity         Budget Estimates (+ Add Document)       Requirement N         Project Cost & Cost Eligibility         Elabor         Force Account Labor Documention (+ Add Document)         National Guard Pay Policies (+ Add Document)         National Guard Pay Policies (+ Add Document)         Timesheets (+ Add Document)         Timesheets (+ Add Document)         Logs / Activity Reports (+ Add Document) | Deductions  inties reported in Section II and (2) the cost of the activities reported in the activities reported in the activitie | Documents                                               | Summary                                      |
| Subrecipient Tasks V<br>Utilities V<br>Resources<br>Intelligence V<br>C                                                                                                    | * BACK                                                                                 |                                                                                                    |                                                                                                    |                                                         |                                              |

| Sche                                                                                                    | edule C                         |                                                                                                    | Attend<br>virtual<br>applicant<br>briefing<br>Portal                                                                                                    | Submit<br>RPA COVID-19<br>project and<br>documents                                                                   | FEMA and<br>Recipient<br>review<br>documents |
|----------------------------------------------------------------------------------------------------|---------------------------------|----------------------------------------------------------------------------------------------------|----------------------------------------------------------------------------------------------------|----------------------------------------------------------------------------------------------------|----------------------------------------------|
| Constitution Constitution Cons | Portal<br>freamlined Project Ap | plication Schedule C – In Progress Wo                                                                                                    | rk Estimate                                                                                                    |                                                                                                    | ? HELP B SAVE                                |
| Organization Profile     Organization Profile     Organization Personnel     Applicant Event Profiles     Exploratory Calls     Recovery Scoping     Meetings     Events     Damagea     Work Order Requests     Work Order Requests     Work Ord     | Budget Estimate                 | Project Cost & Cost Eligibility  S  Adule If the Applicant (1) has not started or is in the process of completing the  Extrapolation of completed costs  Contractor or other vendor  Resources necessary to complete the activiti  Labor (More Info) Including the Applicant's own staff, Mutual Ald, prison laber Please enter the total cost of labor. To calcu Labor Summary & and FEMA Form 009-0-12 information contained therein.  Please also provide:  Justification for any standby time clait         | Deductions                                                                                                    | Documents arted in Section II is over \$131,100.00.  Future Costs + S Total Costs + S S 160,000.00 Ce Account le all | Summary                                      |
|                                                                                                    |                                 | Lauro pay poincy (must cover each em     National Guard pay policy (required for     Mutual aid agreement (required for m     Timesheets (please provide either (1))     request copies of a limited number of     explanation of the sampling methodol     Daily logs or activity reports (please pr     FEMA will sample and request copies     or reports and a detailed explanation or     sample)     If the personnel were or will be provided three     Please describe any labor that was not Applicant | proyee type used, for example part time, full time, and to<br>r National Guard)<br>utual aid labor)<br>a summary list of all your timesheets, which FEMA will i<br>time sheets; or (2) a sample set of timesheets and a de<br>logy you used to select the representative sample)<br>rovide either (1) a summary list of all your logs or report<br>of a limited number of logs or reports; or (2) a sample s<br>of the sampling methodology you used to select the repr<br>ough mutual aid, please provide the written mutual aid a<br>t's own staff, mutual aid, prison labor, or National Guard | sample and<br>tailed<br>s, which<br>et of logs<br>resentative                                                        | down                                         |

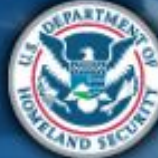

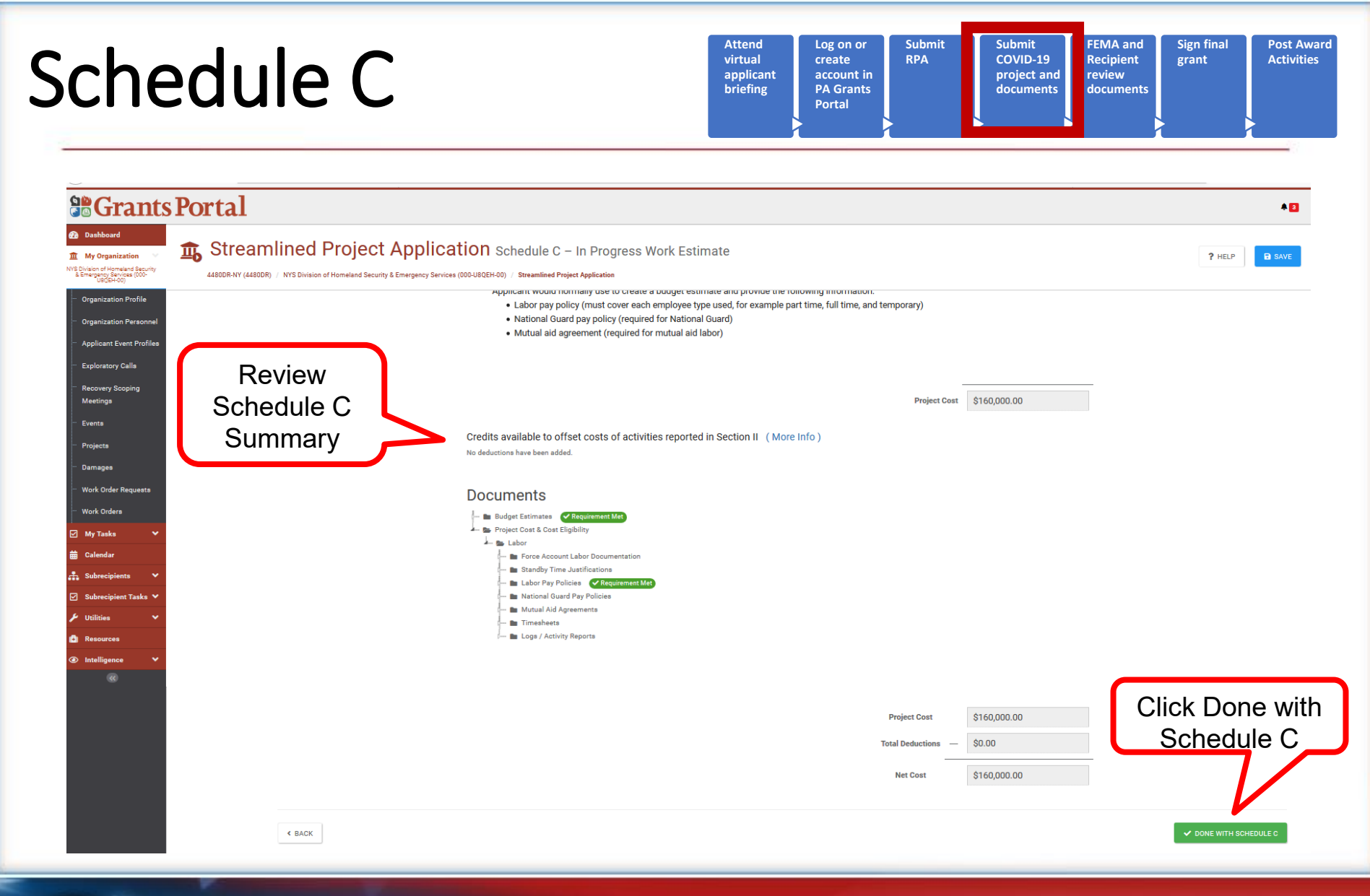

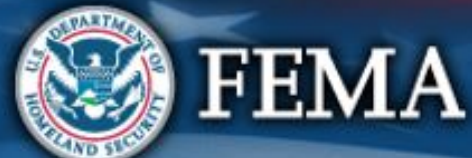

# Schedule C Complete

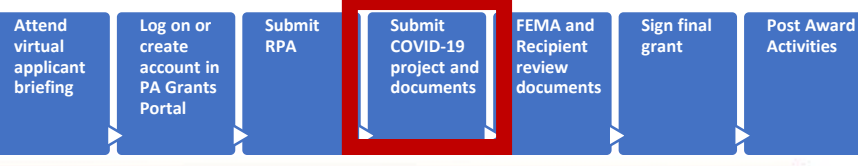

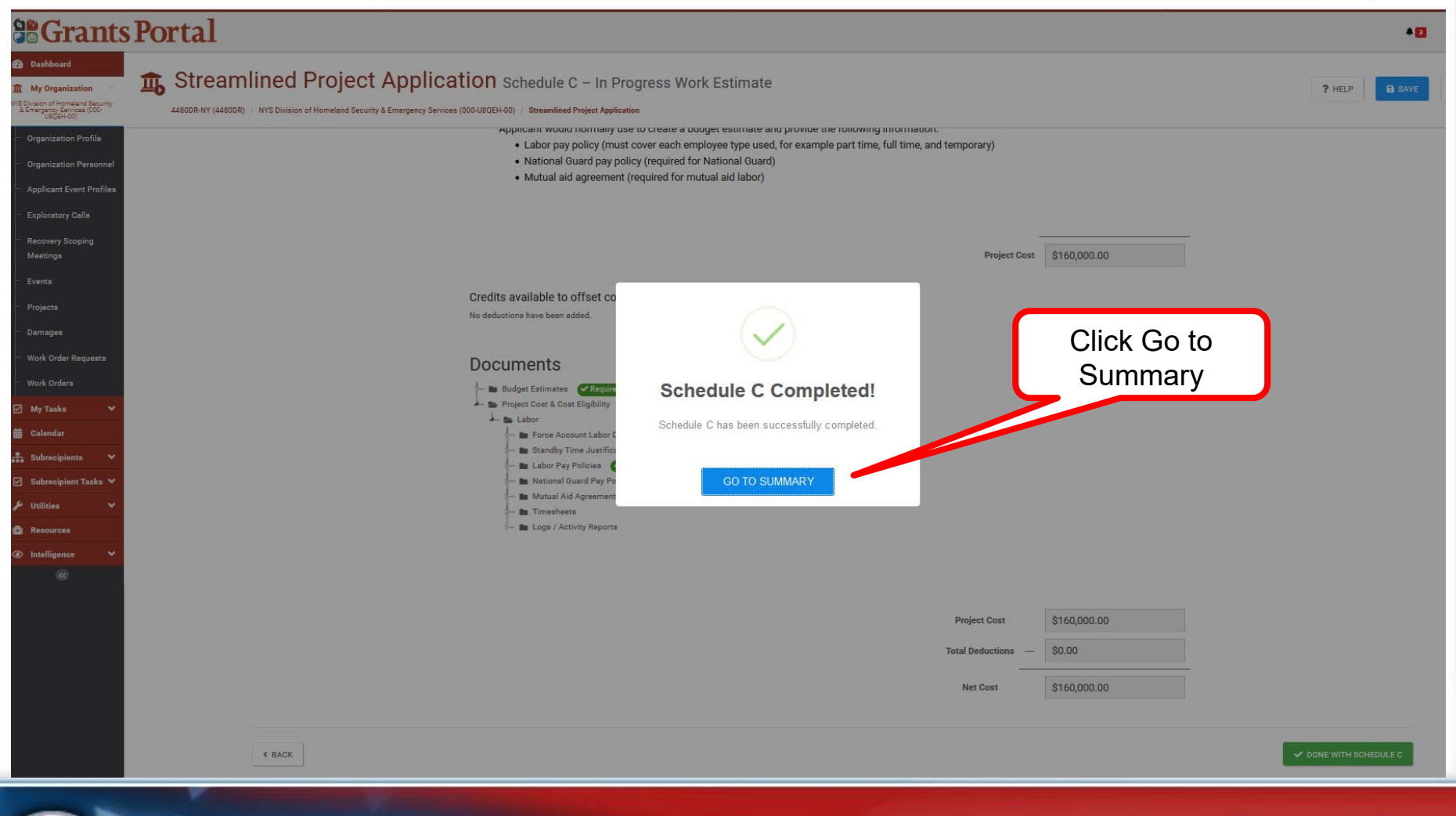

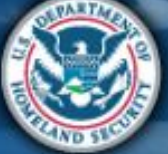

# What are the Schedules:

- A- Large Projects that are Expedited
- B- Large Projects that are work completed
- **C** Large Projects that are work-to-be-completed
- D- Large projects that were reported in Schedules B and C, and Large Projects having purchased or pre-positioned supplies, equipment or provided emergency medical care, sheltering, operation of a temporary facility, etc.
- **EZ** All small projects, regardless of work status
- F- EHP form that gets completed based off certain answers and activities

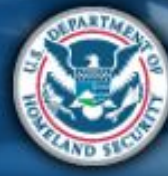

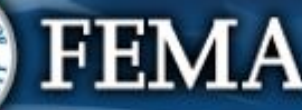

#### Attend Log on or Submit Submit FEMA and Sign final Post Award Schedule D COVID-19 virtual create RPA Recipient grant Activities applicant account in project and review briefing **PA Grants** documents documents Portal **Grants Portal a** 🕧 Dashboard streamlined Project Application Schedule D - Large Project Eligibility Questions My Organization NYS Division of Homeland Security & Emergency Services (000-11905H-00 4480DR-NY (4480DR) / NYS Division of Homeland Security & Emergency Services (000-U8QEH-00) / Streamlined Project Application Schedule D Instructions Organization Profile Applicants must complete part 1 of this schedule if the total net cost reported in Section III is greater than or equal to \$131,100.00. Applicants will need to complete additional questions depending on the activities reported in Section II. Organization Personr Applicant Event Profiles **General Eligibility** Select and/or Exploratory Calls Are all activities reported in Section II only being performed by the Applicant as a result of COVID-19? \* (More Info) Recovery Scoping enter () Yes Meetings O No Events information Projects Is the Applicant legally responsible for performing the activities reported in Section II?\* (More Info) Damages O Yes, the Applicant is a government organization and the state's, tribe's, or territory's constitution or laws delegate jurisdictional powers to the Applicant. O Yes, a statute, order, contract, articles of incorporation, charter, or other legal document makes the responsible to conduct the activities for the general public. Work Order Requests Yes, for other reasons. Work Orders O No. My Tasks Please describe how the activities reported in Section II address an immediate threat to life, public health, or safety \* (More Info) 📅 Calenda Subrecip Subrecipi Utilitie Did or will any of the activities reported in Section II require access to residential private property? \* (More Info) Resourc () Yes O No Leasing a private facility is not considered accessing residential private property. For activities that involve the creation of a new program, describe or attach the internal control plan the Applicant executed or will execute to ensure costs incurred remain reasonable in accordance with 2 C.F.R. Part 200, the FEMA Public Assistance Program and Policy Guide, and applicable Recipient and Applicant requirements: Click proceed

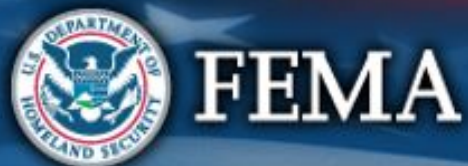

| sche                                                                                                    | applicant<br>briefing<br>Portal<br>Portal                                                      |
|----------------------------------------------------------------------------------------------------|------------------------------------------------------------------------------------------------|
| <b>Grants Po</b>                                                                                                    | rtal                                                                                           |
| Applicant Event Profile     Organization Profile     Organization Profile     Organization Profile     Applicant Event Profile     Exploratory Calls     Recovery Scoping     Meetings     Events     Projects     Damages     Work Order Requests     Work Order Requests     Work Order Requests     Subrecipient Tasks     Voit Utilities     Subrecipient Tasks     Measurces     Mathematical Scores     Measures     Measures | <form>Stream line of Project Application Schedule 0 - Large Project Bigibility Question</form> |

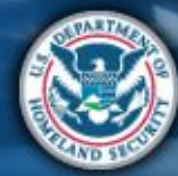

| Sched                                                                                                    | lule D                                                                                                    | Attend<br>virtual<br>applicant<br>briefing<br>Portal                   | r Submit Submit COVID-19 project and documents | FEMA and<br>Recipient<br>review<br>documents |
|----------------------------------------------------------------------------------------------------|----------------------------------------------------------------------------------------------------|------------------------------------------------------------------------|------------------------------------------------|----------------------------------------------|
| Construction Profile  Construction Profile  Construction Profile  Construction Profile  Construction Personnel  Applicant Event Profiles  Exploratory Calls  Recovery Scoping Meetings  Events  Projects  Damages  Work Order Requests | Image: Structure of Homeland Security & Emergency Services (000-UBQEH-00) // Streamlined Project Application         Open of Homeland Security & Emergency Services (000-UBQEH-00) // Streamlined Project Application         General Eligibility         Activity Deficients         Applicants must complete part 1 of this schedule lif the total net cost reported in Section III is greater than         Activity Details         Purchase and Distribution of Food, Water, Ice, or Other Commodities >         Purchase of Meals for Emergency Workers > | Eligibility Questions<br>Expand tiles<br>for additional<br>information | Documents                                      | REP SAVE                                     |
| Work Order Requests         Work Orders         ✓ My Taska         ✓ Calendar         ↔         ✓ Subrecipients         ✓ Utilities         ✓ Utilities         ✓ Intelligence                                                         | < BACK                                                                                                    |                                                                        | Clic                                           | k proceed                                    |

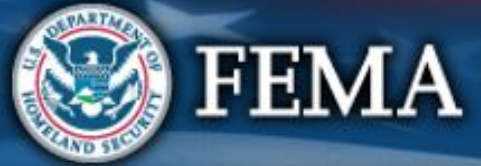

| Sche                                                                                                    | edule D                                                                                                    |                                                                                                    | Attend<br>virtual<br>applicant<br>briefing<br>PA<br>Por                     | on or<br>ate<br>ount in<br>Grants<br>tal | it FEMA and Sign 1<br>D-19 Recipient grant<br>ct and review<br>documents | final<br>Contractivities |
|----------------------------------------------------------------------------------------------------|----------------------------------------------------------------------------------------------------|----------------------------------------------------------------------------------------------------|-----------------------------------------------------------------------------|------------------------------------------|--------------------------------------------------------------------------|--------------------------|
| Construction Construction Cons | rtal<br>Streamlined Project Application sch                                                                                                    | edule D – Large Project Eligibilit                                                                                                    | ty Questions                                                                |                                          |                                                                          | P HELP B SAVE            |
| <ul> <li>Organization Profile</li> <li>Organization Profile</li> <li>Organization Personnel</li> <li>Applicant Event Profiles</li> <li>Exploratory Calls</li> <li>Recovery Scoping<br/>Meetings</li> <li>Events</li> <li>Projects</li> <li>Damages</li> <li>Work Order Requests</li> <li>Work Orders</li> <li>My Tasks</li> <li>Galendar</li> <li>Subrecipients</li> <li>Subrecipient Tasks</li> </ul>                                                                                                    | 44800R-WY (4480DR) / WYS Division of Homeland Security & Emergency Services (000-U8QEH-00) / 1<br>General Eligibility<br>Ceneral Eligibility<br>Ceneral Eligibility<br>Ceneral Eligibility<br>Ceneral Eligibility<br>Applicants must complete part 1 of this schedule if the total net correctly and the total net correctly and t | Streamlined Project Application  Activity Details  Activity Details  Activity Detail | 100.00. Applicants will need to complet<br>d end?<br>r other commodities, * | e additional questions deput             | and/or<br>iter<br>nation                                                 | Summary                  |
| Utilities     Volities     Resources     Intelligence     C                                                                                                    | Acquiring distribution and storage space Delivery and distribution Other Did or will the Applicant distribute food, water, ice o Yes No                                                                                                    | r other commodities to for-profit entities                                                                                                    | ? *                                                                         |                                          | Scroll<br>down                                                           |                          |

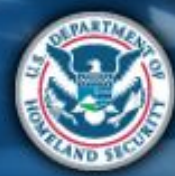

| Sche                                                                                                    | Attend<br>virtual<br>applicant<br>briefing<br>Attend<br>virtual<br>applicant<br>briefing<br>Attend<br>virtual<br>applicant<br>briefing<br>Portal |
|----------------------------------------------------------------------------------------------------|----------------------------------------------------------------------------------------------------|
| Se Grants Po                                                                                                    | rtal *•                                                                                                    |
| Applicant Event Profiles     Cagenization Personnel     Applicant Event Profiles     Exploratory Calls     Recovery Scoping     Meetings     Projecta     Damages     Work Order Requests     Work Order Requests     Work Order Requests     Work Orders     Subrecipient Tasks     Subrecipient Tasks     Withities     Subrecipient Calls     Subrecipient Calls     Su | <pre>StreamLined Project Application Schedule D - Large Project Eligibility Question</pre>                                                       |
|                                                                                                    | Purchase of Meals for Emergency Workers > Click proceed                                                                                          |

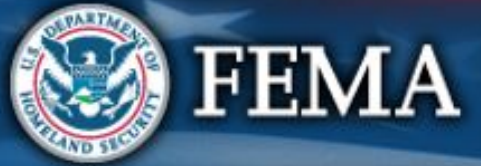

| ~                                                                                                    |                                                                                                    |                                       |
|----------------------------------------------------------------------------------------------------|----------------------------------------------------------------------------------------------------|---------------------------------------|
| <b>Grants Port</b>                                                                                                    | al                                                                                                    |                                       |
| Dashboard     My Organization     My Organization     Organization Profile     Organization Profile     Organization Profile     Applicant Event Profile     | R-NY (44800R) / NYS Division of Homeland Security & Emergency Services (000-UB0/EH-00) / Streamlined Project Application  Prease describe the other impacts *                                                                                                    | Select and/or<br>enter<br>information |
| <ul> <li>Exploratory Calls</li> <li>Recovery Scoping<br/>Meetings</li> <li>Events</li> <li>Projects</li> <li>Damages</li> <li>Work Order Requests</li> </ul> | Purchase of Meals for Emergency Workers ◆         Why are meals for emergency workers being claimed? *         ✓ A labor policy or written agreement requires the provision of meals.         ✓ Conditions constituted a level of servirity that requires employees to work abnormal, extended workhours without a reasonable amount of time to provide for their own meals.         Please describe these conditions * |                                       |
| - Work Orders  My Tasks  My Tasks  Calendar  Subrecipients  Subrecipient Tasks  ✓                                                                            | Food or water was or is not reasonably available for employees to purchase. Please describe the lack of availability *                                                                                                    | a.                                    |
| Utilities     V     Utilities     V     Intelligence     V                                                                                                   | Other  Please check here to confirm that meals were provided in accordance with the following FEMA policy. *                                                                                                    | đ                                     |
|                                                                                                    | No meals claimed for reimbursement were provided:  • To individuals receiving a per diem                                                                                                    |                                       |

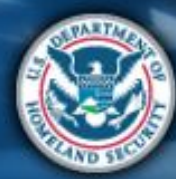

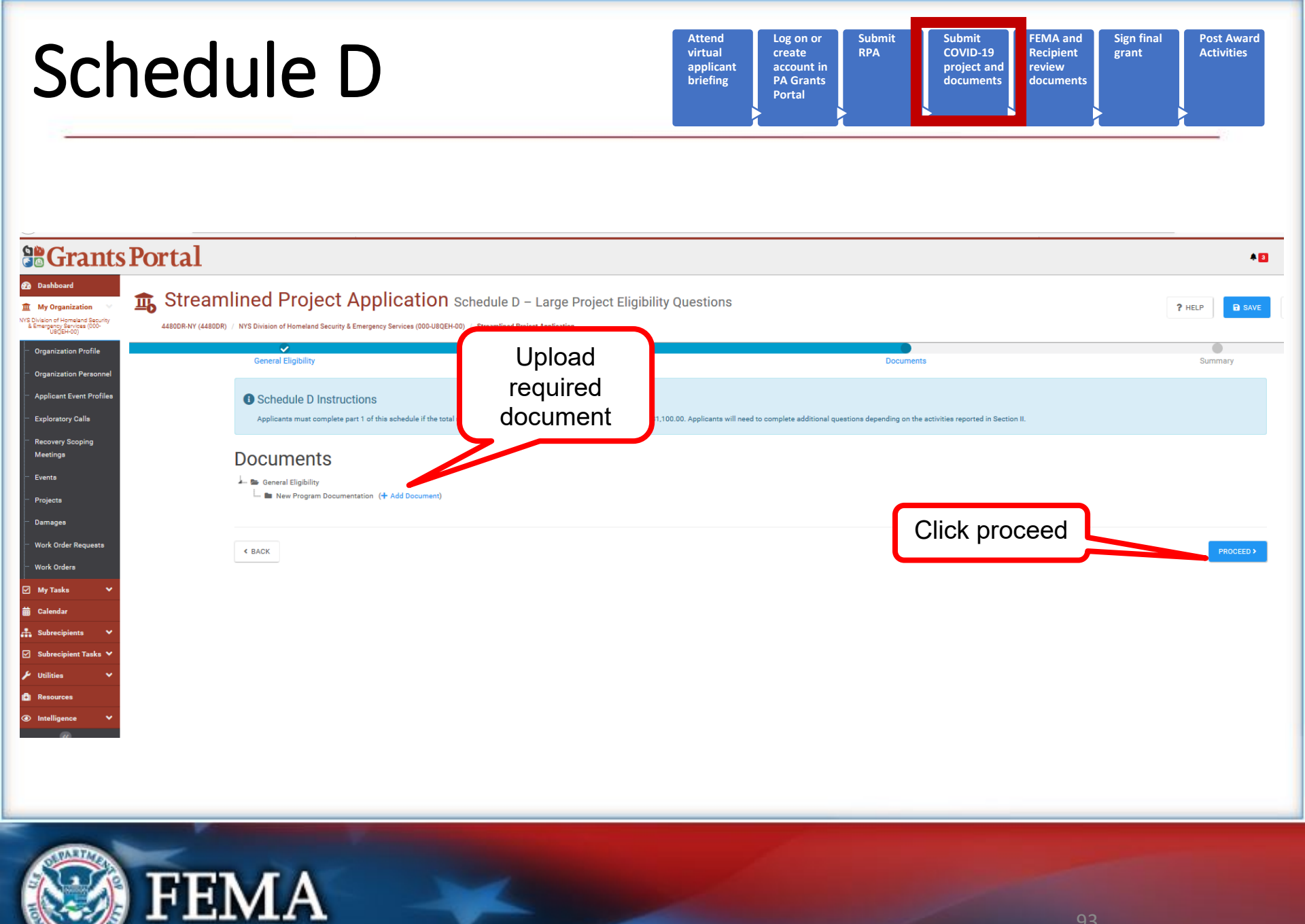

| ched                                                                                                    | lule D                                                                                                    | A<br>v<br>b                                                                      | ttend<br>irtual<br>pplicant<br>riefing<br>PA Grants<br>Portal | Submit<br>RPA COVID<br>projec<br>docum       | it<br>D-19<br>Et and<br>nents<br>FEMA and<br>Recipient<br>review<br>documents | Sign final<br>grant Activ   |
|----------------------------------------------------------------------------------------------------|----------------------------------------------------------------------------------------------------|----------------------------------------------------------------------------------|---------------------------------------------------------------|----------------------------------------------|-------------------------------------------------------------------------------|-----------------------------|
|                                                                                                    | tal                                                                                                    |                                                                                  |                                                               |                                              |                                                                               |                             |
| Dashboard     My Organization     Vis Division of Homaleus Security     Emergency Resciss 0000-     Us(SEH-00)     Vis (SEH-00)     Vis (SEH-00) | Streamlined Project Application SODR-NY (4480DR) / NYS Division of Homeland Security & Emergency Services (000-UBQ | Schedule D – Large Project Eligibility C                                         | Juestions                                                     |                                              |                                                                               | ? HELP                      |
| Organization Profile                                                                                                    | General Eligibility                                                                                                | Activity Details                                                                 |                                                               | Documents                                    |                                                                               | Summary                     |
| Applicant Event Profiles<br>Exploratory Calls                                                                                                    | Schedule D Instructions     Applicants must complete part 1 of this schedule if the to                             | stal net cost reported in Section III is greater than or equal to \$131,100.0    | 00. Applicants will need to complete additional               | questions depending on the activities report | ted in Section II.                                                            |                             |
| Recovery Scoping<br>Meetings                                                                                                    | Summary                                                                                                    |                                                                                  |                                                               |                                              |                                                                               |                             |
| Events                                                                                                    | General Fligibility                                                                                                |                                                                                  |                                                               |                                              | Rev                                                                           | view                        |
| Projects                                                                                                    |                                                                                                    |                                                                                  |                                                               |                                              | Scho                                                                          |                             |
| Damages<br>Work Order Requests                                                                                                    | Are all activities reported in Section II only be<br>• Yes                                                         | ang performed by the Applicant as a result of COVIL                              | )-19? (More Info)                                             |                                              | Sum                                                                           | mary                        |
| Work Orders                                                                                                    | Is the Applicant legally responsible for perfo                                                                     | rming the activities reported in Section II? (More Info)                         | )                                                             |                                              |                                                                               |                             |
| My Tasks 💙                                                                                                    | <ul> <li>Yes, the Applicant is a government organization and the</li> </ul>                                        | ie state's, tribe's, or territory's constitution or laws delegate jurisdictional | J powers to the Applicant.                                    |                                              |                                                                               |                             |
| Calendar                                                                                                    |                                                                                                    |                                                                                  |                                                               |                                              |                                                                               |                             |
| Subrecipient Tasks 🗸                                                                                                    | How the activities reported in Section II add                                                                      | ess an immediate threat to life, public health, or safe                          | ety: (More Info)                                              |                                              |                                                                               |                             |
| Utilities 🗸                                                                                                    | Contagious                                                                                                    |                                                                                  |                                                               |                                              |                                                                               |                             |
| Resources                                                                                                    |                                                                                                    |                                                                                  |                                                               |                                              |                                                                               |                             |
| Intelligence 🗸                                                                                                    | Did or will any of the activities reported in Se                                                                   | ection II require access to residential private property                         | y? (More Info)                                                |                                              |                                                                               |                             |
| <b></b>                                                                                                    | • No                                                                                                    |                                                                                  |                                                               |                                              |                                                                               |                             |
|                                                                                                    | Leasing a private facility is not considered accessing residen                                                     | tial private property.                                                           |                                                               |                                              |                                                                               |                             |
|                                                                                                    | For activities that involve the creation of a ne                                                                   | ew program, describe or attach the internal control p                            | an the Applicant executed or will                             | execute to ensure costs incurre              | d remain reasonable in accordar                                               | nce with 2 C.F.R. Part 200, |
|                                                                                                    | FEMA Public Assistance Program and Policy                                                                          | / Guide, and applicable Recipient and Applicant requ                             | irements                                                      |                                              |                                                                               |                             |
|                                                                                                    |                                                                                                    |                                                                                  |                                                               |                                              |                                                                               |                             |
|                                                                                                    | Purchase and Distribution of F                                                                                     | ood, Water, Ice, or Other Commoc                                                 | dities                                                        |                                              |                                                                               |                             |

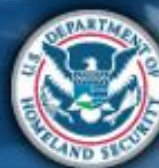

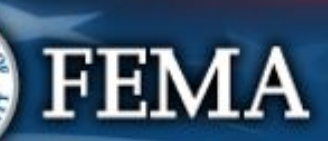

### Schedule D Complete

| Attend<br>virtual<br>applicant<br>briefing<br>Vartal | Submit<br>COVID-19<br>project and<br>documents<br>FEMA and<br>Recipient<br>review<br>documents | Sign final<br>grant Activities |
|------------------------------------------------------|------------------------------------------------------------------------------------------------|--------------------------------|
|------------------------------------------------------|------------------------------------------------------------------------------------------------|--------------------------------|

|                                                                                                    | Portal                                                                                                    | *0                     |
|----------------------------------------------------------------------------------------------------|----------------------------------------------------------------------------------------------------|------------------------|
| Dashboard      My Organization      WS Division of Homoleod Security     Security     Security     Security     Security     Good      Organization Profile      Organization Personnel                                                                                                    | Streamlined Project Application Schedule D – Large Project Eligibility Questions                                                                                                    | ? HELP B SAVE          |
| <ul> <li>Applicant Event Profiles</li> <li>Exploratory Calls</li> <li>Recovery Scoping<br/>Meetings</li> <li>Events</li> <li>Projects</li> <li>Damages</li> <li>Work Order Requests</li> <li>Work Orders</li> <li>My Tasks </li> <li>My Tasks </li> <li>Subrecipient Tasks </li> <li>Subrecipient Tasks </li> </ul> | <ul> <li>bid or will the Applicant distribute food, water, ice or other commodities to for-profit entities?</li> <li>No</li> <li>Did or will the Applicant enter into a formal agreement or contract for the provision of food, water, ice or other commodities through a private organization?</li> <li>No</li> <li>Water increase or atypical demand for feeding resource</li> <li>Variant increase or atypical demand for feeding resources</li> <li>Conditions</li> <li>Conditions</li> </ul> |                        |
| Countras     Resources     Intelligence                                                                                                    | No meals claimed for reimbursement were provided:                                                                                                    | V DONE WITH SCHEDULE D |

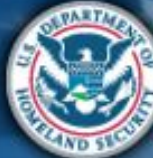

# What are the Schedules:

- A- Large Projects that are Expedited
- B- Large Projects that are work completed
- **C** Large Projects that are work-to-be-completed
- **D** Large projects that were reported in Schedules B and C, and Large Projects having purchased or pre-positioned supplies, equipment or provided emergency medical care, sheltering, operation of a temporary facility, etc.

EZ- All small projects, regardless of work status

**F**- EHP form that gets completed based off certain answers and activities

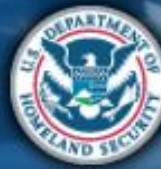

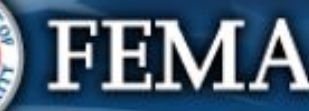

| Scheo                                                                                                    | dule Ez                                                                                                    | -                                                                                                    | virtual<br>applicant<br>briefing                                                                                                    | create<br>account in<br>PA Grants<br>Portal                 | RPA                                                           | COVID-19<br>project and<br>documents                                                             | Recipient<br>review<br>documents | grant | Activities    |
|----------------------------------------------------------------------------------------------------|----------------------------------------------------------------------------------------------------|----------------------------------------------------------------------------------------------------|----------------------------------------------------------------------------------------------------|-------------------------------------------------------------|---------------------------------------------------------------|--------------------------------------------------------------------------------------------------|----------------------------------|-------|---------------|
| Constants Porta     Structure     My Organization     My Organization     My Structure     Structure     Structure     Structure     Organization Profile                                                                                                    | 1<br>eamlined Project App<br>Y (4480DR) / NYS Division of Homeland Security & Emergence                                         | Services (000-UBQEH-00) / Streamlined Project Application                                                                                                    | imate                                                                                                    |                                                             |                                                               |                                                                                                  |                                  |       | ? HELP B SAVE |
| organization Personnel<br>Applicant Event Profiles<br>Exploratory Calls<br>Recovery Scoping<br>Meetings<br>Events<br>Projects<br>Damages<br>Work Order Requests<br>Work Order Requests<br>Work Order Requests<br>Work Order S<br>Subrecipients ↓<br>Subrecipients ↓<br>Utilities ↓<br>Resources<br>Intelligence ↓ | Schedule EZ Instructions<br>Applicants must complete this schedul<br>Budget Estimate<br>eview how to<br>eate Budget<br>Estimate | <ul> <li>If the total project is less than \$131,100.00 and provide the costs of the activ</li> <li>Please attach an itemized budget estimate createstimate needs to be broken down by the type a materials &amp; supplies, and other costs).</li> <li>Because activities are complete, you will be require activities selected in the Project Cost step.</li> <li>FEMA Public Assistance COVID-19 Contracts Report</li> <li>FEMA Form 000-0-122 Force Account Labor Summary #</li> <li>FEMA Form 000-0-125 Rented Equipment Summary</li> <li>FEMA Form 000-0-124 Materials Summary Record #</li> </ul> | ities reported in Section II.<br>ated using standard proc<br>and number of resources<br>juired to attach the follow<br>keneet @<br>y @<br>d @ | edures the Applica<br>necessary to com<br>ving summary reco | nt would use abse<br>plete the work (co<br>rds based on the r | ent federal funding. The<br>ntracts, labor, equipme<br>resources necessary to<br><b>ck proce</b> | e itemized<br>ent,<br>o complete |       | PROCEED S     |

Attend

Log on or Submit

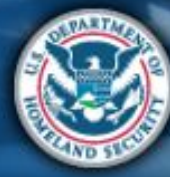

FEMA

Submit FEMA and

Sign final Post Award

| Sched                                                                                                    | ule EZ                                                    | Attend<br>virtual<br>applicant<br>briefing<br>PA Gri<br>Portal                                                                                                    | n or<br>e<br>Int in<br>ants<br>I                                                                                                    |
|----------------------------------------------------------------------------------------------------|-----------------------------------------------------------|----------------------------------------------------------------------------------------------------|----------------------------------------------------------------------------------------------------|
| Grants Portal                                                                                                    |                                                           |                                                                                                    | •8                                                                                                    |
| My Organization     My Division of Homatical Security     My Division of Homatical Security     My Division of Homatical Security     Corganization Personnel     Grganization Personnel     Asolicant Event Profile                                                                                                    | ATTIMECT Project Ap     Applicants must complete this sch | PIICatIOII Schedule EZ - Small Project Estimate<br>ency Services (000-USQEH-00) / Streamlined Project Application<br>15<br>dule if the total project is less than \$131,100.00 and provide the costs of the activities reported in Section II.                                                                                                    | ? HELP B SAVE                                                                                                    |
| <ul> <li>Exploratory Calla</li> <li>Recovery Scoping<br/>Meetings</li> <li>Events</li> <li>Projects</li> <li>Damages</li> <li>Work Order Requests</li> <li>Work Orders</li> <li>Work Orders</li> <li>My Tasks</li> <li>Calendar</li> <li>Subrecipient Tasks</li> <li>Subrecipient Tasks</li> <li>Multilies</li> <li>Intelligence</li> <li>Resources</li> <li>Intelligence</li> </ul> | Select<br>esources<br>utilized                            | Please select the resources necessary to complete the activities reported in Section I reactivities reported in Section I reactivities reported in Section I reactivities (More Info)<br>Please enter the total cost of contracts from your estimate. Labor (More Info)<br>Netuding the Applicant's own staff. Mutual Ald, prison laboc or National Guard.<br>Please enter the total cost of labor from your estimate. Please enter the total cost of labor from your estimate. Please enter the total cost of equipment from your estimate. Please enter the total cost of equipment from your estimate. Please enter the total cost of materials and supplies from your estimate. Other Costs (More Info) | II.  Costs  Costs  Cost |
|                                                                                                    | < BACK                                                    |                                                                                                    | Project Cost \$0.00                                                                                                    |

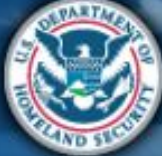

| Schedule EZ                                                                                                    | Attend<br>virtual<br>applicant<br>briefing<br>Attend<br>Log on or<br>create<br>account in<br>PA Grants<br>Portal                                                                                                    | Submit<br>COVID-19 Reci<br>project and<br>documents docu                                                                                                    | A and<br>pient<br>sw<br>iments |
|----------------------------------------------------------------------------------------------------|----------------------------------------------------------------------------------------------------|----------------------------------------------------------------------------------------------------|--------------------------------|
| Stants Portal                                                                                                    |                                                                                                    |                                                                                                    | •0                             |
| Bashboard      My Organization      YS Dickers of Hormeters Sterrity     Streamlined Project Applic      AlsoDR-NY (4480DR) / NYS Division of Homeland Security & Emergency Ser                                                                                                    | Cation Schedule EZ – Small Project Estimate                                                                                                    |                                                                                                    | ? HELP G SAVE                  |
| <ul> <li>Organization Personnel</li> <li>Applicant Event Profiles</li> <li>Exploratory Calls</li> <li>Recovery Scoping<br/>Meetings</li> <li>Events</li> <li>Projects</li> <li>Damages</li> <li>Work Order Requests</li> <li>Work Order Requests</li> <li>Work Orders</li> <li>Subrecipient Tasks *</li> <li>Orbities</li> <li>Intelligence</li> <li>Resources</li> <li>Resources</li> <li< td=""><td>Index elect the credits available to offset costs of activities reported in Section II.   Image: section Proceeds (More Inf)   The cost may place have insurance coverage that might cover any activities reported in Section II *   Image: section Proceeds (More Inf)   Image: section Proceeds (More Inf)   Image: section Proceed (More Inf)   Image:</td><td>Deductions           \$           Deductions           \$           Deductions           \$           Deductions           \$           Deductions           \$           Deductions           \$           Deductions           \$           S           S           \$           \$           \$           \$           \$           \$           \$11,000.00           \$11,000.00</td><td></td></li<></ul> | Index elect the credits available to offset costs of activities reported in Section II.   Image: section Proceeds (More Inf)   The cost may place have insurance coverage that might cover any activities reported in Section II *   Image: section Proceeds (More Inf)   Image: section Proceeds (More Inf)   Image: section Proceed (More Inf)   Image: | Deductions           \$           Deductions           \$           Deductions           \$           Deductions           \$           Deductions           \$           Deductions           \$           Deductions           \$           S           S           \$           \$           \$           \$           \$           \$           \$11,000.00           \$11,000.00 |                                |

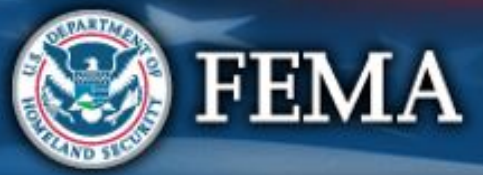

| Sch                                                                                                    | edule EZ                                                                                                    | Attend<br>virtual<br>applicant<br>briefing<br>PA Grants<br>Portal | Submit<br>RPA<br>s              | FEMA and<br>Recipient<br>review<br>documents |
|----------------------------------------------------------------------------------------------------|----------------------------------------------------------------------------------------------------|-------------------------------------------------------------------|---------------------------------|----------------------------------------------|
| Construction of the second second sec | Portal         The Streamlined Project Application Schedule EZ – Small Project Estimed 44800R-14Y (44800R) / NYS Division of Homeland Security & Emergency Services (000-U8QEH-00) / Streamlined Project Application                                                                                                    | mate                                                              |                                 | P HELP SAVE                                  |
| <ul> <li>Organization Profile</li> <li>Organization Personnel</li> <li>Applicant Event Profiles</li> <li>Exploratory Calls</li> <li>Recovery Scoping<br/>Meetings</li> <li>Events</li> <li>Projects</li> <li>Darmages</li> <li>Work Order Requests</li> <li>Work Orders</li> <li>My Tasks</li> </ul>                                                                                                    | Budget Estimate       Project Cost         Image: Schedule EZ Instructions       Applicants must complete this schedule if the total project is less than \$131,100.00 and provide the costs of the activities         Documents       Image: Budget Estimates (+ Add Document)         Image: Budget Estimates (+ Add Document)       Image: Budget Estimates (+ Add Document)         Image: Budget Estimates (+ Add Document)       Image: Budget Estimates (+ Add Document)         Image: Budget Estimates (+ Add Document)       Image: Budget Estimates (+ Add Document)         Image: Budget Estimates (+ Add Document)       Image: Budget Estimates (+ Add Document)         Image: Budget Estimates (+ Add Document)       Image: Budget Estimates (+ Add Document) | Deductions                                                        | Upload<br>required<br>documents | Click proceed                                |
| <ul> <li>iiiiiiiiiiiiiiiiiiiiiiiiiiiiiiii</li></ul>                                                                                                    | < BACK                                                                                                    |                                                                   |                                 | PROCEED >                                    |

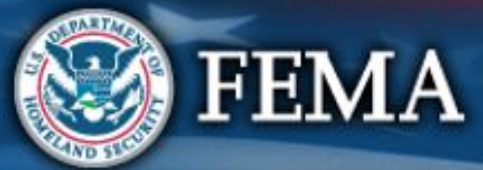

#### Submit FEMA and Sign final Attend Log on or Submit Schedule EZ COVID-19 Recipient grant virtual create RPA applicant briefing account in project and review PA Grants documents documents Portal

|                                                                                                    | sPortal                                                                                                    | *[]                   |
|----------------------------------------------------------------------------------------------------|----------------------------------------------------------------------------------------------------|-----------------------|
| Dashboard      My Organization      VYS Division of Homeland Security     & Emergency Services (000- | Streamlined Project Application Schedule EZ – Small Project Estimate  44800R-NY (44800R) / NYS Division of Homeland Security & Emergency Services (000-U80EH-00) / Streamlined Project Application                                                            | ? HELP SAVE           |
| <ul> <li>Organization Profile</li> <li>Organization Personnel</li> </ul>                             | SCREQUE E.Z. INSTRUCTIONS     Applicants must complete this schedule if the total project is less than \$131,100.00 and provide the costs of the activities reported in Section II.                                                                           | Review<br>Schedule EZ |
| <ul> <li>Applicant Event Profiles</li> <li>Exploratory Calls</li> </ul>                              | Summary                                                                                                    | Summary               |
| <ul> <li>Recovery Scoping</li> <li>Meetings</li> </ul>                                               | Budget Estimate                                                                                                    |                       |
| Events                                                                                               | Please attach an itemized budget estimate created using standard procedures the Applicant would use absent federal funding. T<br>estimate needs to be broken down by the type and number of resources necessary to complete the work (contracts, labor, equip | rhe itemized<br>ment, |
| ··· Projects                                                                                         | materials & supplies, and other costs).                                                                                                    |                       |
| ···· Damages<br>···· Work Order Requests                                                             | Because activities are complete, you will be required to attach the following summary records based on the resources necessary                                                                                                    | y to complete         |
| ··· Work Orders                                                                                      | the activities selected in the Project Cost step.                                                                                                    |                       |
| 🗹 My Tasks 🗸 🗸                                                                                       | FEMA Public Assistance COVID-19 Contracts Report                                                                                                    |                       |
| 🛗 Calendar                                                                                           | FEMA Form 009-0-123 Force Account Labor Summary 6                                                                                                    |                       |
| 🚓 Subrecipients 🗸 🗸                                                                                  | FEMA Form 009-0-128 Applicants benefit Calculation worksheet of     FEMA Form 009-0-127 Force Account Fouriement Summary #                                                                                                    |                       |
| 🗹 Subrecipient Tasks 🗸                                                                               | FEMA Form 009-0-125 Rented Equipment Summary Record t                                                                                                    |                       |
| 🎤 Utilities 🔷 🗸                                                                                      | • FEMA Form 009-0-124 Materials Summary Record 🧬                                                                                                    |                       |
| Resources                                                                                            |                                                                                                    |                       |
| Intelligence                                                                                         | Project Costs                                                                                                    | Scroll                |
|                                                                                                    | Selected resources and costs necessary to complete the activities reported in Section II.                                                                                                    | down                  |
|                                                                                                    | Labor (More Info)     Including the Applicant's own staff, Mutual Aid, prison labor, or National Guard.     Total cost of labor from your estimate.                                                                                                    |                       |
|                                                                                                    | ✓ Equipment (More Info)       \$1,000.00         Including the applicant owned, purchased, or rented.       Total cost of equipment from your estimate.                                                                                                    |                       |

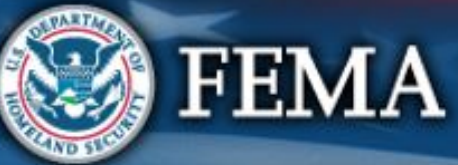

Post Award

Activities

| Schedule EZ                                                                                                    | Attend<br>virtual<br>applicantLog on or<br>create<br>account in<br>PA GrantsSubmit<br>RPASubmit<br>COVID-19<br>project and<br>documentsFEMA and<br>Recipient<br>review<br>documents                                                                                                    | Sign final<br>grant Post Award<br>Activities |
|----------------------------------------------------------------------------------------------------|----------------------------------------------------------------------------------------------------|----------------------------------------------|
| <section-header>  Construction     Construction     Construction</section-header> | cation schedule EZ - Small Project Estimate   (More Info)   Total cost of materials and supplies (More Info)   Project Corr   Status cost of materials and supplies from your estimate.   Project Corr   Status cost of materials and supplies from your estimate.   Project Corr   Status cost of factivities reported in Section II.   Cost the Applicant anticipates receiving a symmetrifiem the insurance corries   Status and Supplies   (Materials and Supplies   • Yes, the Applicant anticipates receiving a symmetrifiem the insurance corries   Materials and Supplies   • Materials and Supplies | PHELP BSAVE ?                                |
| < BACK                                                                                                    | Project Cost \$11,000.00<br>Total Deductions - \$900.00<br>Net Cost \$10,100.00<br>Net Cost \$10,100.00                                                                                                    | ✓ DONE WITH SCHEDULE EZ                      |

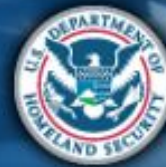

# Schedule EZ Complete

| tend<br>rtual<br>plicant<br>iefing | Log on or<br>create<br>account in<br>PA Grants<br>Portal | Submit<br>RPA | Submit<br>COVID-19<br>project and<br>documents | FEMA and<br>Recipient<br>review<br>documents | Sign final<br>grant | Post Awarc<br>Activities |
|------------------------------------|----------------------------------------------------------|---------------|------------------------------------------------|----------------------------------------------|---------------------|--------------------------|
|------------------------------------|----------------------------------------------------------|---------------|------------------------------------------------|----------------------------------------------|---------------------|--------------------------|

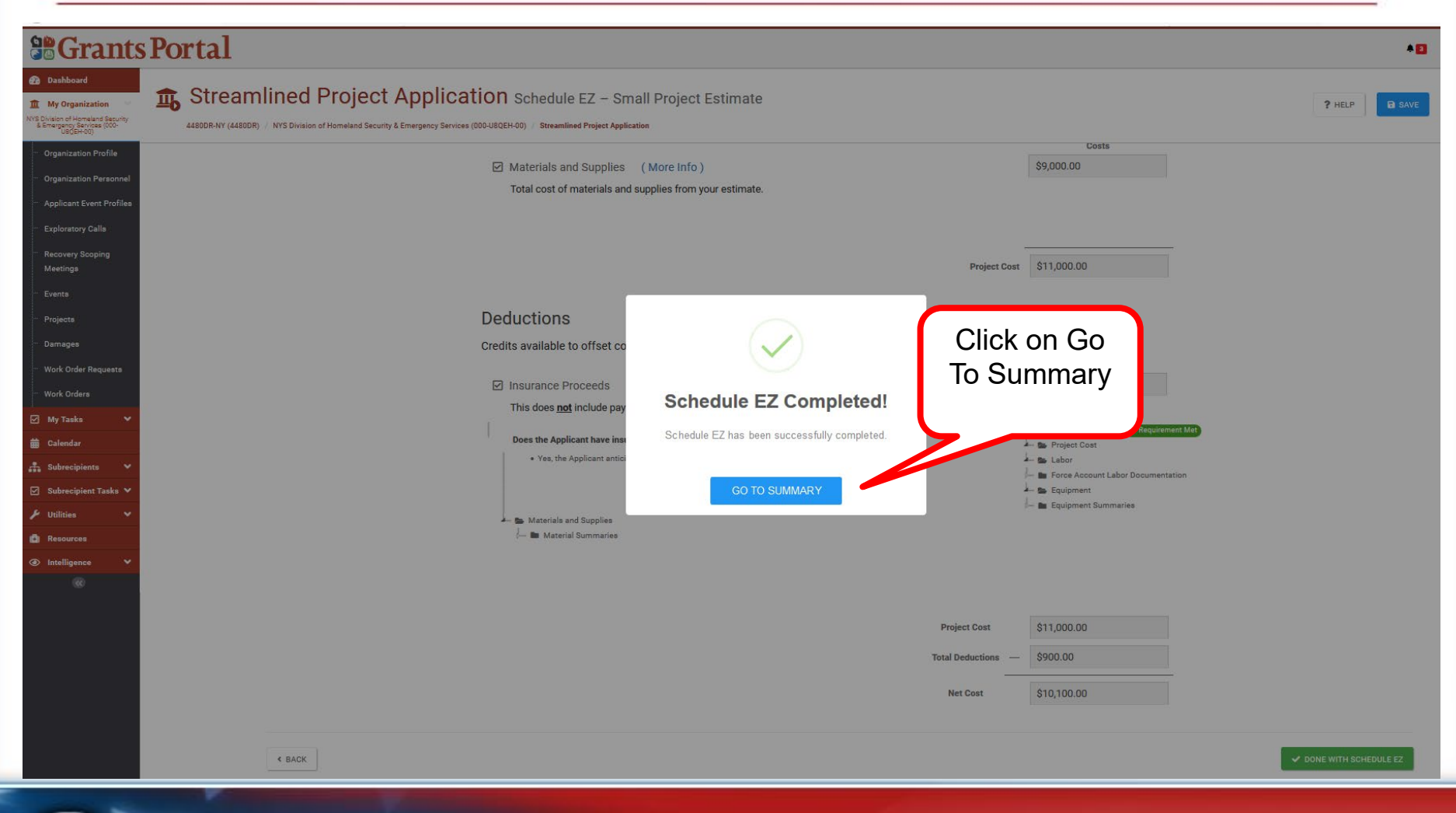

vi ap bi

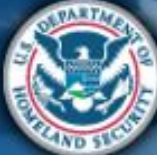

# What are the Schedules:

- A- Large Projects that are Expedited
- B- Large Projects that are work completed
- **C** Large Projects that are work-to-be-completed
- **D** Large projects that were reported in Schedules B and C, and Large Projects having purchased or pre-positioned supplies, equipment or provided emergency medical care, sheltering, operation of a temporary facility, etc.
- EZ- All small projects, regardless of work status

**F**- EHP form that gets completed based off certain answers and activities

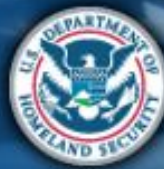

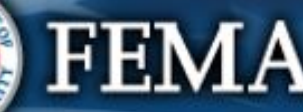

| Sche                                                                                                    | edule F                                                                                                    | Attend<br>virtual<br>applicant<br>briefing                                                      | Log on or<br>create<br>account in<br>PA Grants<br>Portal                            | Submit<br>COVID-19<br>project and<br>documents                   | FEMA and<br>Recipient<br>review<br>documents | n final<br>Ant<br>Post Award<br>Activities |
|----------------------------------------------------------------------------------------------------|----------------------------------------------------------------------------------------------------|-------------------------------------------------------------------------------------------------|-------------------------------------------------------------------------------------|------------------------------------------------------------------|----------------------------------------------|--------------------------------------------|
| B Grants Po                                                                                                    | rtal                                                                                                    |                                                                                                 |                                                                                     |                                                                  |                                              | <b>*</b> 0                                 |
| Dashboard      My Organization     Vitik Division of Homeland Security     Semegrany Services (500-     UelGH-40)                                                                                                    | Streamlined Project Application Schedule F – Environment<br>4480DR-NY (4480DR) / NYS Division of Homeland Security & Emergency Services (000-UB0EH-00) / Streamlined Project Application                                                                                                    | tal and Historic Preservation Qເ                                                                | uestions                                                                            |                                                                  |                                              | ? HELP R SAVE                              |
| Organization Profile     Organization Personnel     Applicant Event Profiles     Exploratory Calls     Recovery Scoping     Meetings     Events                                                                                                    | Activity Details  Schedule F Instructions Applicants must complete this schedule due to specific activities reported in Section II. For additio  Activity Details Establishment of Temporary Facilities ~                                                                                                    | Download blai<br>Temporary Facil<br>Form if neede                                               | nk<br>lities<br>ed                                                                  | and Emergency Protective Measures for t                          | COVID - 19 Fact Sheet. d <sup>9</sup>        | Summary                                    |
| <ul> <li>Projects</li> <li>Damages</li> <li>Work Order Requests</li> <li>Work Orders</li> <li>Work Orders</li> <li>My Tasks</li> <li>Calendar</li> <li>Subrecipient Tasks</li> <li>Subrecipient Tasks</li> <li>Utilities</li> <li>Resources</li> <li>Intelligence</li> </ul> | In Section II, Establishment of Temporary Facilities was select as a method of facility. You may download a blank Temporary Facilities form if you do not have<br>In addition to completing the Temporary Facilities form, FEMA also requires add<br>A cost analysis justifying the rental, purchase, construction, or modification of the temporary facility<br>Lesse Agreements for any rented facilities<br>Documentation supporting the purchase price of any purchased facilities<br>Plans or other documentation describing the work done at the temporary facility<br>A Site plan for any temporary debris staging sites<br>Permits for any temporary debris staging sites<br>Permits for any temporary facilities sites that are adjacent to known hazardous materials<br>Any other applicable permits related to the temporary facility<br>Site maps showing the location of all proposed areas where the applicant will conduct site work or const<br>Any Photographs of the site | f work. To provide information regarding<br>a copy.<br>ditional documentation to support the fo | g these temporary facil<br>orm. Please select the s<br>Select<br>forms to<br>upload | ities, you must submit a separa<br>supporting documents you will | te Temporary Facilities fo                   | ation:                                     |

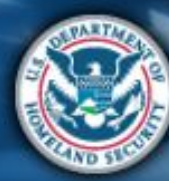

| Schedul                                                                       | e F                                                                                                    | Attend<br>virtual<br>applicant<br>briefing                                                                                                    | Log on or<br>create<br>account in<br>PA Grants<br>Portal                                                                                                    | Submit<br>COVID-19<br>project and<br>documents | FEMA and<br>Recipient<br>review<br>documents | al Post Award<br>Activities |
|-------------------------------------------------------------------------------|----------------------------------------------------------------------------------------------------|----------------------------------------------------------------------------------------------------|----------------------------------------------------------------------------------------------------|------------------------------------------------|----------------------------------------------|-----------------------------|
| Review<br>Temporary<br>Facility Survey<br>and download<br>to your<br>computer | FEMA COVID-19 Project Application                                                                                                    | Applicant-As<br><b>ACILITY SUF</b><br>if the activitie<br>emporary facilor<br>or each tempor<br>ts, see the <u>Co</u><br><u>Emergency Pro-<br/>onsiderations</u><br><i>APPG</i> at pp. 7<br><b>INFORMATIO</b><br>End date:<br>de? | essigned Project Applica<br>RVEY<br>s reported in Section II<br>ity. The Applicant must<br>prary facility.<br>ronavirus (COVID-19) P<br>otective Measures Fac<br>for Temporary Critical<br>6-80.<br>N<br>(MM/DI | D/YY)                                          | Scroll                                       |                             |
|                                                                               | Please provide the GPS coordinates for each site (decimal dep<br>Latitude: Long<br>Why was or is the temporary facility needed?<br>Existing facilities were or are forecasted to be<br>need.<br>Quarantine of COVID-19 affected individuals. | grees with five de<br>ijtude:<br>come overload                                                                                                    | ecimal places):<br>ded and cannot accom                                                                                                    | modate the                                     | down                                         | J                           |

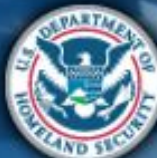

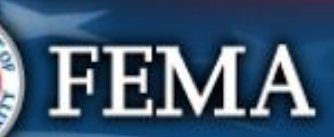

| Text Updated: April 24. 2020 FEMA COVID-19 Project ApplicationApplicant-Assigned Project Applications? If the Applicant selected any of the facility types listed above, and/or the facility is molecular to requiring interior installations or exterior modifications? If the Applicant documentation, if available, to aid FEMA's review of terr activities. Check each to xi if the referenced documentation is provided. | plication #<br>nore than 45 years<br>mporary facility<br>conduct site work or<br>cccess roads, parkin, | 5 | <u>Open With</u><br>23 m | Different Viewer |
|----------------------------------------------------------------------------------------------------|----------------------------------------------------------------------------------------------------|---|--------------------------|------------------|

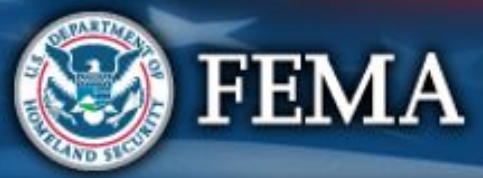

| Sched                                                                                                    | ule F                                                                          |                                                              | Attend<br>virtual<br>applicant<br>briefing      | Log on or<br>create<br>account in<br>PA Grants<br>Portal | Submit<br>RPA           | Submit<br>COVID-19<br>project and<br>documents | Sign final<br>grant | Post Award<br>Activities |
|----------------------------------------------------------------------------------------------------|--------------------------------------------------------------------------------|--------------------------------------------------------------|-------------------------------------------------|----------------------------------------------------------|-------------------------|------------------------------------------------|---------------------|--------------------------|
| Calendar<br>Wark Order Requests<br>Wark Order Requests | Activity Details<br>Cost Analysia Justification ( + Add Document) ( * Require) | Jle F — Environmental and Hist<br>mlined Project Application | oric Preservation<br>Uploa<br>require<br>docume | n Questions<br>Id<br>ed<br>ents                          | (EHP) and Emergency Pro | ective Measures for COVID - 19 Fact Sheet.     | P HEI<br>Summary    | P SAVE                   |
| EE EE                                                                                                    | MA                                                                             |                                                              |                                                 |                                                          |                         |                                                |                     |                          |

ND 5
| Schedu                                                                                                    | Attend<br>virtual<br>applicant<br>briefing                                                                                                    | Log on or<br>create<br>account in<br>PA Grants<br>Portal                                                          | Submit<br>COVID-19<br>project and<br>documents                                                                                                    | Sign final<br>grant Post Award<br>Activities |
|----------------------------------------------------------------------------------------------------|----------------------------------------------------------------------------------------------------|----------------------------------------------------------------------------------------------------|----------------------------------------------------------------------------------------------------|----------------------------------------------|
| <b>Grants Portal</b>                                                                                                    |                                                                                                    |                                                                                                    |                                                                                                    | *0                                           |
| Dashboard      My Organization     Streamli     Streamli     Streamli     4480DR-NY (4480DR) /                                                                                                    | Inned Project Application Schedule F – Environmental and Historic Preservation                                                                                                    | on Questions                                                                                                    |                                                                                                    | ? HELP                                       |
| <ul> <li>Organization Profile</li> <li>Organization Personnel</li> <li>Applicant Event Profiles</li> <li>Exploratory Calls</li> <li>Recovery Scoping<br/>Meetings</li> <li>Events</li> <li>Projects</li> <li>Damages</li> <li>Work Order Requests</li> <li>Work Ordera</li> <li>York Ordera</li> <li>My Tasks ✓</li> <li>Calendar</li> <li>SubrecipientTasks ✓</li> <li>SubrecipientTasks ✓</li> <li>Mesources</li> <li>Intelligence ✓</li> </ul> | Activity Details  Checkedule F Instructions  Applicants must complete this schedule due to specific activities reported in Section II. For additional information on EHP requirements, see the EP  Summary  Establishment of Temporary Facilities In Section II, Establishment of Temporary Facilities was selected as a method of work. To provide information reg facility. You may download a blank Temporary Facilities Form if you do not have a copy.  In addition to completing the Temporary Facilities form, FEMA also requires additional documentation to support  A cost analysis justifying the rental, purchase, construction, or modification of the temporary facility  Permits for any temporary debrie staging site  Site maps aboving the location of all proposed areas where the applicant will conduct site work or construction and the extent of ground disturbance  Documents  Temporary Facilities  Temporary Facilities  Tempora | Review<br>Schedule F<br>Summary<br>garding these temporary facilities, you<br>the form. Supporting documents sele | y Protective Measures for COVID - 19 Fact Sheet.<br>must submit a separate Temporary Fac<br>cted to attach to this application:<br>decaping.grading.or utilities) | Summary                                      |
| ®                                                                                                    | < BACK Click Done<br>Schedul                                                                                                    | e with<br>le F                                                                                                    |                                                                                                    | ✓ DONE WITH SCHEDULE F                       |

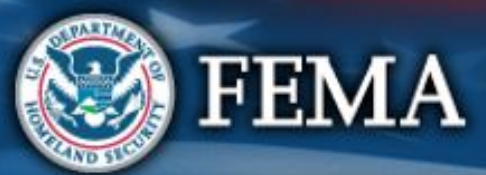

# Schedule F Complete

| Attend<br>virtual<br>applicant<br>briefing<br>Attend<br>create<br>account in<br>PA Grants<br>Portal | Submit<br>COVID-19<br>project and<br>documents<br>FEMA and<br>Recipient<br>review<br>documents | Sign final<br>grant Activities |
|----------------------------------------------------------------------------------------------------|------------------------------------------------------------------------------------------------|--------------------------------|
|----------------------------------------------------------------------------------------------------|------------------------------------------------------------------------------------------------|--------------------------------|

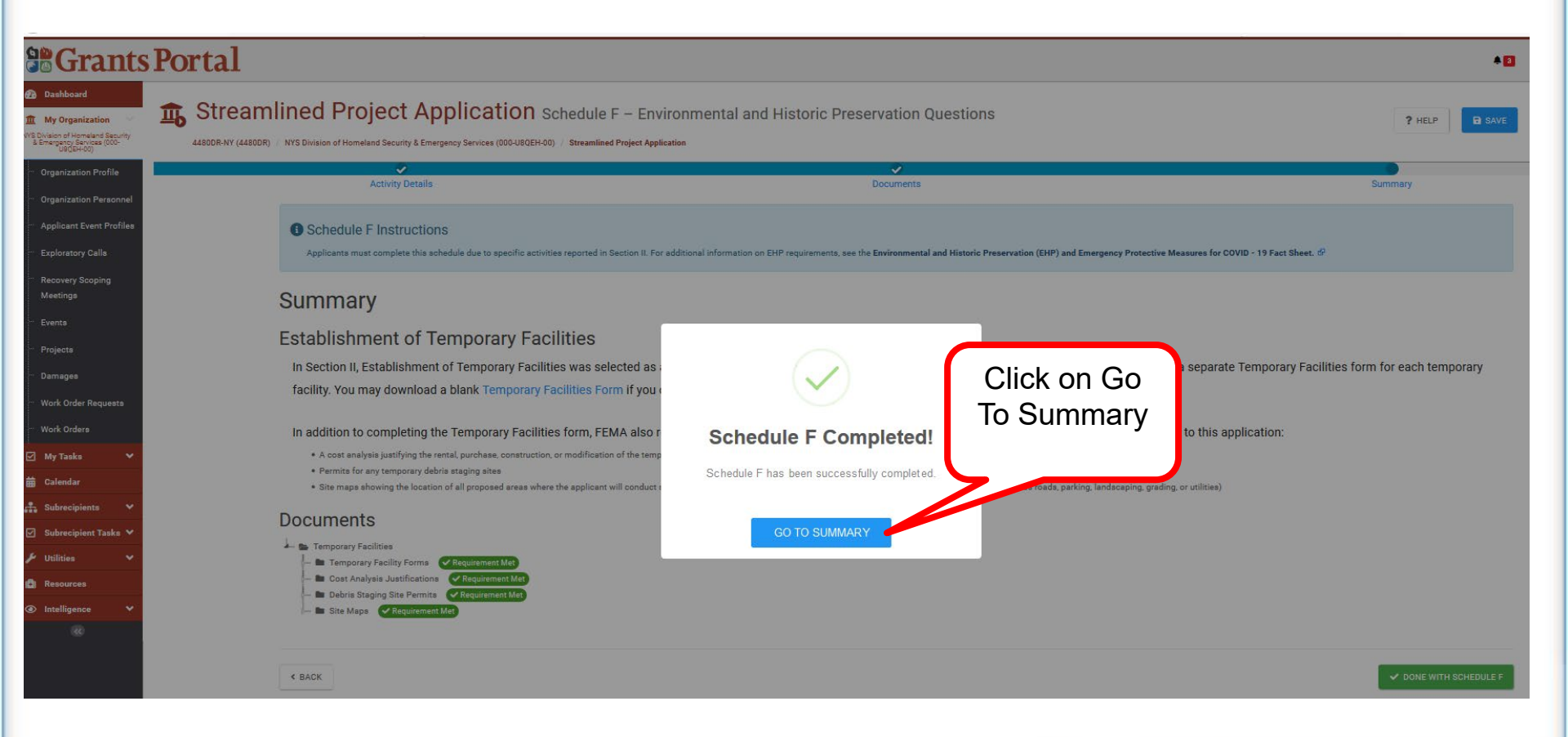

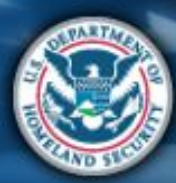

| Sect                                                                                                    | on IV                                                                                                    | Attend<br>virtual<br>applicant<br>briefing<br>PA Grants<br>Portal | Submit<br>RPA Submit<br>COVID-19<br>project and<br>documents | FEMA and<br>Recipient<br>review<br>documents |
|----------------------------------------------------------------------------------------------------|----------------------------------------------------------------------------------------------------|-------------------------------------------------------------------|--------------------------------------------------------------|----------------------------------------------|
|                                                                                                    | Portal                                                                                                    |                                                                   |                                                              | A 1 A PAUL, STEPHA                           |
| My Organization     Wy Organization     Wy Division of Homeland Security     & Emergency Services (000-     U8QEH-00) | Streamlined Project Application S<br>4480DR-NY (4480DR) / Oyster Bay, Town of (059-56000-00) / Streamlined Project Application | ection IV – Project Certifi                                       | ications                                                     | ? HELP O GO TO SUMMARY                       |
| <ul> <li>Organization Profile</li> <li>Organization Personnel</li> </ul>                                              | Review Application                                                                                                    |                                                                   | Certifications                                               | ^                                            |
| <ul> <li>Applicant Event Profiles</li> <li>Exploratory Calls</li> <li>Recovery Scoping<br/>Meetings</li> </ul>        | Section IV Instructions<br>Applicants must complete this section to certify that the activities an<br>laws and regulations.    | I costs reported in this project application cor                  | nply with applicable federal, state, triba                   | l, territorial, and local                    |
| Events                                                                                                    | Review Application                                                                                                    |                                                                   |                                                              | Review then                                  |
| - Projects                                                                                                    | Section I - Project Application Information                                                                                    |                                                                   |                                                              | Scroll Down                                  |
| <ul> <li>Damages</li> <li>Work Order Requests</li> </ul>                                                              | Applicant-Assigned Project Application # 123456                                                                                | Event                                                             | 4480DR-NY (4480DR)                                           |                                              |
| Work Orders                                                                                                    | Project Application Title COVID-19 Eme<br>Protective Me                                                                        | ergency Applicant asures                                          | Oyster Bay, Town of                                          | V                                            |
| <ul> <li>✓ My Tasks</li> <li>✓</li> <li>✓</li> <li>✓</li> </ul>                                                       | Project Net Cost \$132,000.00                                                                                                  | FEMA PA Code                                                      | 059-56000-00                                                 | V                                            |
| Subrecipients V                                                                                                    | Status In Progress                                                                                                    |                                                                   |                                                              | ,                                            |

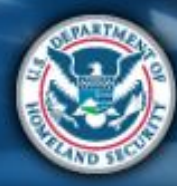

| Sect                                                                                                    | ion                           | V                                                            |                            | Attend<br>virtual<br>applicant<br>briefing | Log on or<br>create<br>account in<br>PA Grants<br>Portal | Submit<br>RPA CO<br>pro<br>do                   | bmit<br>DVID-19<br>oject and<br>couments | Sign final<br>grant | Post Award<br>Activities |
|----------------------------------------------------------------------------------------------------|-------------------------------|--------------------------------------------------------------|----------------------------|--------------------------------------------|----------------------------------------------------------|-------------------------------------------------|------------------------------------------|---------------------|--------------------------|
| Grants                                                                                                    | s Portal                      |                                                              |                            |                                            |                                                          |                                                 |                                          | *0 1                | PAUL, STEPHA             |
| Dashboard      My Organization      NYS Division of Homeland Security     & Emergency Services (000-     U8(2FH-00)                                                                          | <b>1</b> Strea 4480DR-NY (448 | mlined Projec                                                | t Application              | <b>)</b> Section IV – Pro                  | oject Certific                                           | ations                                          |                                          | ? HELP 5            | GO TO SUMMARY            |
| <ul> <li>Organization Profile</li> <li>Organization Personnel</li> <li>Applicant Event Profiles</li> <li>Exploratory Calls</li> <li>Recovery Scoping<br/>Meetings</li> <li>Events</li> </ul> |                               | Credits available to offse<br>No deductions have been added. | t costs of activities repo | orted in Section II (Mo                    | ore Info )                                               | Project<br>Cost                                 | \$132,000.00                             |                     | ^                        |
| <ul> <li>Projects</li> <li>Damages</li> <li>Work Order Requests</li> <li>Work Orders</li> <li>My Tasks</li> </ul>                                                                            |                               |                                                              |                            |                                            |                                                          | Project Cost<br>Total<br>Deductions<br>Net Cost | \$132,000.00<br>\$0.00<br>\$132,000.00   | Revi<br>click       | ew then<br>Proceed       |
|                                                                                                    | e.azurewebsites.net/#hor      | ne                                                           |                            |                                            |                                                          |                                                 |                                          | PROCEED             | v                        |

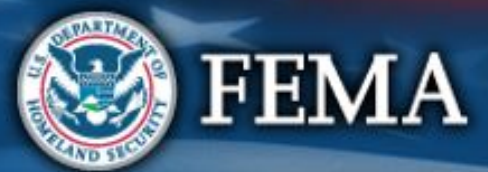

| Secti                                                                                                    | Attend<br>virtual<br>applicant<br>briefing<br>Attend<br>virtual<br>applicant<br>briefing<br>Attend<br>virtual<br>applicant<br>briefing<br>Acrants<br>Portal                                                                             | Post Award<br>Activities |
|----------------------------------------------------------------------------------------------------|----------------------------------------------------------------------------------------------------|--------------------------|
| Grants                                                                                                    | Portal *D *F                                                                                                    | PAUL, STEPHA             |
| Dashboard      My Organization      NYS Division of Homeland Security     & Emergency Services (000-<br>U8QEH-00)      U8QEH-00) | Streamlined Project Application Section IV - Project Certifications         * HELP         * HELP                                                                                                    | GO TO SUMMARY            |
| Organization Profile     Organization Personnel                                                                                  | Review Application Certifications                                                                                                    | ^                        |
| <ul> <li>Applicant Event Profiles</li> <li>Exploratory Calls</li> <li>Recovery Scoping<br/>Meetings</li> </ul>                   | Section IV Instructions Applicants must complete this section to certify that the activities and costs reported in this project application comply with applicable federal, state, tribal, territorial, and local laws and regulations. |                          |
| <ul> <li>Events</li> <li>Projects</li> </ul>                                                                                     | Certifications                                                                                                    |                          |
| <ul> <li>Damages</li> <li>Work Order Requests</li> </ul>                                                                         | Preparer Certification                                                                                                    |                          |
| <ul> <li>Work Orders</li> <li>My Tasks</li> </ul>                                                                                | Did the Applicant Authorized Representative receive consultant support the Applicant?                                                                                                    |                          |
| Calendar                                                                                                    | Own to proceed                                                                                                    |                          |

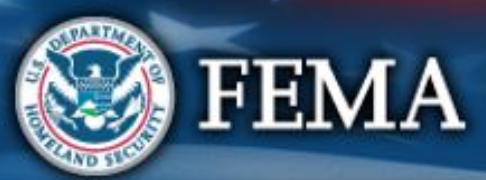

| Secti                                                                                                    | onIV                                                                                                    | Attend<br>virtual<br>applicant<br>briefing<br>PA Grants<br>Portal               | Submit<br>RPA                                              | Submit<br>COVID-19<br>project and<br>documents     | and<br>Sign final<br>grant<br>W<br>ments | ost Award<br>ctivities |
|----------------------------------------------------------------------------------------------------|----------------------------------------------------------------------------------------------------|---------------------------------------------------------------------------------|------------------------------------------------------------|----------------------------------------------------|------------------------------------------|------------------------|
| Grants                                                                                                    | Portal                                                                                                    |                                                                                 |                                                            |                                                    | 🜲 🚹 💄 PAUL,                              | STEPHA                 |
| Dashboard     Dashboard     My Organization     Supervises (000-     U02CH-00)                                                                                                    | Streamlined Project Application Sect<br>4480DR-NY (4480DR) / Oyster Bay, Town of (059-56000-00) / Streamlined Project Application                                                                                                    | tion IV – Project Cer                                                           | tifications                                                |                                                    | ? HELP 5 GO TO                           | SUMMARY                |
| <ul> <li>Organization Profile</li> <li>Organization Personnel</li> <li>Applicant Event Profiles</li> <li>Exploratory Calls</li> <li>Recovery Scoping<br/>Meetings</li> <li>Events</li> <li>Projects</li> <li>Damages</li> <li>Work Order Requests</li> <li>Work Orders</li> </ul> | Did the Applicant Authorized Representative receive consultant support or the Applicant? <ul> <li>Yes</li> <li>No</li> </ul> Preparer Information         Preparer *         Preparer S Company or Firm Name         Preparer's Company or Firm EIN         Preparer's Company or Firm Address | If you sele<br>scroll dowr<br>the Prepa                                         | ect Yes,<br>n to enter<br>rer Info                         | from anyone not direc                              | Enter<br>Preparer's<br>Info              |                        |
| <ul> <li>➡ Calendar</li> <li>♣ Subrecipients </li> <li>▲</li> </ul>                                                                                                    | Certifications, Assurances, and Signature<br>By signing below, I certify all information provided in this project application is true<br>zurewebsites.net/# Applicant to make false certification or statements or conceal any information in a                                                | e and correct based on all informatic<br>an attempt to obtain disaster aid is a | on of which I have any kno<br>a violation of federal laws, | wledge. I understand that which carry severe crimi | at causing the<br>inal and civil         |                        |

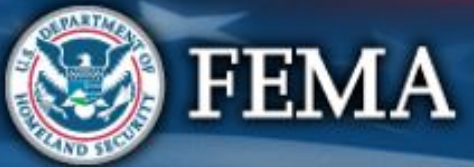

| Sect                                                                                                    | Attend<br>virtual<br>applicant<br>briefing<br>Attend<br>virtual<br>applicant<br>briefing<br>Attend<br>virtual<br>applicant<br>briefing<br>Attend<br>account in<br>PAG grants<br>Portal<br>Attend<br>account in<br>PAG grants<br>Portal<br>Attend<br>submit<br>RPA<br>Submit<br>RPA<br>Submit<br>COVID-19<br>project and<br>documents<br>Accuments<br>Accuments<br>Accuments                                                                                                    | Post Award<br>Activities |
|----------------------------------------------------------------------------------------------------|----------------------------------------------------------------------------------------------------|--------------------------|
| Grants                                                                                                    | sPortal AD A PA                                                                                                    | UL, STEPHA               |
| Dashboard     My Organization     NYS Division of Homeland Security     & Emergency Services (000-<br>& Eddet-000                                                            | Streamlined Project Application Section IV - Project Certifications         * HELP         * 4480DR-NY (4480DR) / Oyster Bay, Town of (059-56000-00) / Streamlined Project Application                                                                                                    | D TO SUMMARY             |
| <ul> <li>Organization Profile</li> <li>Organization Personnel</li> <li>Applicant Event Profiles</li> <li>Exploratory Calls</li> <li>Recovery Scoping<br/>Meetings</li> </ul> | Preparer Certification Did the Applicant Authorized Representative receive consultant support or technical assistance in preparing this project application from anyone not directly employed by the Applicant?  Ves No                                                                                                    | ^                        |
| <ul> <li>Events</li> <li>Projects</li> <li>Damages</li> <li>Work Order Requests</li> <li>Work Orders</li> <li>My Tasks</li> <li>Calendar</li> <li>Subrecipients</li> </ul>   | Certification That Benefits Will Not Be Duplicated          Has the Applicant applied for any fundice to complete       If you select No, scroll down to proceed         Yes       Image: The second second secon | v                        |

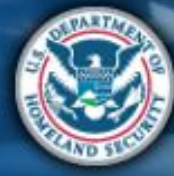

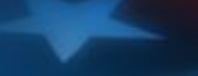

| Sect                                                                                                    | Attend<br>virtual<br>applicant<br>briefing<br>Attend<br>virtual<br>applicant<br>briefing<br>Attend<br>virtual<br>applicant<br>briefing<br>A Grants<br>Portal<br>Attend<br>COVID-19<br>project and<br>documents<br>Attend<br>Recipient<br>review<br>documents<br>Attend<br>Recipient<br>review<br>documents<br>Attend<br>Recipient<br>review<br>documents<br>Attend<br>Recipient<br>review<br>documents<br>Attend<br>Recipient<br>review<br>documents<br>Attend<br>Attivities                                                                                                    |
|----------------------------------------------------------------------------------------------------|----------------------------------------------------------------------------------------------------|
| Grants                                                                                                    | SPortal                                                                                                    |
| Dashboard      My Organization      VYS Division of Homeland Security      Emergency Services (000-<br>Wight-Homeland Security      Emergency Services (000-<br>Wight-Homeland Security      Security      Security      Emergency Services (000-<br>Wight-Homeland Security      Security      Security | Streamlined Project Application Section IV - Project Certifications       ? HELP       D GO TO SUMMARY         4480DR-NY (4480DR) / Oyster Bay, Town of (059-56000-00) / Streamlined Project Application       ? HELP       D GO TO SUMMARY                                                                                                    |
| <ul> <li>Organization Profile</li> <li>Organization Personnel</li> <li>Applicant Event Profiles</li> <li>Exploratory Calls</li> <li>Recovery Scoping</li> </ul>                                                                                                    | Certification That Benefits Will Not Be Duplicated  Has the Applicant applied for any funding for COVID-19 from any other federal propert  Yes No Please list other programs *                                                                                                    |
| Meetings<br>Events<br>Projects<br>Damages<br>Work Order Requests                                                                                                    | Add Info  Has the Applicant applied for any funding from any outer counting No O Yes, but the other federal program has not yet approved the funding. ?                                                                                                    |
| Work Orders         ✓         My Tasks         ✓         ✓         Calendar         ✓                                                                                                    | <ul> <li>Yes, but the other federal program has conclusively denied the funding.</li> <li>Certifications, Assurances, and Signature</li> <li>I certify that the specific activities and costs in this project application were not requested from another funding source or, if they were requested, that other source has not yet approved the funding. Further, I certify that if the Applicant does receive funding for the specific activities and costs in this project application, I must notify the Recipient and FEMA, and funding will be reconciled to eliminate duplication.</li> </ul> |

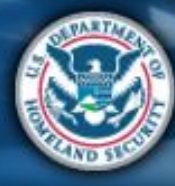

| Sect                                                                                     | ion IV                                                                                                    | Attend<br>virtual<br>applicant<br>briefingLog on or<br>create<br>account in<br>PA Grants<br>PortalSubmit<br>RPASubmit<br>COVID-19<br>project and<br>documentsFEMA and<br>Recipient<br>review<br>documentsSign final<br>grantPost Award<br>Activities |
|------------------------------------------------------------------------------------------|----------------------------------------------------------------------------------------------------|----------------------------------------------------------------------------------------------------|
| Grants                                                                                   | Portal                                                                                                    | 🐥 🚺 🛛 💄 PAUL, STEPHA                                                                                                    |
| Dashboard      My Organization      Kerrigency Services (000-<br>W3(EH-00)     W3(EH-00) | Streamlined Project Application Se     4480DR-NY (4480DR) / Oyster Bay, Town of (059-56000-00) / Streamlined Project Application                                               | ction IV – Project Certifications ? HELP 5 GO TO SUMMARY                                                                                                    |
| <ul> <li>Organization Profile</li> </ul>                                                 | Certification That Benefits Will Not Be Du                                                                                                    | plicated ^                                                                                                    |
| Organization Personnel                                                                   |                                                                                                    |                                                                                                    |
| - Applicant Event Profiles                                                               | Has the Applicant applied for any funding for COVID-19 from any other fe                                                                                                    | If you select Yes scroll                                                                                                    |
| Exploratory Calls                                                                        | O No                                                                                                    | down and onter the list                                                                                                    |
| <ul> <li>Recovery Scoping</li> <li>Meetings</li> </ul>                                   | Please list other programs *                                                                                                    | of other programs                                                                                                    |
| Events                                                                                   | Add Into                                                                                                    |                                                                                                    |
| - Projects                                                                               |                                                                                                    |                                                                                                    |
|                                                                                          | Has the Applicant applied for any fundice for                                                                                                    | If you select Yes, upload                                                                                                    |
|                                                                                          | $\bigcirc$ No                                                                                                    | the Denial Letter then                                                                                                    |
| ••• Work Order Requests                                                                  | <ul> <li>Yes, but the other federal program has not yet approved the funding.</li> <li>Yes, but the other federal program has conclusively denied the funding.</li> </ul>      | scroll down to sign                                                                                                    |
| Work Orders                                                                              | Denial Letter * + Unload Denial Letter                                                                                                    |                                                                                                    |
| 🗹 My Tasks 🛛 💙                                                                           | Denial Letter                                                                                                    |                                                                                                    |
| 🛗 Calendar                                                                               | Certifications, Assurances, and Signature                                                                                                    |                                                                                                    |
| 👬 Subrecipients 🗸 🗸                                                                      | I certify that the specific activities and costs in this project application were not<br>the funding. Further, I certify that if the Applicant does receive funding for the si | requested from another funding source or, if they were requested, that other source has not yet approved<br>pecific activities and costs in this project application. I must notify the Recipient and FEMA and funding will                          |
| https://grantsportal-uat-site.                                                           | azurewebsites.net/#home conciled to eliminate duplication.                                                                                                    |                                                                                                    |

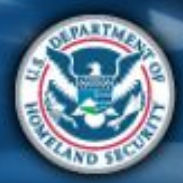

| Section I                                                                                                    | V                                                                                                    |                                        | Attend<br>virtual<br>applicant<br>briefing | Log on or<br>create<br>account in<br>PA Grants<br>Portal | bmit Subr<br>A COV<br>proj<br>docu | nit<br>ID-19<br>ect and<br>iments | Sign final<br>grant<br>Activities |
|----------------------------------------------------------------------------------------------------|----------------------------------------------------------------------------------------------------|----------------------------------------|--------------------------------------------|----------------------------------------------------------|------------------------------------|-----------------------------------|-----------------------------------|
| Bashboard                                                                                                    | Record Certification That                                                                                       | Benefits Will Not Be Dupli             | cated Signature                            |                                                          |                                    | ×                                 | A T PAUL, STEPHA                  |
| My Organization     My Organization     Wy Division of Homeland Security     & Emergency Services (800-     4480DR-NY (4480 | Authorized Representative *                                                                                     | Select                                 |                                            | •                                                        |                                    | ?                                 | HELP D GO TO SUMMARY              |
| Organization Profile                                                                                                    | Date Signed *                                                                                                   |                                        |                                            | 曲                                                        |                                    |                                   |                                   |
| <ul> <li>Organization Personnel</li> </ul>                                                                                  | Signed Document *                                                                                               | + Upload Signed Document               |                                            |                                                          |                                    | Enter the                         | e Info,<br>Signad                 |
| Applicant Event Profiles     C     Exploratory Calls                                                                        | Print Name *                                                                                                    |                                        |                                            |                                                          |                                    | Docun                             | nent                              |
| Recovery Scoping                                                                                                    | Signature Style *                                                                                               | Allura                                 |                                            | v                                                        |                                    |                                   |                                   |
| Events                                                                                                    |                                                                                                    | Example: allura                        |                                            |                                                          |                                    | source has not yet                | approved                          |
| - Projects be                                                                                                    | Enter Password *                                                                                                |                                        |                                            |                                                          |                                    | int and FEMA, and                 |                                   |
| - Damages                                                                                                    |                                                                                                    |                                        |                                            |                                                          |                                    |                                   |                                   |
| Work Order Requests                                                                                                    |                                                                                                    |                                        |                                            | Ø \$                                                     |                                    | EL                                |                                   |
| Work Orders                                                                                                    |                                                                                                    |                                        | _                                          | _                                                        |                                    |                                   |                                   |
| 🗹 My Tasks 🗸                                                                                                    | eneral Certification                                                                                            |                                        |                                            |                                                          |                                    |                                   |                                   |
| 🛱 Calendar                                                                                                    |                                                                                                    |                                        |                                            |                                                          |                                    |                                   |                                   |
| Subrecipients As                                                                                                    | ctivity Certifications<br>required by Title 44 Code of Federal Reg<br>atertive Measures described in this proje | ulations (C.F.R.) §§ 206.223 and 206.2 | 225 and in accordance w                    | vith the Public Assistan                                 | ice Program and Poli               | cy Guide (PAPPG), the Eme         | rgency                            |

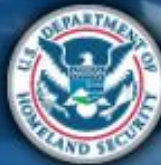

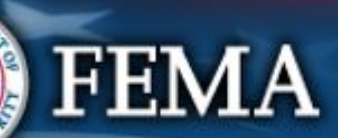

| Sect                                                                                                    | ion l           | V                                                                                                    |                                                 | Attend<br>virtual<br>applicant<br>briefing | Log on or<br>create<br>account in<br>PA Grants<br>Portal | Submit<br>RPA     | Submit<br>COVID-19<br>project and<br>documents | FEMA and<br>Recipient<br>review<br>documents | Sign final<br>grant | Post Award<br>Activities |
|----------------------------------------------------------------------------------------------------|-----------------|----------------------------------------------------------------------------------------------------|-------------------------------------------------|--------------------------------------------|----------------------------------------------------------|-------------------|------------------------------------------------|----------------------------------------------|---------------------|--------------------------|
| Dashboard                                                                                                    | <b>Portal</b>   | Record Certification That                                                                                               | Benefits Will Not Be Duplic                     | ated Signatu                               | re                                                       |                   | ×                                              |                                              |                     | AUL, STEPHA              |
| My Organization     NYS Division of Homeland Security     Emergency Services (000-     UBQEH-00)     Organization Profile     Organization Personnel | 4480DR-NY (448) | Authorized Representative *<br>Date Signed *<br>Signed Document *                                                       | Graf, George 04/30/2020 Signed Document.pdf (XR | emove )                                    |                                                          | <b>▼</b>          |                                                | ? HE                                         |                     |                          |
| <ul> <li>Applicant Event Profiles</li> <li>Exploratory Calls</li> <li>Recovery Scoping</li> </ul>                                                    | H<br>(          | Print Name *<br>Signature Style *                                                                                       | Stephanie Paul                                  |                                            |                                                          | ~                 | Click                                          |                                              |                     |                          |
| Meetings<br>Events<br>Projects<br>Damages                                                                                                    | r<br>ti<br>b    | c<br>h<br>e Enter Password *                                                                                            | Stephanie Paul                                  |                                            |                                                          |                   | to proc                                        | eed produced                                 | roved<br>ing will   |                          |
| Work Order Requests Work Orders                                                                                                    | -               | General Certification                                                                                                   |                                                 | _                                          | _                                                        | 🖋 SIGN            | O CANCEL                                       |                                              |                     |                          |
|                                                                                                    | A               | Activity Certifications<br>As required by Title 44 Code of Federal Reg<br>Protective Measures described in this project | ulations (C.F.R.) §§ 206.223 and 206.223        | 5 and in accordanc                         | e with the Public .                                      | Assistance Progra | m and Policy Guide (PA                         | PPG), the Emerger                            | юу                  | v                        |

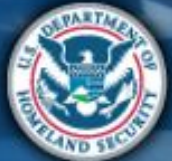

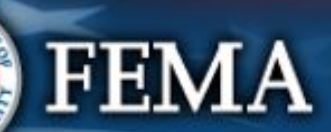

| Secti                                                                                                    | ion IV                                                                                                    | Attend<br>virtual<br>applicant<br>briefing<br>P                               | Log on or<br>create<br>account in<br>A Grants<br>Portal                          | bubmit<br>COVID-19<br>project and<br>locuments                     | I Post Award<br>Activities |
|----------------------------------------------------------------------------------------------------|----------------------------------------------------------------------------------------------------|-------------------------------------------------------------------------------|----------------------------------------------------------------------------------|--------------------------------------------------------------------|----------------------------|
| Grants                                                                                                    | Portal                                                                                                    |                                                                               |                                                                                  | * 🖬                                                                | PAUL, STEPHA               |
| Dashboard      My Organization      VYS Division of Homeland Security     & Emergency Services (000-<br>U80EH-00)                                                            | 4480DR-NY (4480DR) / Oyster Bay, Town of (059-56000-00) /                                                                                                    | <b>Streamlined Project Application</b>                                        | ect Certifications                                                               | ? HELP                                                             | S GO TO SUMMARY            |
| <ul> <li>Organization Profile</li> <li>Organization Personnel</li> <li>Applicant Event Profiles</li> <li>Exploratory Calls</li> <li>Recovery Scoping<br/>Meetings</li> </ul> | Certification That Benefit<br>Has the Applicant applied for any funding<br>Yes<br>No<br>Certifications, Assurances, and S<br>Legrify that the specific activities and costs | Fits Will Not Be Duplicated<br>for COVID-19 from any other federal program? ? | unding source or if they were requested                                          | Review info the<br>scroll down to<br>proceed                       | en<br>>                    |
| <ul> <li>Events</li> <li>Projects</li> <li>Damages</li> <li>Work Order Requests</li> <li>Work Orders</li> <li>Work Orders</li> </ul>                                         | the funding. Further, I certify that if the Applic<br>be reconciled to eliminate duplication.<br>Authorized Representative<br>Signed on Behalf By<br>Signed Document        | Stephanie Paul         PAUL, STEPHANIE         L                              | in this project application, I must noti<br>Date Signed<br>Signed on Behalf Date | fy the Recipient and FEMA, and funding<br>04/30/2020<br>04/30/2020 |                            |
|                                                                                                    | General Certification                                                                                                    |                                                                               |                                                                                  |                                                                    | v                          |

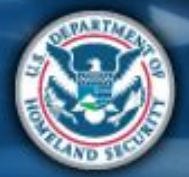

| Sect                                                                                                    | ion IV                                                                                                    | Atteno<br>virtual<br>applic<br>briefin                                                                                       | Log on or<br>create<br>account in<br>PA Grants<br>Portal                                                                | Submit<br>COVID-19<br>project and<br>documents                                             | al Post Award<br>Activities |
|----------------------------------------------------------------------------------------------------|----------------------------------------------------------------------------------------------------|----------------------------------------------------------------------------------------------------|----------------------------------------------------------------------------------------------------|--------------------------------------------------------------------------------------------|-----------------------------|
| Grants                                                                                                    | Portal                                                                                                    |                                                                                                    |                                                                                                    | <b>* 1</b>                                                                                 | PAUL, STEPHA                |
| Dashboard      My Organization      VYS Division of Homeland Security     & Emergency Services (000-<br>W3(EH-00)     W3(EH-00) | 4480DR-NY (4480DR) / Oyster Bay, Town of (059-56000-00) /                                                                                                    | Streamlined Project Application                                                                                              | – Project Certifications                                                                                                | ? HELP                                                                                     | S GO TO SUMMARY             |
| Organization Profile     Organization Personnel     Applicant Event Profiles     Exploratory Calls     Recovery Scoping         | Certification That Benef<br>Has the Applicant applied for any funding<br>Ves<br>No                                                                                               | its Will Not Be Duplicated<br>for COVID-19 from any other federal program                                                    | 1? 🝞                                                                                                    | Review info the<br>scroll down to<br>proceed                                               | en<br>o                     |
| <ul> <li>Events</li> <li>Projects</li> <li>Damages</li> </ul>                                                                   | I certify that the specific activities and costs i<br>the funding. Further, I certify that if the Applic<br>be reconciled to eliminate duplication.<br>Authorized Representative | in this project application were not requested fror<br>ant does receive funding for the specific activitie<br>Stephanie Paul | n another funding source or, if they were request<br>s and costs in this project application, I must not<br>Date Signed | ed, that other source has not yet approving the Recipient and FEMA, and funding 04/30/2020 |                             |
| <ul> <li>Work Order Requests</li> <li>Work Orders</li> <li>MyTasks </li> </ul>                                                  | Signed on Behalf By<br>Signed Document                                                                                                    | PAUL, STEPHANIE                                                                                                    | Signed on Behalf Date                                                                                                   | 04/30/2020                                                                                 |                             |
| Calendar                                                                                                    | General Certification                                                                                                    |                                                                                                    |                                                                                                    |                                                                                            | v                           |

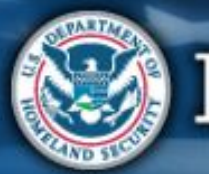

| Sect                                                                                       | Attend<br>virtual<br>applicant<br>briefing                                                                                                    |
|--------------------------------------------------------------------------------------------|----------------------------------------------------------------------------------------------------|
| Grants                                                                                     | Portal                                                                                                    |
| Dashboard      My Organization      Services (000-     W2GEH-00)                           | Streamlined Project Application Section IV - Project Certifications         * HELP         * HELP         * HELP         * HELP                                                                                                    |
| Organization Profile     Organization Personnel     Applicant Event Profiles               | <ul> <li>Did not have insurance coverage in place for the claimed costs at the time of the declaration.</li> <li>The Applicant complied with federal, Recipient, and Applicant procurement requirements.</li> <li>The Applicant complied with all FEMA policies regarding equipment rates in accordance with the PAPPG.</li> <li>The Applicant complied with all FEMA policies regarding labor in accordance with the PAPPG.</li> </ul>                                                                                                    |
| <ul> <li>Exploratory Calls</li> <li>Recovery Scoping<br/>Meetings</li> </ul>               | Documentation Certifications<br>In accordance with 2 C.F.R. §200.333 as well as state and local record retention requirements, the Applicant will maintain all documentation that supports this project application in its own<br>files. This documentation will be required if the Applicant submits an appeal for additional funding, as well as in the case of any audits.                                                                                                    |
| <ul> <li>Events</li> <li>Projects</li> <li>Damages</li> <li>Work Order Requests</li> </ul> | Certifications, Assurances, and Signature<br>It is important to know that upon submittal your project application becomes a legal document. The Recipient or FEMA may use external sources to verify the accuracy of the information<br>you enter. It is a violation of Federal law to intentionally makes false statements or hide information when applying for Public Assistance. This can carry severe criminal and civil penalties<br>including a fine of up to \$250,000, imprisonment, or both. (18 U.S.C. §§ 287, 1001, 1040, and 3571). I certify that all information I have provided regarding the project application is true and<br>correct to the best of my knowledge. I understand that, if I intentionally make false statements or conceal any information in an attempt to obtain Public Assistance, it is a violation of<br>federal laws, which carry severe criminal and civil penalties. |
| <ul> <li>Work Orders</li> <li>✓ My Tasks</li> <li>✓ Calendar</li> </ul>                    | Authorized Representative * Date Signed                                                                                                    |
| Subrecipients V                                                                            | < BACK Click to<br>Sign ✓ SUBMIT PROJECT APPLICATION                                                                                                    |

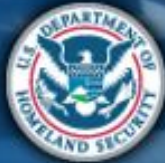

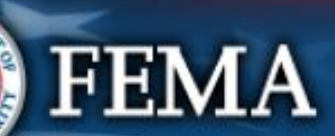

| Secti                                                                                                    | on IV                                                                                                    | Atte<br>virti<br>app<br>brie                                                                                                    | end<br>Jal<br>Log on or<br>create<br>account in<br>PA Grants<br>Portal                                                                                                    | Submit<br>COVID-19<br>project and<br>documents                                                                                                    | Sign final<br>grant Post Award<br>Activities                                                                                                    |
|----------------------------------------------------------------------------------------------------|----------------------------------------------------------------------------------------------------|----------------------------------------------------------------------------------------------------|----------------------------------------------------------------------------------------------------|----------------------------------------------------------------------------------------------------|----------------------------------------------------------------------------------------------------|
| Constants                                                                                                    | Portal                                                                                                    |                                                                                                    |                                                                                                    | •                                                                                                    | PAUL, STEPHA                                                                                                    |
| My Organization     Wy Spivision of Homeland Security     & Emergency Services (000-<br>U8QEH-00)                                                                                                    | Streamlined Project A     4480DR-NY (4480DR) / Oyster Bay, Town of (059-56000-00) /                                                                                                    | Application Section IN<br>Streamlined Project Application                                                                                                    | <ul> <li>V – Project Certifications</li> </ul>                                                                                                    | <b>?</b> HEL                                                                                                    | P GO TO SUMMARY                                                                                                    |
| <ul> <li>Organization Profile</li> <li>Organization Personnel</li> <li>Applicant Event Profiles</li> <li>Exploratory Calls</li> <li>Recovery Scoping<br/>Meetings</li> <li>Events</li> <li>Projects</li> </ul> | Documentation Certifications<br>In accordance with 2 C.F.R. §200.333 as well<br>files. This documentation will be required if t<br>Certifications, Assurances, and S<br>It is important to know that upon submittal y<br>you enter. It is a violation of Federal law to in<br>including a fine of up to \$250,000, imprisonn<br>correct to the best of my knowledge. I unders<br>federal laws, which carry severe criminal and | as state and local record retention requirement<br>he Applicant submits an appeal for additional f<br>Signature<br>our project application becomes a legal docum<br>tentionally makes false statements or hide infor-<br>nent, or both. (18 U.S.C. §§ 287, 1001, 1040, and<br>stand that, if I intentionally make false statement<br>civil penalties. | its, the Applicant will maintain all documentation f<br>unding, as well as in the case of any audits.<br>The Recipient or FEMA may use external sou<br>ormation when applying for Public Assistance. Thi<br>d 3571). I certify that all information I have provid<br>nts or conceal any information in an attempt to ob | hat supports this project application in<br>rces to verify the accuracy of the inform<br>s can carry severe criminal and civil per<br>ed regarding the project application is t<br>stain Public Assistance, it is a violation | An attion the second second se |
| Damages                                                                                                    | Authorized Representative                                                                                                    | Stephanie Paul                                                                                                    | Date Signed                                                                                                    | 04/30/2020                                                                                                    |                                                                                                    |
| Work Order Requests Work Orders My Tasks                                                                                                    | Signed on Behalf By<br>Signed Document                                                                                                    | PAUL, STEPHANIE                                                                                                    | Signed on Behalf Date                                                                                                    | 04/30/2020                                                                                                    |                                                                                                    |
| <ul> <li>➡ Calendar</li> <li>♣ Subrecipients </li> <li>https://grantsportal-uat-site.a</li> </ul>                                                                                                    | < BACK<br>azurewebsites.net/#home                                                                                                    | Click<br>Project                                                                                                    | Submit                                                                                                    | ✓ SUBMIT PROJECT APPLICA                                                                                                    |                                                                                                    |

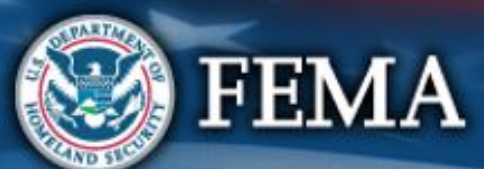

# Section IV Complete

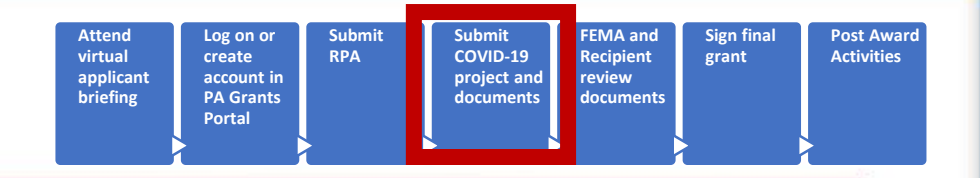

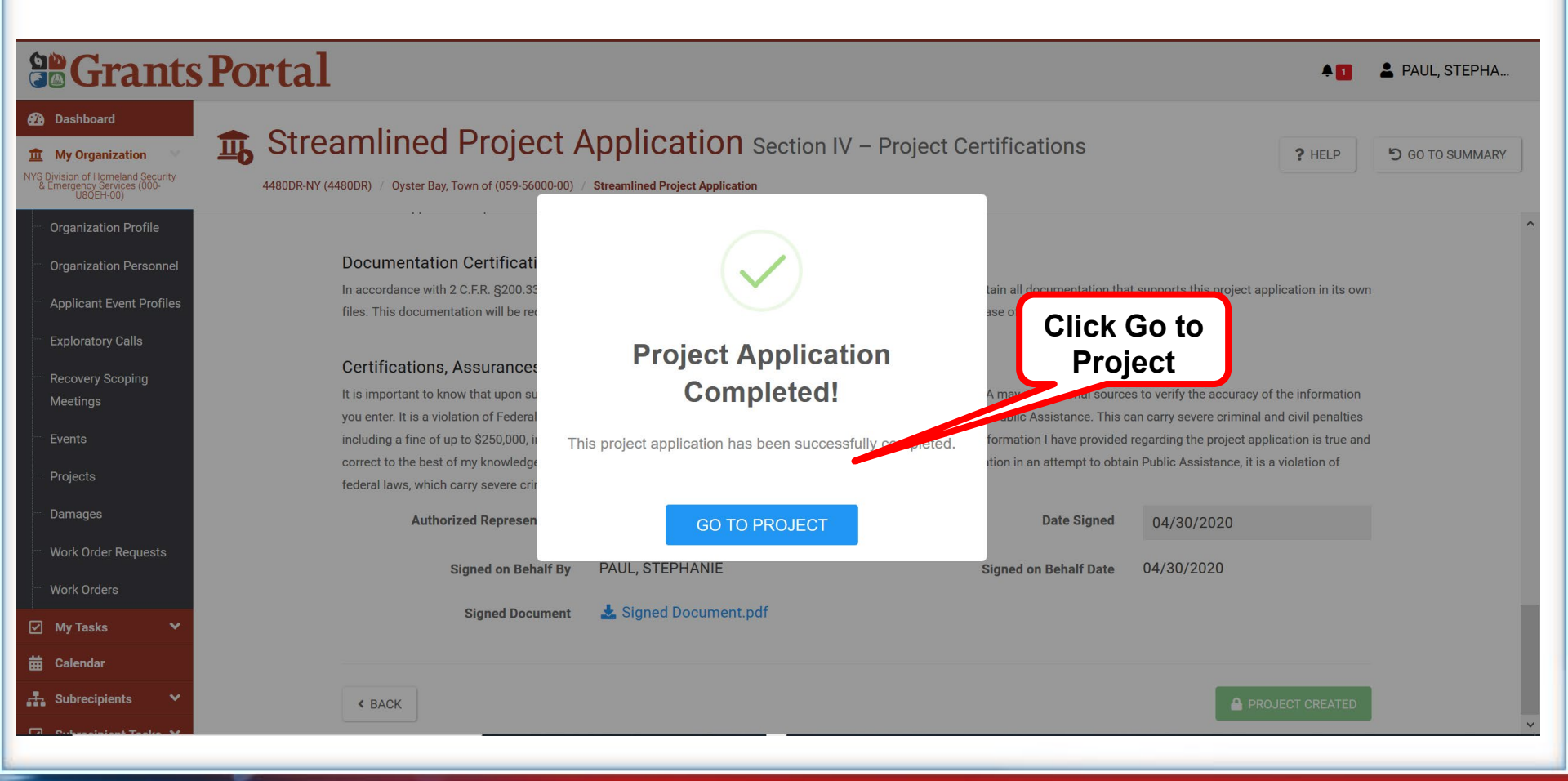

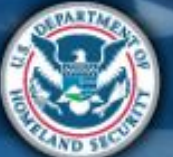

## **Document Repository**

| Attend<br>virtual<br>applicant<br>briefing | Log on or<br>create<br>account in<br>PA Grants<br>Portal | Submit<br>RPA | Submit<br>COVID-19<br>project and<br>documents | FEMA and<br>Recipient<br>review<br>documents | Sign final<br>grant | Post Award<br>Activities |
|--------------------------------------------|----------------------------------------------------------|---------------|------------------------------------------------|----------------------------------------------|---------------------|--------------------------|
|--------------------------------------------|----------------------------------------------------------|---------------|------------------------------------------------|----------------------------------------------|---------------------|--------------------------|

|                                                                                                    | Portal                 |                                                                                                    |                            |                  |                     |                                |                          | * <b>E</b> -         |
|----------------------------------------------------------------------------------------------------|------------------------|----------------------------------------------------------------------------------------------------|----------------------------|------------------|---------------------|--------------------------------|--------------------------|----------------------|
| Dashboard     My Organization     My Solvision of Homeland Security     Eimergency Services (000-<br>UB(SEH-00) | 4480DR-NY (4480DR) / N | ned Project Application YS Division of Homeland Security & Emergency Services (000-U80(EH-00) / Streamlined Project. | Application                |                  |                     |                                | ? HELP                   | × CANCEL APPLICATION |
| <ul> <li>Organization Profile</li> <li>Organization Personnel</li> </ul>                                        |                        |                                                                                                    | Section I                  | - Project Applic | cation Information  |                                |                          |                      |
| ··· Applicant Event Profiles                                                                                    |                        | Applicant-Assigned Project Application #                                                                             | 1111                       |                  | Event               | 4480DR-NY (4480DR)             |                          |                      |
| ··· Exploratory Calls                                                                                           |                        | Project Application Title                                                                                            | Project Application Titale |                  | Applicant           | NYS Division of Homeland Secur | ity & Emergency Services |                      |
| Recovery Scoping<br>Meetings                                                                                    |                        | Project Net Cost                                                                                                    | \$10,100.00                |                  | FEMA PA Code        | 000-U8QEH-00                   |                          |                      |
| ··· Events                                                                                                    |                        | Status                                                                                                    | In Progress                |                  |                     |                                |                          |                      |
| ··· Projects                                                                                                    |                        |                                                                                                    |                            |                  |                     |                                |                          |                      |
| <ul> <li>Damages</li> <li>Work Order Requests</li> </ul>                                                        |                        | Sections & Schedules In order for your Application to be completed, you must complete the following Section          | s and Schedules.           |                  |                     |                                |                          |                      |
| ™ Work Orders<br>☑ My Tasks ✓                                                                                   |                        | Section II – Scope of Work                                                                                           |                            |                  | Docui<br>Ronacitori | ment                           | Completed                | VIEW/EDIT            |
| 🛱 Calendar                                                                                                    |                        | Section III – Cost and Work Status Information                                                                       |                            |                  | docun               | nents                          | Completed                | VIEW/EDIT            |
| <ul> <li>Subrecipient Tasks </li> <li>Utilities </li> </ul>                                                     |                        | EZ Schedule EZ – Small Project Estimate                                                                              |                            |                  |                     | $\prec$                        | Completed                | VIEW/EDIT            |
| <ul> <li>Resources</li> <li>Intelligence</li> </ul>                                                             |                        | Schedule F – Environmental and Historic Preservation Question                                                        | s                          |                  |                     |                                | NG .                     | ✓ VIEW/EDIT          |
| •                                                                                                    |                        | Document Repository                                                                                                  |                            |                  |                     |                                | 6 of 6 Provided          |                      |
|                                                                                                    |                        |                                                                                                    |                            | ✓ REVIEW AND     | SUBMIT              |                                |                          |                      |

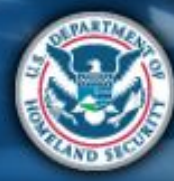

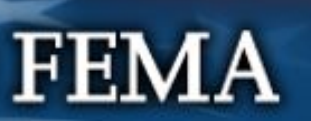

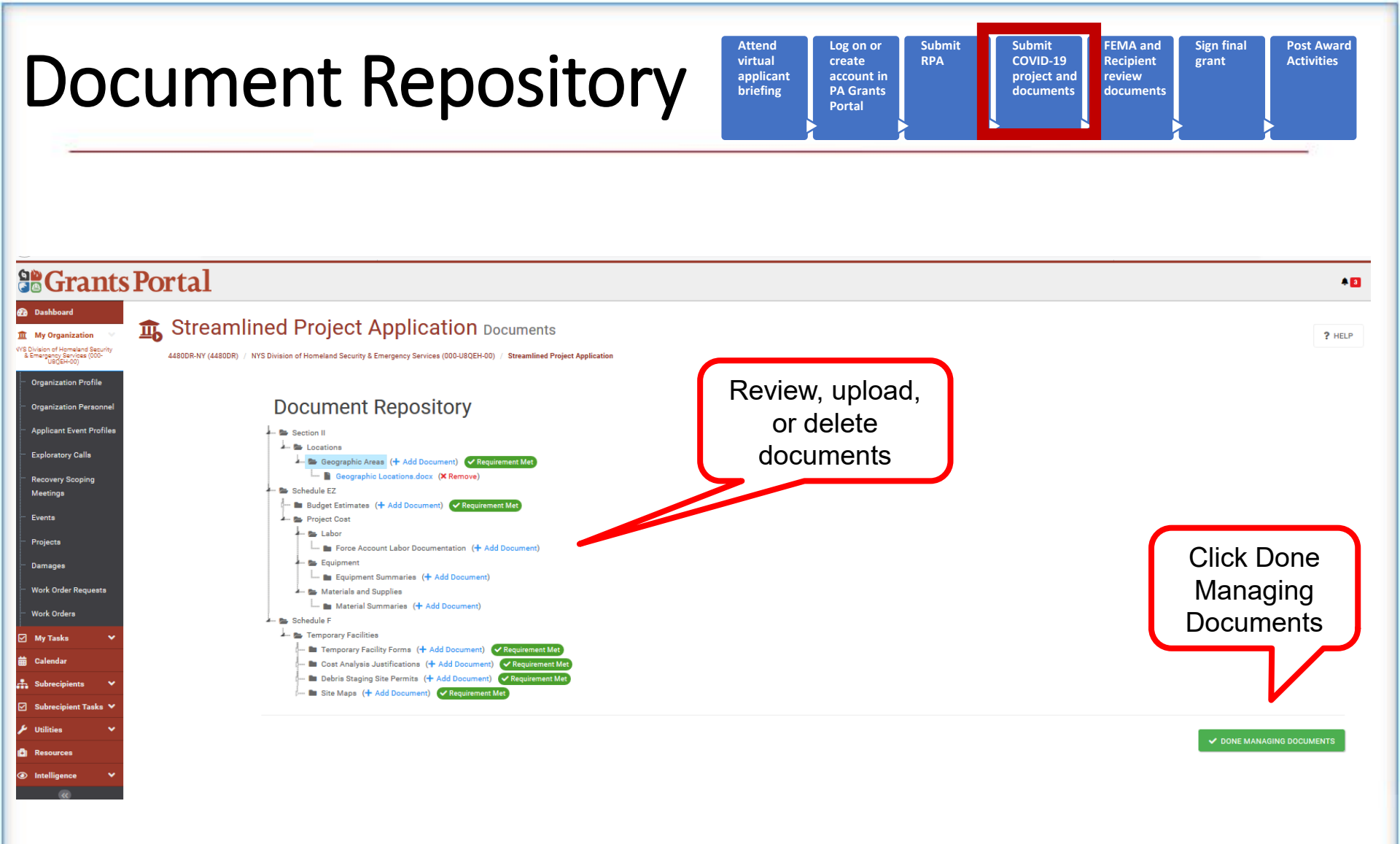

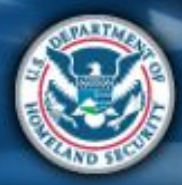

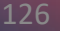

# **Review Documents**

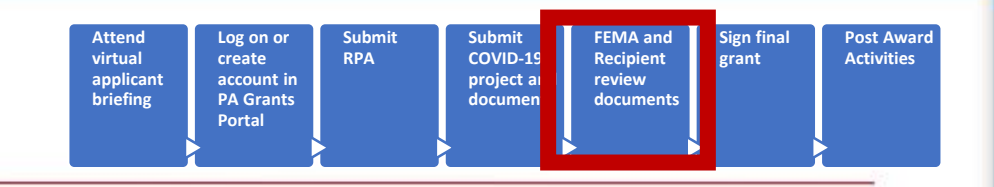

- FEMA and Recipient review and validate the project application to ensure:
- Completeness
- Eligibility
- Compliance with Federal laws and regulations on items such as
  - Contracting
  - Environmental and historic preservation
- Applicant may be asked to provide additional information during the reviews

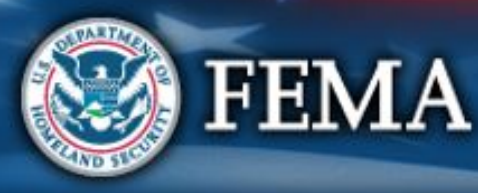

# **Documentation Requirements**

Actual cost documentation must include information necessary to demonstrate eligibility of costs and activities claimed including but not limited to payroll data, procurement procedures, contracts, invoices, and an explanation of the activities performed.

FEMA makes the final decision regarding all eligibility determinations under the PA Program including whether costs are reasonable

- Explanation of each specific task
- Number of hours
- Rate
- Title or Position
- Specific activities which required Materials, Equipment, or Space
- Number and purpose of meetings/site inspections
- Purpose for travel, and travel policy
- Location, course offered for training costs

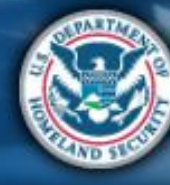

# Where to locate the forms

- FEMA.gov
  - Search "worksheets"
  - Page titled "Public Assistance Project Worksheets"
- Grants Manager
  - Intelligence → Job Aids → Public Assistance Project Forms
- Grants Portal
  - Resources  $\rightarrow$  Public Assistance Project Forms
- Delivery Toolbox
  - Forms and Templates

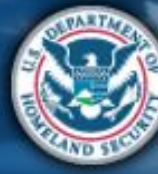

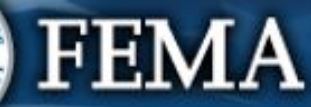

# **Applicant's Benefits Calculation**

- FEMA reimburses force account labor based on actual hourly rates plus the cost of the employee's actual fringe benefits
- Worksheet can be completed 3 ways
  - The whole Organization (All Employees Averaged), each fringe benefit total cost will be divided by the overall Annual Salary.
  - For a Department each fringe benefit total cost of that department will be divided by the overall Annual Salary of that Department.
  - Individually the benefit cost is divided by the employees annual base salary.

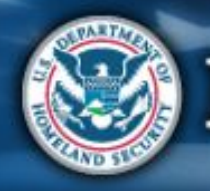

# **Applicant's Benefits Calculation**

### APPLICANT'S BENEFITS CALCULATION WORKSHEET

#### PAPERWORK BURDEN DISCLOSURE NOTICE Public reporting burden for this data collection is estimated to average .5 hours per response. The burden estimate includes the time for reviewing instructions,

searching existing data sources, gathering and maintaining the data needed, and completing and submitting this form. This collection of information is not required to obtain or retain benefits. You are not required to respond to this collection of information unless a valid OMB control number is displayed in the upper right corner of this form. Send comments regarding the accuracy of the burden estimate and any suggestions for reducing the burden to: Information Collections Management, Department of Homeland Security, Federal Emergency Management Agency, 500 C Street, SW., Washington, DC 20472, Paperwork Reduction

The form has 3 main sections:

- Header
- Percentage areas
- Comments and signature area

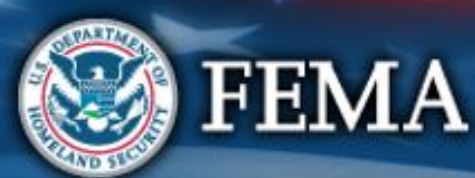

| Project (1660-0017) NOTE: Do not send your complet | ed form to this address. | ,        |
|----------------------------------------------------|--------------------------|----------|
| APPLICANT                                          |                          | PA ID #  |
| DISASTER                                           | PROJECT #                |          |
| FRINGE BENEFITS (by %)                             | REGULAR TIME             | OVERTIME |
| HOLIDAYS                                           |                          |          |
| VACATION LEAVE                                     |                          |          |
| SICK LEAVE                                         |                          |          |
| SOCIAL SECURITY                                    |                          |          |
| MEDICARE                                           |                          |          |
| UNEMPLOYMENT                                       |                          |          |
| WORKER'S COMP.                                     |                          |          |
| RETIREMENT                                         |                          |          |
| HEALTH BENEFITS                                    |                          |          |
| LIFE INS. BENEFITS                                 |                          |          |
| OTHER                                              |                          |          |
| TOTAL IN % ANNUAL SALARY                           |                          |          |

### Force Account Labor Summary Record

### FORCE ACCOUNT LABOR SUMMARY

O.M.B. Control Number: 1660-0017 Expires: December 31, 2019

#### PAPERWORK BURDEN DISCLOSURE NOTICE

Public reporting burden for this data collection is estimated to average .5 hours per response. The burden estimates includes time for reviewing instructions, searching existing data sources, gathering and maintaining the data needed, and completing and submitting this form. You are not required to respond to this collection of information unless a valid OMB control number is displayed on this form. Send comments regarding the accuracy of the burden estimate and any suggestions for reducing the burden to: Information Collections Management, Department of Homeland Security, Federal Emergency Management Agency, 500 C Street, SW, Washington, DC 20472-3100, Paperwork Reduction Project (1660-0017). NOTE: Do not send your completed questionnaire to this address.

| APPLICANT                     | PA ID # | PROJECT # | DISASTER        |
|-------------------------------|---------|-----------|-----------------|
| LOCATION/SITE                 |         | CATEGORY  | PERIOD COVERING |
| DESCRIPTION OF WORK PERFORMED |         |           |                 |

| NAME                                           | D     | ATES A | ND HO   | URS W | /ORKEI | D EACH | WEEK  |       |                |                | COSTS              |                         |                |
|------------------------------------------------|-------|--------|---------|-------|--------|--------|-------|-------|----------------|----------------|--------------------|-------------------------|----------------|
| JOB TITLE                                      | DATE  |        |         |       |        |        |       |       | TOTAL<br>HOURS | HOURLY<br>RATE | BENEFIT<br>RATE/HR | TOTAL<br>HOURLY<br>RATE | TOTAL<br>COSTS |
| NAME                                           | REG.  |        |         |       |        |        |       |       |                |                |                    |                         |                |
| JOB TITLE                                      | O.T.  |        |         |       |        |        |       |       |                |                |                    |                         |                |
| NAME                                           | REG.  |        |         |       |        |        |       |       |                |                |                    |                         |                |
| JOB TITLE                                      | О.Т.  |        |         |       |        |        |       |       |                |                |                    |                         |                |
| NAME                                           | REG.  |        |         |       |        |        |       |       |                |                |                    |                         |                |
| JOB TITLE                                      | O.T.  |        |         |       |        |        |       |       |                |                |                    |                         |                |
| NAME                                           | REG.  |        |         |       |        |        |       |       |                |                |                    |                         |                |
| JOB TITLE                                      | 0.T.  |        |         |       |        |        |       |       |                |                |                    |                         |                |
|                                                | TOTAL | COST   | S FOR I | FORCE | ACCO   |        | BOR R | EGULA | R TIME         | 1              | 1                  |                         | \$             |
| TOTAL COST FOR FORCE ACCOUNT LABOR OVERTIME \$ |       |        |         |       |        |        |       |       | \$             |                |                    |                         |                |

I CERTIFY THAT THE INFORMATION ABOVE WAS OBTAINED FROM PAYROLL RECORDS, INVOICES, OR OTHER DOCUMENTS THAT ARE AVAILABLE FOR AUDIT.

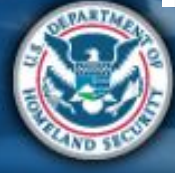

## Force Account Equipment Summary

### Cost Codes come from FEMA's Schedule of Equipment Rates

FEMA's SCHEDULE OF EQUIPMENT RATES

DEPARTMENT OF HOMELAND SECURITY FEDERAL EMERGENCY MANAGEMENT AGENCY RECOVERY DIRECTORATE PUBLIC ASSISTANCE DIVISION WASHINGTON, DC 20472

The rates on this Schedule of Equipment Rates are for applicant owned equipment in good mechanical condition, complete with all required attachments. Each rate covers all costs eligible under the Robert T. Stafford Disaster Relief and Emergency Assistance Act, 42 U.S.C. § 5121, et seq., for ownership and operation of equipment, including depreciation, overhead, all maintenance, field repairs, fuel, lubricants, tires, OSHA equipment and other costs incidental to operation. Standby equipment costs are not eligible.

Equipment must be in actual operation performing eligible work in order for reimbursement to be eligible. LABOR COSTS OF OPERATOR ARE NOT INCLUDED in the rates and should be approved separately from equipment costs.

Information regarding the use of the Schedule is contained in 44 CFR § 206.228 Allowable Costs. Rates for equipment not listed will be furnished by FEMA upon request. Any appeals shall be in accordance with 44 CFR § 206.206 Appeals.

THESE RATES ARE APPLICABLE TO MAJOR DISASTERS AND EMERGENCIES DECLARED BY THE PRESIDENT ON OR AFTER August 15, 2019.

|              | FEMA Code ID   |                | Equipment Description | n     |                 |      |                         |
|--------------|----------------|----------------|-----------------------|-------|-----------------|------|-------------------------|
| Cost<br>Code | Equipment      | Specifications | Capacity or Size      | HP    | Notes           | Unit | 2019<br>Updated<br>Rate |
| 8010         | Air Compressor | Air Delivery   | 41 CFM                | to 10 | Hoses included. | hour | \$ 1.62                 |
| 8011         | Air Compressor | Air Delivery   | 103 CFM               | to 30 | Hoses included. | hour | \$ 9.86                 |
| 8012         | Air Compressor | Air Delivery   | 130 CFM               | to 50 | Hoses included. | hour | \$ 12.49                |

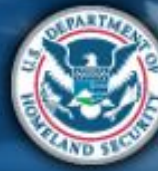

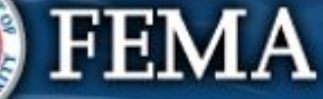

### **Force Account Equipment Summary**

Federal Emergency Management Agency

O.M.B. Control Number: 1660-0017 Expires: December 31, 2019

FORCE ACCOUNT EQUIPMENT SUMMARY RECORD

| Public reporting burden for this data collection is estimated<br>maintaining the data needed, and completing and submitti<br>regarding the accuracy of the burden estimate and any sug<br>500 C Street, SW, Washington, DC 20472-3100, Paperwo                                                                                                    | to average .5 ho<br>ng this form. You<br>ggestions for redu<br>rk Reduction Proj | are not required to response. The bur<br>are not required to respon<br>cing the burden to: Inform<br>ect (1660-0017). <b>NOTE:</b> | rden estimates inclu<br>and to this collection of<br>nation Collections M.<br><b>Do not send your</b> | des time<br>of inform<br>anagem<br>comple | e for revi<br>ation ur<br>ent, Dep<br>ted que | iewing in<br>hless a v<br>partmen<br>estionna | nstructio<br>valid ON<br>t of Hon<br>aire to t | ons, sea<br>IB contr<br>neland \$<br>his add | rching of<br>ol numb<br>Security<br>ress. | existing<br>ber is di<br>/, Feder | data sourc<br>splayed on<br>al Emerger | es, gathering and<br>this form. Send o<br>ncy Management | omments<br>Agency, |
|----------------------------------------------------------------------------------------------------|----------------------------------------------------------------------------------|----------------------------------------------------------------------------------------------------|----------------------------------------------------------------------------------------------------|-------------------------------------------|-----------------------------------------------|-----------------------------------------------|------------------------------------------------|----------------------------------------------|-------------------------------------------|-----------------------------------|----------------------------------------|----------------------------------------------------------|--------------------|
| APPLICANT                                                                                                    |                                                                                  | PA ID #                                                                                                    | PROJ                                                                                                  | ECT #                                     |                                               |                                               |                                                | DISAS                                        | TER                                       |                                   |                                        |                                                          |                    |
|                                                                                                    |                                                                                  |                                                                                                    |                                                                                                    |                                           |                                               |                                               |                                                |                                              |                                           |                                   |                                        |                                                          |                    |
| LOCATION/SITE                                                                                                    |                                                                                  |                                                                                                    | CATE                                                                                                  | CATEGORY PERIOD COVERING                  |                                               |                                               |                                                |                                              |                                           |                                   |                                        |                                                          |                    |
| Characterization         Control         Control |                                                                                  |                                                                                                    |                                                                                                    |                                           |                                               |                                               |                                                |                                              |                                           |                                   |                                        |                                                          |                    |
|                                                                                                    |                                                                                  |                                                                                                    |                                                                                                    |                                           |                                               |                                               |                                                |                                              |                                           |                                   | 1                                      |                                                          |                    |
| TYPE OF EQUIPMENT                                                                                                    |                                                                                  |                                                                                                    |                                                                                                    | DATE                                      | S AND                                         | HOURS                                         | USED                                           | EACH                                         | DAY                                       |                                   |                                        | COSTS                                                    |                    |
| INDICATE SIZE, CAPACITY, HOURSEPOWER, MAKE<br>AND MODEL AS APPROPRIATE                                                                                                    | EQUIPMENT<br>CODE<br>NUMBER                                                      | OPERATOR'S<br>NAME                                                                                                    | DATE                                                                                                  |                                           |                                               |                                               |                                                |                                              |                                           |                                   | TOTAL<br>HOURS                         | EQUIPMENT<br>RATE                                        | TOTAL<br>COST      |
|                                                                                                    |                                                                                  |                                                                                                    | HOURS                                                                                                 |                                           |                                               |                                               |                                                |                                              |                                           |                                   |                                        |                                                          |                    |
|                                                                                                    |                                                                                  |                                                                                                    | HOURS                                                                                                 |                                           |                                               |                                               |                                                |                                              |                                           |                                   |                                        |                                                          |                    |
|                                                                                                    |                                                                                  |                                                                                                    | HOURS                                                                                                 |                                           |                                               |                                               |                                                |                                              |                                           |                                   |                                        |                                                          |                    |
|                                                                                                    |                                                                                  |                                                                                                    | HOURS                                                                                                 |                                           |                                               |                                               |                                                |                                              |                                           |                                   |                                        |                                                          |                    |
|                                                                                                    |                                                                                  |                                                                                                    | HOURS                                                                                                 |                                           |                                               |                                               |                                                |                                              |                                           |                                   |                                        |                                                          |                    |
|                                                                                                    |                                                                                  |                                                                                                    | HOURS                                                                                                 |                                           |                                               |                                               |                                                |                                              |                                           |                                   |                                        |                                                          |                    |
|                                                                                                    |                                                                                  |                                                                                                    | HOURS                                                                                                 |                                           |                                               |                                               |                                                |                                              |                                           |                                   |                                        |                                                          |                    |
|                                                                                                    |                                                                                  |                                                                                                    | HOURS                                                                                                 |                                           |                                               |                                               |                                                |                                              |                                           |                                   |                                        |                                                          |                    |
|                                                                                                    |                                                                                  | GRAND TOTAL                                                                                                    |                                                                                                    |                                           |                                               |                                               |                                                |                                              |                                           |                                   |                                        |                                                          |                    |
| I CERTIFY THAT THE ABOVE INFOR                                                                                                    | MATION WAS OF                                                                    | TAINED FROM PAYRO                                                                                                    | L RECORDS, INVO                                                                                       | ICES, C                                   | R OTH                                         | ER DO                                         | UMEN                                           | TS THA                                       |                                           | AVAIL                             | ABLE FOR                               | AUDIT.                                                   |                    |
| CERTIFIED                                                                                                    |                                                                                  |                                                                                                    | TITLE                                                                                                 |                                           |                                               |                                               |                                                |                                              |                                           |                                   | DATE                                   |                                                          |                    |

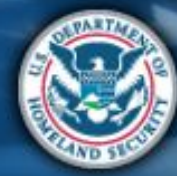

## **Contract Work Summary Record**

### CONTRACT WORK SUMMARY RECORD

#### O.M.B. Control Number: 1660-0017 Expires: December 31, 2019

#### PAPERWORK BURDEN DISCLOSURE NOTICE Public reporting burden for this data collection is estimated to average .5 hours per response. The burden estimates includes time for reviewing instructions, searching existing data sources, gathering and

maintaining the data needed, and completing and submitting this form. You are not required to respond to this collection of information unless a valid OMB control number is displayed on this form. Send comments

This is for NON COVID events

| TE                           |            | PA ID #                   | PROJECT # | DISASTER        |
|------------------------------|------------|---------------------------|-----------|-----------------|
| DCATION/SITE                 |            | CATEGORY                  |           | PERIOD COVERING |
| ESCRIPTION OF WORK PERFORMED |            |                           |           |                 |
| DATES WORKED                 | CONTRACTOR | BILLING/INVOICE<br>NUMBER | AMOUNT    | COMMENTS- SCOPE |
|                              |            |                           |           |                 |
|                              |            |                           |           |                 |
|                              |            |                           |           |                 |
|                              |            |                           |           |                 |
|                              |            |                           |           |                 |
|                              |            |                           |           |                 |
|                              |            |                           |           |                 |
|                              |            |                           |           |                 |
| 1                            |            |                           |           |                 |

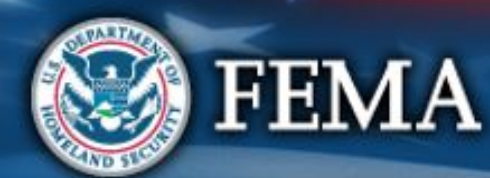

# **Contract Work Summary Record - COVID**

### This form is attached to end of the Streamlined Project Application

FEMA COVID-19 Project Application

Applicant-Assigned Project Application #

Section I – Project Application Information

### FEMA Public Assistance COVID-19 Contracts Report Header Instructions: Applicants should complete one form for each PA COVID-19 project application. information is the same information that is put into the Streamlined Project **Application Form**

| Declaration #         | -                 |                        |                        | Applic               | ant Name:                                                                         |                                                                                                    | FEMA PA Code:                                                                                       |                                                                                  | Applicant-Ass                                 | igned Project A                                                    | Application #:                                                                                      |
|-----------------------|-------------------|------------------------|------------------------|----------------------|-----------------------------------------------------------------------------------|----------------------------------------------------------------------------------------------------|----------------------------------------------------------------------------------------------------|----------------------------------------------------------------------------------|-----------------------------------------------|--------------------------------------------------------------------|----------------------------------------------------------------------------------------------------|
|                       |                   |                        |                        |                      |                                                                                   |                                                                                                    |                                                                                                    |                                                                                  |                                               |                                                                    |                                                                                                    |
|                       |                   |                        |                        |                      |                                                                                   | Section II - Contract                                                                                                    | Information                                                                                         |                                                                                  |                                               |                                                                    |                                                                                                    |
| Instruction           | s: Applicants     | must                   | comple                 | te this s            | ection to provid                                                                  | le contract information for con                                                                                                    | tract costs reported on                                                                             | the project app                                                                  | lication indica                               | ated in Section                                                    | I of this form.                                                                                     |
|                       |                   |                        |                        |                      |                                                                                   | 1. CONTRACT INFO                                                                                                    | ORMATION                                                                                            |                                                                                  |                                               |                                                                    |                                                                                                    |
| Name of<br>Contractor | Contractor<br>EIN | Contract Award<br>Date | Contract Start<br>Date | Contract End<br>Date | Was the<br>contract<br>awarded<br>through a<br>competitive<br>bidding<br>process? | If not competitively bid,<br>please provide justification.<br>Please select one of the<br>following and write in the<br>box below:                    | Type of Contract<br>Please select one of<br>the following options<br>and write in the box<br>below: | Scope of Cont<br>For example, of<br>of temporary f<br>emergency me<br>transport. | ract<br>construction<br>facility or<br>edical | Total<br>Contract<br>Award Please<br>indicate<br>dollar<br>amount. | Amount<br>requested for<br>funding on th<br>project<br>application<br>Please indica<br>dollar amoun |
|                       |                   |                        |                        |                      | Ves<br>No                                                                         | Only available from single source     Public exigency or emergency     FEMA authorized     Recipient authorized     Inadequate competition     Other: | Fixed price<br>Cost-reimbursement<br>Time and materials<br>Cost-plus % of cost                      |                                                                                  |                                               |                                                                    |                                                                                                    |
|                       |                   |                        |                        |                      | Ves<br>No                                                                         | Only available from single source<br>Public exigency or emergency<br>FEMA authorized<br>Recipient authorized<br>Inadequate competition<br>Other:      | Fixed price<br>Cost-reimbursement<br>Time and materials<br>Cost-plus % of cost<br>Other:            |                                                                                  |                                               |                                                                    |                                                                                                    |
|                       |                   |                        |                        |                      | OYes<br>No                                                                        | Only available from single source<br>Public exigency or emergency<br>FEMA authorized<br>Recipient authorized<br>Inadequate competition<br>Other:      | Fixed price<br>Cost-reimbursement<br>Time and materials<br>Cost-plus % of cost<br>Other:            |                                                                                  |                                               |                                                                    |                                                                                                    |
|                       |                   |                        |                        |                      |                                                                                   |                                                                                                    |                                                                                                    |                                                                                  | TOTAL                                         |                                                                    |                                                                                                    |

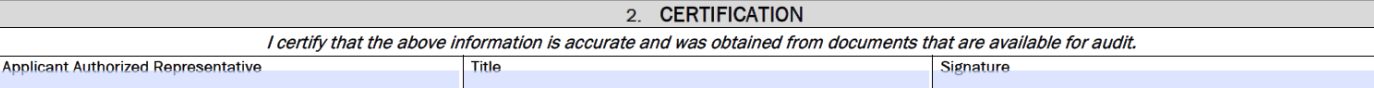

### **Materials Summary Record**

### MATERIALS SUMMARY RECORD

Expires: December 31, 2019

#### PAPERWORK BURDEN DISCLOSURE NOTICE Public reporting burden for this data collection is estimated to average .5 hours per response. The burden estimates includes time for reviewing instructions, searching existing data sources, gathering and maintaining the data needed, and completing and submitting this form. You are not required to respond to this collection of information unless a valid OMB control number is displayed on this form. Send comments regarding the accuracy of the burden estimate and any suggestions for reducing the burden to: Information Collections Management, Department of Homeland Security, Federal Emergency Management Agency, 500 C Street, SW, Washington, DC 20472-3100, Paperwork Reduction Project (1660-0017). NOTE: Do not send your completed questionnaire to this address. APPLICANT PA ID #. PROJECT #. DISASTER LOCATION/SITE CATEGORY PERIOD COVERING DESCRIPTION OF WORK PERFORMED INFO FROM (CHECK ONE) UNIT TOTAL DATE DATE VENDOR DESCRIPTION ΟΠΦΝ

|             | VENDOR |  | QU/ III. | PRICE | PRICE | PURCHASED | USED | INVOICE | STOCK |
|-------------|--------|--|----------|-------|-------|-----------|------|---------|-------|
|             |        |  |          |       |       |           |      |         |       |
|             |        |  |          |       |       |           |      |         |       |
|             |        |  |          |       |       |           |      |         |       |
|             |        |  |          |       |       |           |      |         |       |
|             |        |  |          |       |       |           |      |         |       |
|             |        |  |          |       |       |           |      |         |       |
|             |        |  |          |       |       |           |      |         |       |
|             |        |  |          |       |       |           |      |         |       |
|             |        |  |          |       |       |           |      |         |       |
|             |        |  |          |       |       |           |      |         |       |
| GRAND TOTAL |        |  |          |       |       |           |      |         |       |

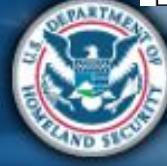

### **Rented Equipment Summary Record**

### RENTED EQUIPMENT SUMMARY RECORD

O.M.B. Control Number: 1660-0017 Expires: December 31, 2019

#### PAPERWORK BURDEN DISCLOSURE NOTICE

Public reporting burden for this data collection is estimated to average .5 hours per response. The burden estimates includes time for reviewing instructions, searching existing data sources, gathering and maintaining the data needed, and completing and submitting this form. You are not required to respond to this collection of information unless a valid OMB control number is displayed on this form. Send comments regarding the accuracy of the burden estimate and any suggestions for reducing the burden to: Information Collections Management, Department of Homeland Security, Federal Emergency Management Agency, 500 C Street, SW, Washington, DC 20472-3100, Paperwork Reduction Project (1660-0017). NOTE: Do not send your completed questionnaire to this address.

| APPLICANT                     |                  |                    |             |              | PROJECT #.               | PROJECT #. DISASTER |                         |           |
|-------------------------------|------------------|--------------------|-------------|--------------|--------------------------|---------------------|-------------------------|-----------|
| LOCATION/SITE                 | I                |                    | CATEGORY    | RING         | 3                        |                     |                         |           |
| DESCRIPTION OF WORK PERFORMED |                  |                    |             |              |                          |                     |                         |           |
| TYPE OF EQUIPMENT             | DATES AND        | DATES AND RATE PER | ER HOUR     | TOTAL        | VENDOR                   |                     | DATE AND<br>AMOUNT PAID | CHECK NO. |
| Make and Model as Appropriate | HOURS USED       | W/OPR              | W/OUT OPR   | COST         |                          |                     |                         |           |
|                               |                  |                    |             |              |                          |                     |                         |           |
|                               |                  |                    |             |              |                          |                     |                         |           |
|                               |                  |                    |             |              |                          |                     |                         |           |
|                               |                  |                    |             |              |                          |                     |                         |           |
|                               |                  |                    |             |              |                          |                     |                         |           |
|                               |                  |                    |             |              |                          |                     |                         |           |
|                               |                  |                    |             |              |                          |                     |                         |           |
|                               |                  |                    |             |              |                          |                     |                         |           |
|                               |                  |                    |             |              |                          |                     |                         |           |
|                               |                  |                    |             |              |                          |                     |                         |           |
|                               |                  |                    |             |              |                          |                     |                         |           |
|                               |                  |                    |             |              |                          |                     |                         |           |
|                               |                  |                    |             |              |                          |                     |                         |           |
|                               |                  |                    |             |              |                          |                     |                         |           |
|                               |                  | GRAN               | ID TOTAL    |              |                          |                     |                         |           |
| I CERTIFY THAT THE ABOV       | E INFORMATION WA | S OBTAINED         | FROM PAYROL | L RECORDS, I | NVOICES, OR OTHER DOCUME | NTS THAT ARE AVAIL  | ABLE FOR AUDIT.         |           |

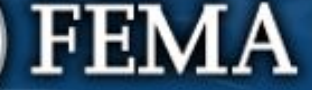

# Management Costs

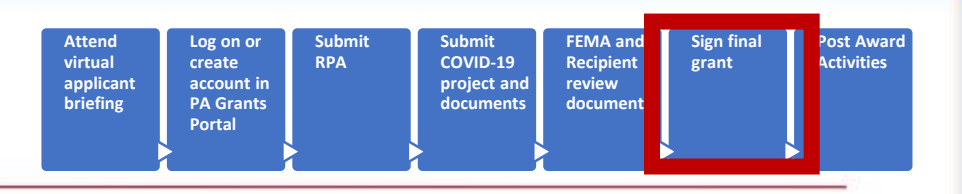

- All claimed costs must be documented
- Schedule EZ refers to the FEMA Form 009 series:
  - Force Account Labor Summary Record
  - Applicant's Benefits Calculation Worksheet
  - Force Account Equipment Summary Record
  - Contract Work Summary Record
  - Materials Summary Sheet
  - Rented Equipment Summary Record

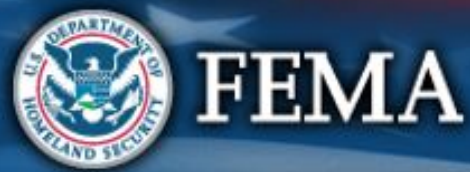

## Management Cost – Cat Z

- Currently, if no PDMG is assigned Cat Z projects must be completed by PAGS or above
- Cat Z costs must be tracked
- Activities related to developing eligible PA projects and receiving reimbursement from FEMA
- Activities related to ineligible projects are not eligible
- Excess management cost funding may not be retained

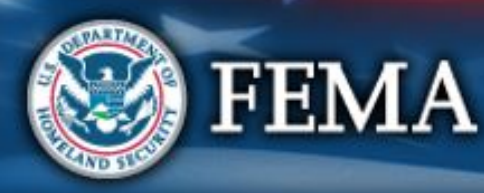

# Management Costs – Eligible Activities

Eligible activities may include, but are not limited to:

- Preliminary Damage Assessments
- Meetings regarding the overall PA Program or damage claim
- Organizing PA damage sites into logical groups
- Preparing correspondence
- Site inspections
- Travel expenses
- Developing the detailed site-specific damage description

- Evaluating Section 406 hazard mitigation measures
- Preparing Small and Large Projects
- Reviewing Projects
- Collecting copying, filing, or submitting documents to support a claim/grant
- Requesting disbursement of PA funds
- Training

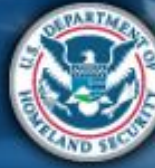

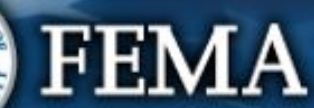

# Management Cost - Requirements

All Management Costs (Recipient/Subrecipient)

- One Category Z project
- Funded at 100%
  - Large,
  - Small, or
  - PAAP

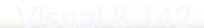

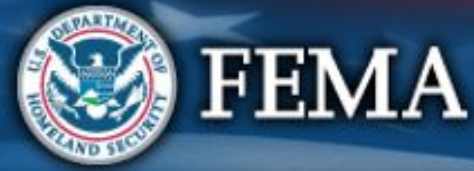

# Management Cost - Contribution

### Recipient - "up to" 7%

- Actual costs incurred
- Must be reasonable
- For eligible projects only
- Does not receive an additional 5% for its own Projects
- Subject to Strategic Funds Management

FEMA

- All Recipients qualify
- Cap based on total award amount for the DR or EM
  - Federal share plus non-federal share
  - Minus any Insurance reduction
  - Cat B Donated Resources not included

### Subrecipient - "up to" 5%

- Actual costs incurred
- Must be reasonable
- For eligible projects only

Cap based on Subrecipient's total project amounts

- Federal share plus nonfederal share
- Minus any Insurance reduction

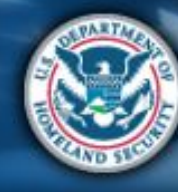

#### **Applicant Signs** Submit Submit FEMA an Sign final Post Award Log on or **RPA** COVID-19 Recipient Activities virtual create grant applicant account in project and review briefing **PA Grants** documents document Project Portal

- Applicant reviews all terms and conditions that FEMA or Recipient include in the project application
- Applicant signs in agreement to the funding terms
  - Includes agreeing to requirements for reporting on project work progress and completion

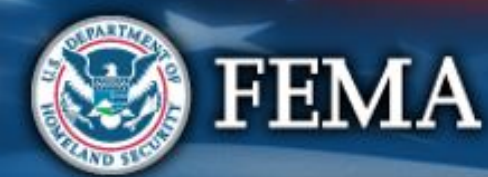
## Resources

Many additional resources available in Grants Portal – Resources

https://www.fema.gov/coronavirus

FEMA PA Grants Portal Grants Manager Channel https://www.youtube.com/channel/UCIJp91Ds2IaVIR1t8uXcEKg/videos

## FEMA.gov Media Library

https://www.fema.gov/media-library/assets/documents/26103

**Independent Study Courses** 

- IS-1002 FEMA Grants Portal-Transparency at Every Step https://training.fema.gov/is/courseoverview.aspx?code=IS-1002
- IS-1010 Emergency Protective Measures https://training.fema.gov/is/courseoverview.aspx?code=IS-1010
- IS-1000 Series on Public Assistance <u>https://training.fema.gov/is/crslist.aspx?all=true</u>

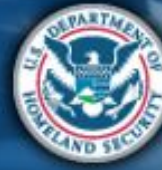

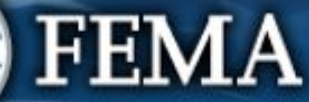

## Thank You for Attending

For policy questions please contact your Recipient or local Emergency Management Agency

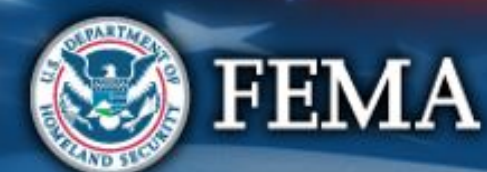

## For technical assistance please Contact the Grants Portal Hotline (866) 337-8448 FEMA-Recovery-PA-Grants@fema.dhs.gov for additional support

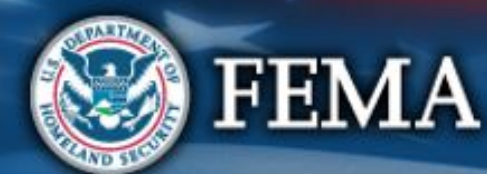